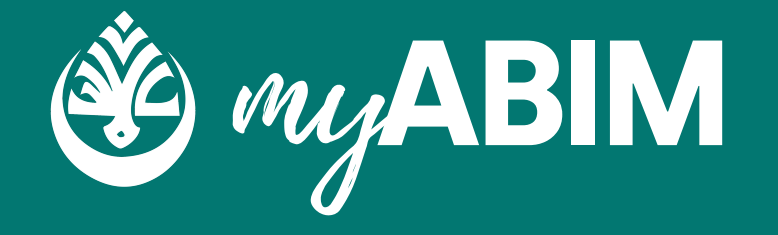

#### Sistem Pengurusan Keahlian MyABIM

# PANDUAN PENGGUNA

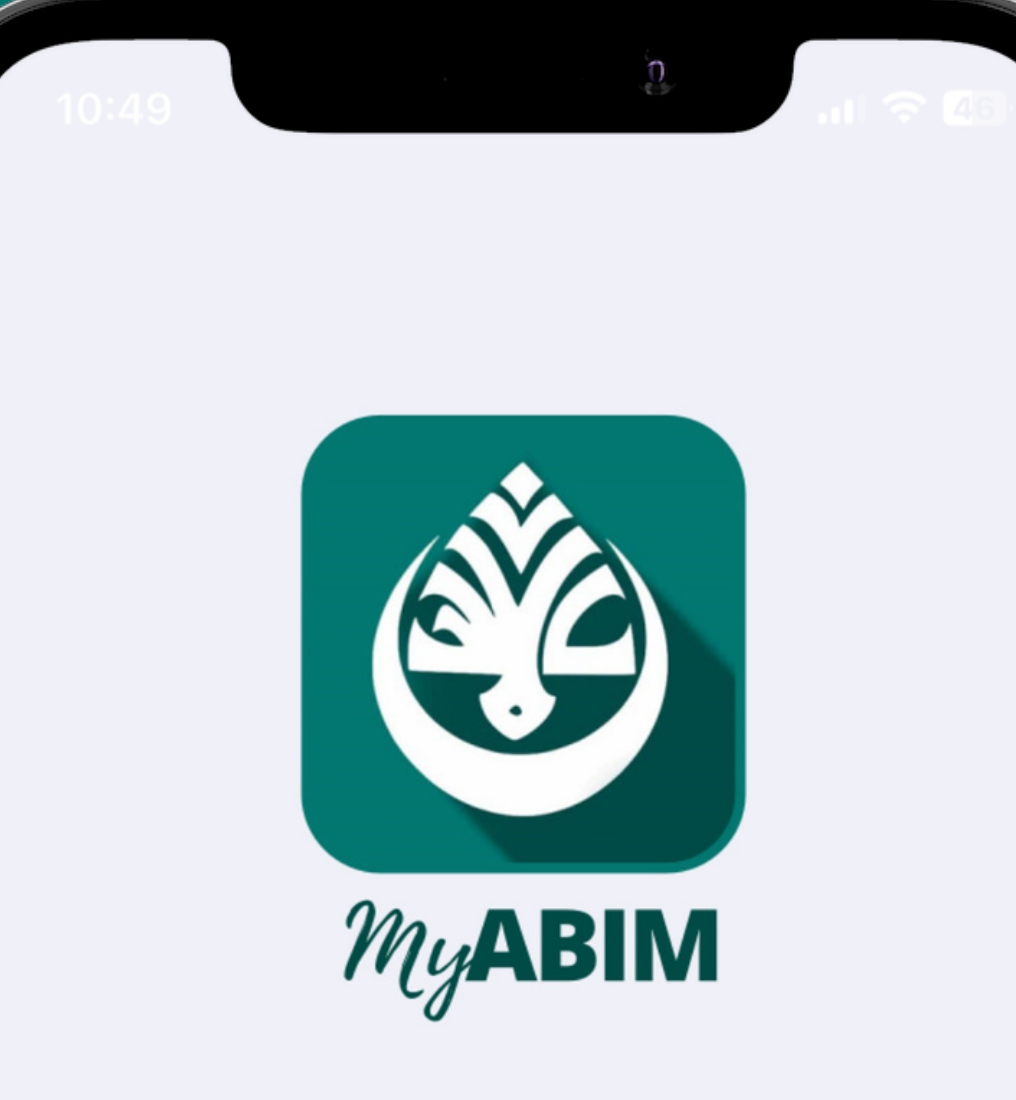

## 1.0 Akaun Saya

Akaun saya merupakan salah 1 modul yang terdapat dalam sistem pengurusan keahlian myABIM.

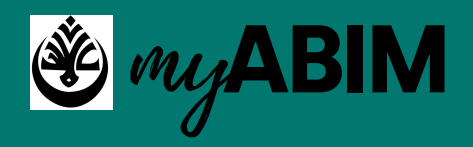

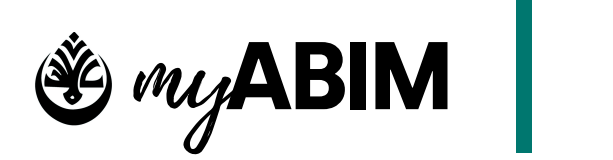

## Akaun Saya

#### 1.1.1 Tab menu yang terdapat di akaun saya

Di modul akaun saya terdapat tujuh sub-modul iaitu akaun saya, memo, yuran, infaq, aktiviti, tunggu kelulusan, dan shop.

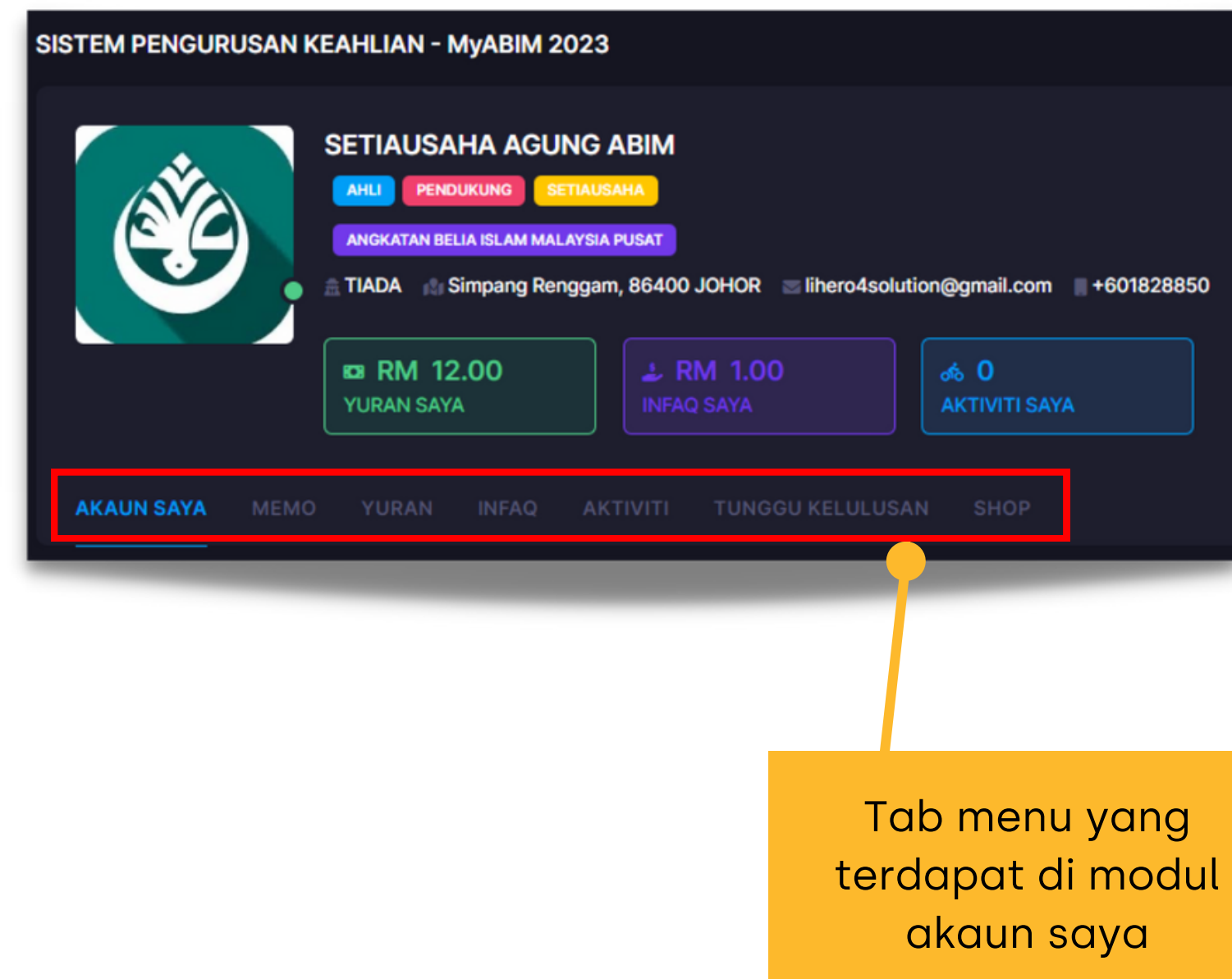

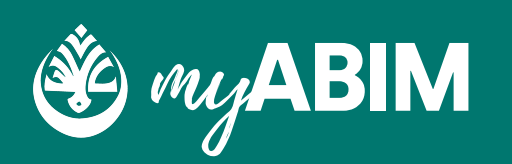

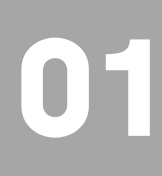

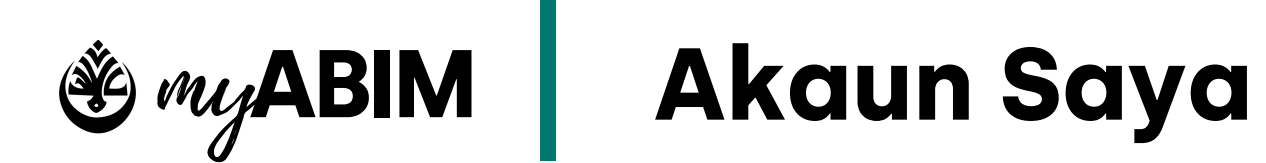

#### 1.1.2 Maklumat peribadi saya

| watar                |            |                                                    |                      |         |        |
|----------------------|------------|----------------------------------------------------|----------------------|---------|--------|
| ad Ahli              |            |                                                    |                      |         |        |
|                      | SETIA<br>N | <b>UISAHA AGUNG ABIM</b><br>o Anit <b>Sua Abim</b> |                      |         |        |
| Nama Penuh *         | TIADA      |                                                    |                      | ABIM    |        |
| MyKAD *              |            |                                                    |                      |         | 13     |
| Hubungi Saya 🍍 🔘     | 01828850   |                                                    | lihero4solution@gm   | ail.com |        |
| Bangsa/Agama         | MELAYU     |                                                    | ISLAM                |         | *      |
| lantina/Pekerjaan    | WANITA     |                                                    | Sila pilih Pekerjaan |         |        |
| Nkademik Tertinggi   | TIADA      |                                                    |                      |         |        |
| ЧуКАD Depan/Belakang |            |                                                    |                      |         |        |
|                      |            |                                                    |                      |         | . jova |

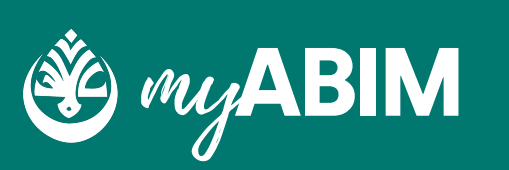

Pengguna boleh mengemaskini maklumat peribadi saya.

Maklumat yang boleh dikemaskini adalah seperti avatar, nama penuh, MyKAD, no. tel, emel, bangsa, agama, jantina, pekerjaan, akademik tertinggi, dan gambar MyKAD depan & belakang.

> Setelah proses menemaskini maklumat selesai, tekan **KEMASKINI** untuk teruskan.

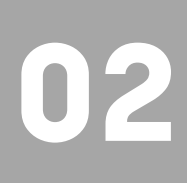

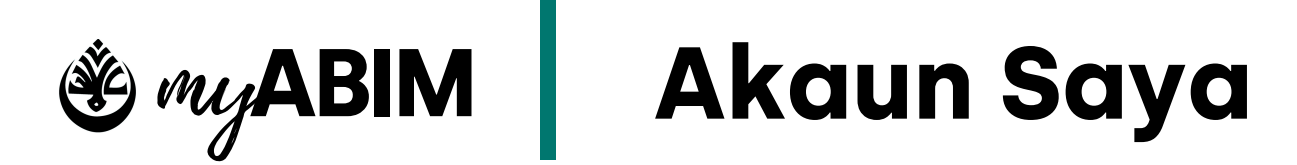

#### 1.1.3 Alamat tempat tinggal & alamat surat menyurat

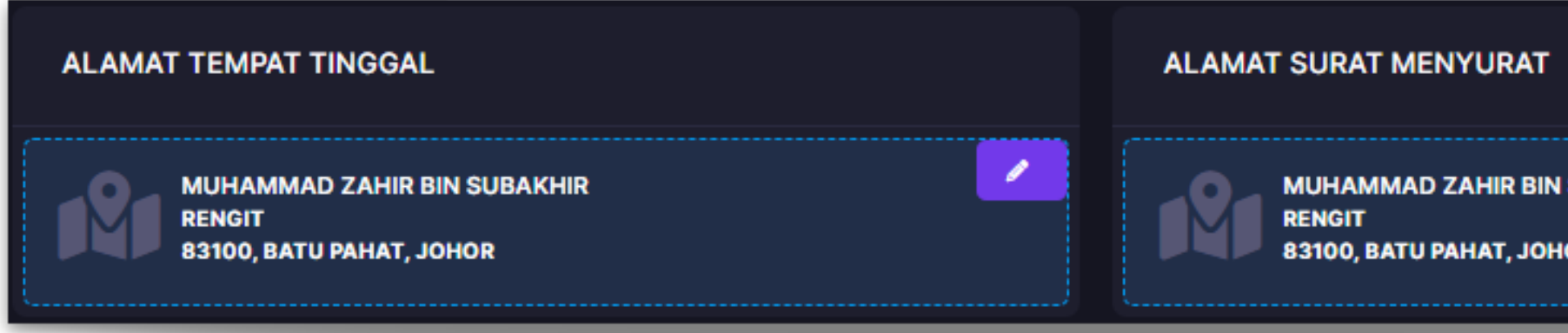

- Pengguna boleh mengemaskini maklumat seperti alamat tempat tinggal & alamat surat menyurat.
- Antara maklumat yang boleh dikemaskini seperti alamat, poskod, bandar, dan negeri.
- Tekan KEMASKINI untuk teruskan, sebaliknya tekan Batal untuk membatalkan proses kemaskini maklumat alamat.

| AH 4, TAMAN MEWAH |
|-------------------|
| Bandar            |
| SENAI             |
|                   |
|                   |
|                   |
|                   |

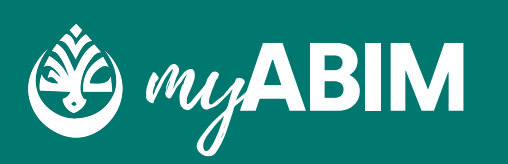

| I SUBAKHIR<br>IOR |  |
|-------------------|--|
| TEMPAT TINGGAL    |  |

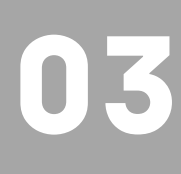

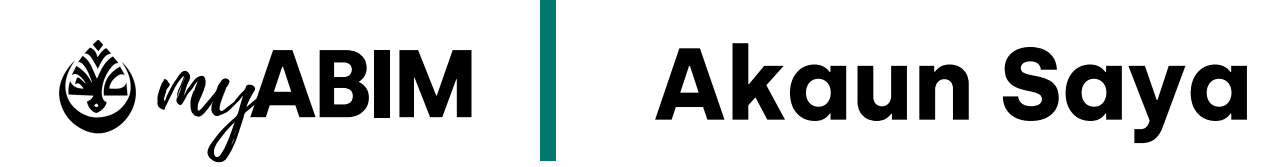

#### 1.1.4 Penukaran lokaliti keahlian

| MAKLUMAT KEAHLIAN                                                                                            |  |
|----------------------------------------------------------------------------------------------------|--|
|                                                                                                    |  |
| Anda adalah ahli di lokaliti ANGKATAN BELIA ISLAM MALATSIA POSAT, ANGKATAN BELIA ISLAM MALATSIA NEGERI JOHOR |  |

- Pengguna boleh memohon untuk menukar maklumat lokaliti keahlian.
- Tekan butang MOHON TUKAR untuk mendapat paparan penukaran lokaliti

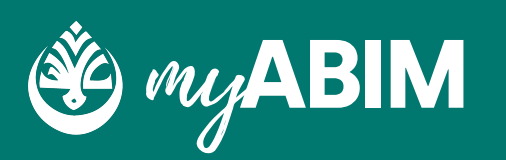

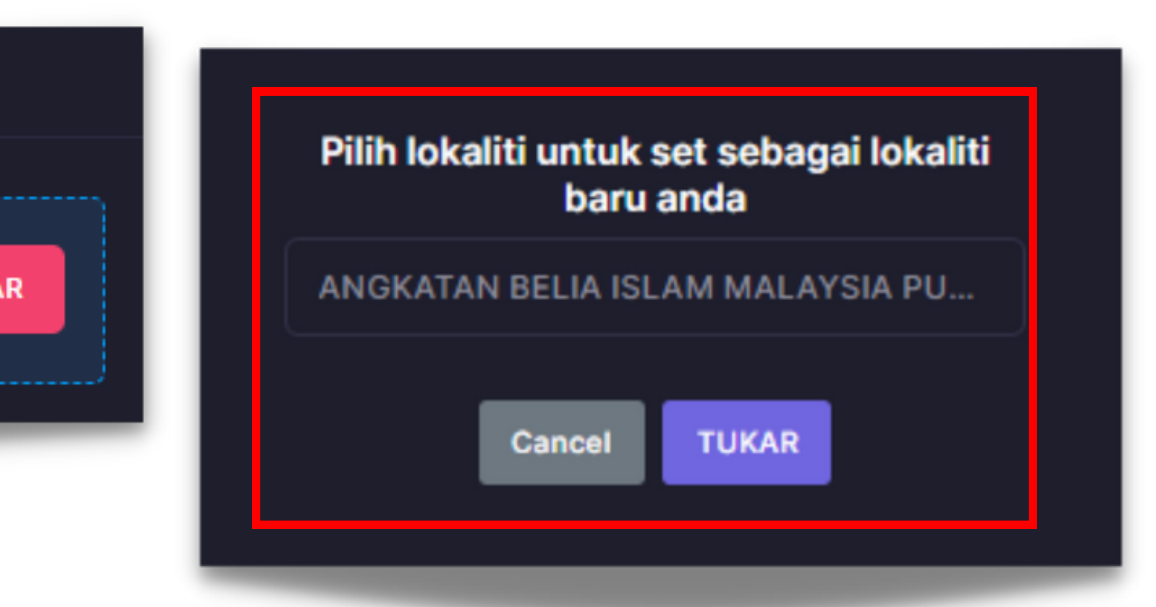

- Pengguna boleh memilih dari senarai lokaliti yang dipaparkan.
- Tekan TUKAR untuk teruskan proses penukaran lokaliti, sebaliknya tekan Cancel untuk membatalkan proses.

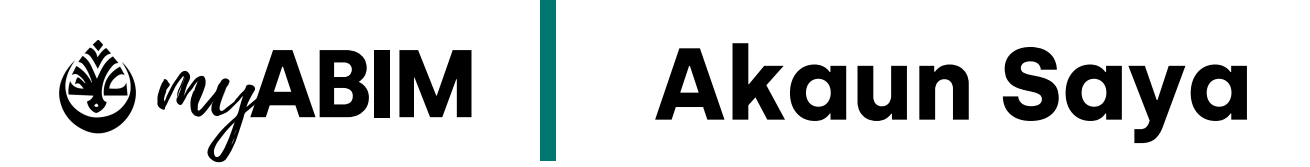

#### 1.1.5 Penukaran kata laluan

| PENUKARAN KATA LALUAN                              |                       |
|----------------------------------------------------|-----------------------|
| Kata Laluan Baru                                   |                       |
| Kata laluan terdiri dari huruf dan digit sahaja    |                       |
| Sila pastikan anda sentiasa mengingati KATA LALUAN | KEMASKINI KATA LALUAN |
|                                                    |                       |

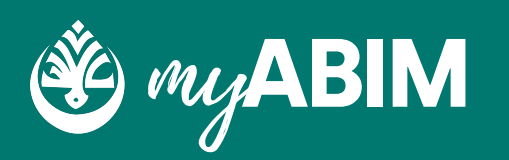

- 1. Masukkan kata laluan baru.
- Pengguna boleh untuk memasukkan kata laluan yang terdiri daripada huruf, dan digit sahaja.
- Pengguna diingatkan untuk sentiasa mengingati kata laluan baru yang telah ditetapkan.
- 4. Tekan butang KEMASKINI KATA LALUAN untuk meneruskan proses penukaran kata laluan.

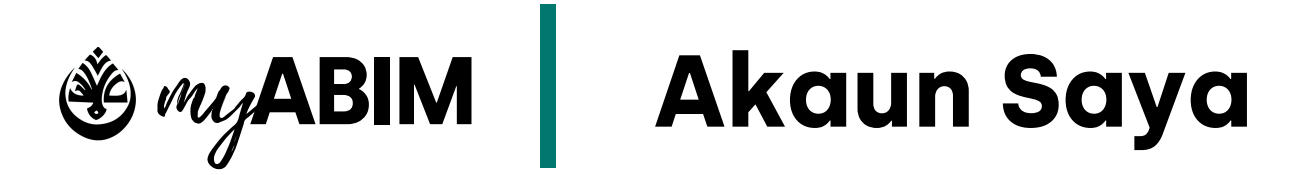

#### 1.2.1 Memo

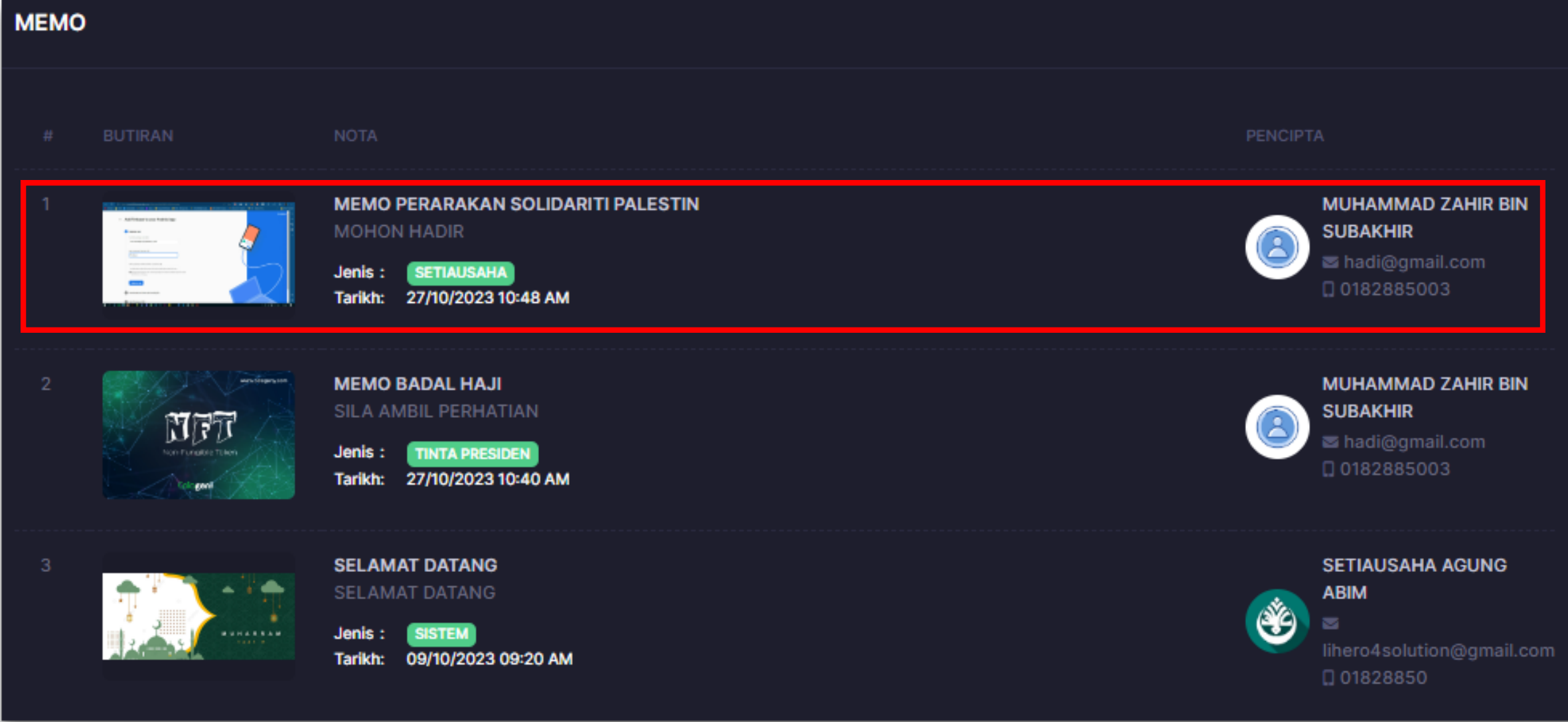

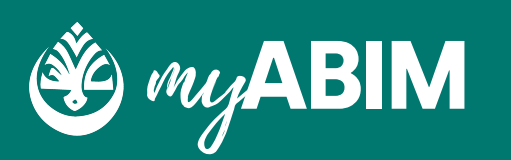

- Pengguna boleh melihat paparan memo yang telah ditujukan kepadanya.
- Butiran maklumat adalah seperti nama, nota, jenis, tarikh, dan maklumat pencipta seperti nama, emel, dan no tel.
- Pengguna perlu tekan pada nama memo untuk melihat maklumat memo dengan lebih terperinci.

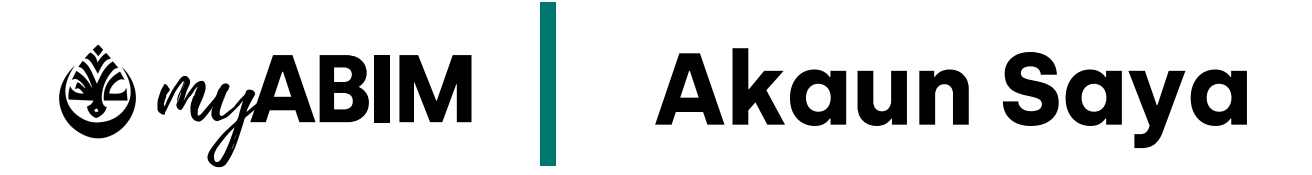

#### 1.3.1 Yuran

| YUR | YURAN |                                                                                                    |            |                        |          |                    |
|-----|-------|----------------------------------------------------------------------------------------------------|------------|------------------------|----------|--------------------|
|     |       |                                                                                                    |            |                        |          |                    |
| 1   |       | MUHAMMAD ZAHIR BIN SUBAKHIR<br>hadi@gmail.com<br>0182885003                                                                                                    | 01/01/2023 |                        | RM 12.00 | DIBAYAR            |
|     | 8     | MUHAMMAD ZAHIR BIN SUBAKHIR<br>hadi@gmail.com<br>0182885003                                                                                                    | 01/01/2024 | 27/10/2023<br>10:50 AM | RM 12.00 | MENUNGGU KELULUSAN |
|     |       | MUHAMMAD ZAHIR BIN SUBAKHIR<br>Muhammad Kathar<br>Muhammad Kathar<br>Muhammad Ka | 01/01/2025 | 27/10/2023<br>10:50 AM | RM 12.00 | MENUNGGU KELULUSAN |
|     |       | MUHAMMAD ZAHIR BIN SUBAKHIR<br>Image: hadi@gmail.com<br>Image: 0182885003                                                                                                    | 01/01/2026 | 27/10/2023<br>10:50 AM | RM 12.00 | MENUNGGU KELULUSAN |

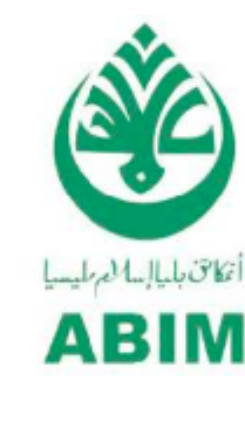

| NAMA    | : | MUHAMM  |
|---------|---|---------|
| NO AHLI | : | MYABIM/ |
| MyKAD   | : | 9907170 |

ITEM YURAN KEAHLIAN

- Pengguna boleh melihat paparan yuran yang telah dibuat.
- Butiran maklumat adalah seperti nama, emel, no tel, tarikh, tarikh bayar, jumlah, dan status.
- Pengguna perlu tekan pada nama memo untuk melihat maklumat memo dengan lebih terperinci.

- berkenaan.

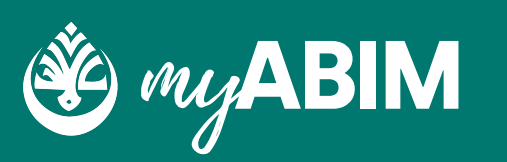

DOWNLOAD

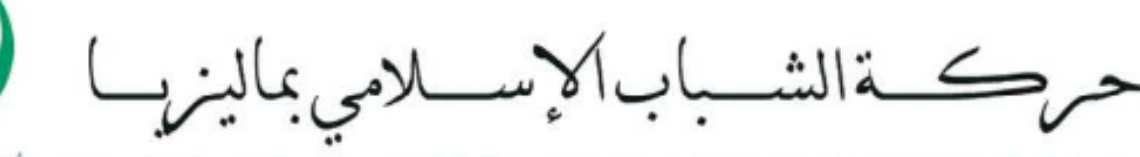

#### ANGKATAN BELIA ISLAM MALAYSIA MUSLIM YOUTH MOVEMENT MALAYSIA

| MAD ZAHIR BIN SUBAKHIR | NO RESIT     | : EOZF10784369KLOY |
|------------------------|--------------|--------------------|
| /2023/990717015003/5   | TARIKH       | : 01/01/2023       |
| 15003                  | TARIKH BAYAR | : -                |
|                        | KAEDAH       | : FPX              |
|                        | PERKARA      | : Yuran Tahunan    |
|                        |              |                    |
|                        |              |                    |

|        | JUMLAH   |
|--------|----------|
|        | RM 12.00 |
| JUMLAH | RM 12.00 |

• Pengguna perlu menekan butang RESIT untuk

melihat resit tersebut.

• Tekan DOWNLOAD untuk memuat turun resit

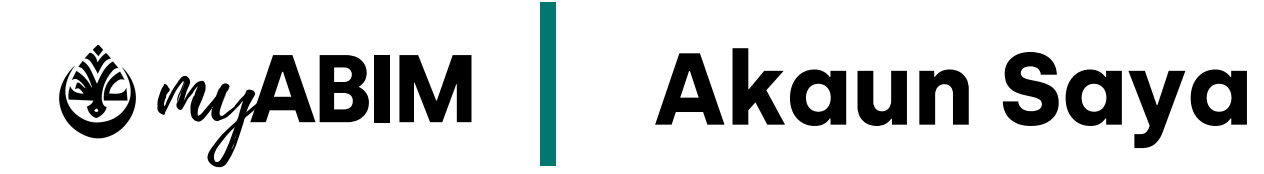

#### INFAQ2023102719

#### 1.4.1 Infaq

| INFAQ |                                                                                                    |                                                                                                    |                                                                     |                                         |
|-------|----------------------------------------------------------------------------------------------------|----------------------------------------------------------------------------------------------------|---------------------------------------------------------------------|-----------------------------------------|
|       |                                                                                                    |                                                                                                    | PENTADBIR                                                           |                                         |
| 1     | And the second second s | INFAQ2023102723 SEDANG BERLANGSUNG LOC: ABIM-J<br>INFAQ ANAK YATIM<br>STATUS : AKTIF<br>TARIKH : 27/10/2023 12:00 AM - 30/11/2023 12:00 AM<br>PESERTA : 0 PESERTA   | MUHAMMAD ZAHIR BIN SUBAKHIR<br>hadi@gmail.com<br>0182885003         | Terkumpul: RM 0.00<br>Target : RM 10.00 |
| 2     |                                                                                                    | INFAQ2023102722 BELUM BERLANGSUNG LOC: ABIM-J<br>INFAQ KEMPEN MAULUD<br>STATUS : AKTIF<br>TARIKH : 01/11/2023 12:00 AM - 05/11/2023 12:00 AM<br>PESERTA : 0 PESERTA | MUHAMMAD ZAHIR BIN SUBAKHIR<br>Sigma hadi@gmail.com<br>☐ 0182885003 | Terkumpul: RM 0.00<br>Target : RM 10.00 |

- Pengguna boleh melihat paparan infaq yang ditujukan.
- Butiran maklumat adalah seperti no siri infaq, tajuk, status, tarikh, bilangan peserta, beserta maklumat pentadbir seperti nama, emel, dan no tel, seterusnya jumlah infaq terkumpul, dan target infaq.
- Pengguna perlu tekan pada nama infaq untuk melihat maklumat infaq dengan lebih terperinci.

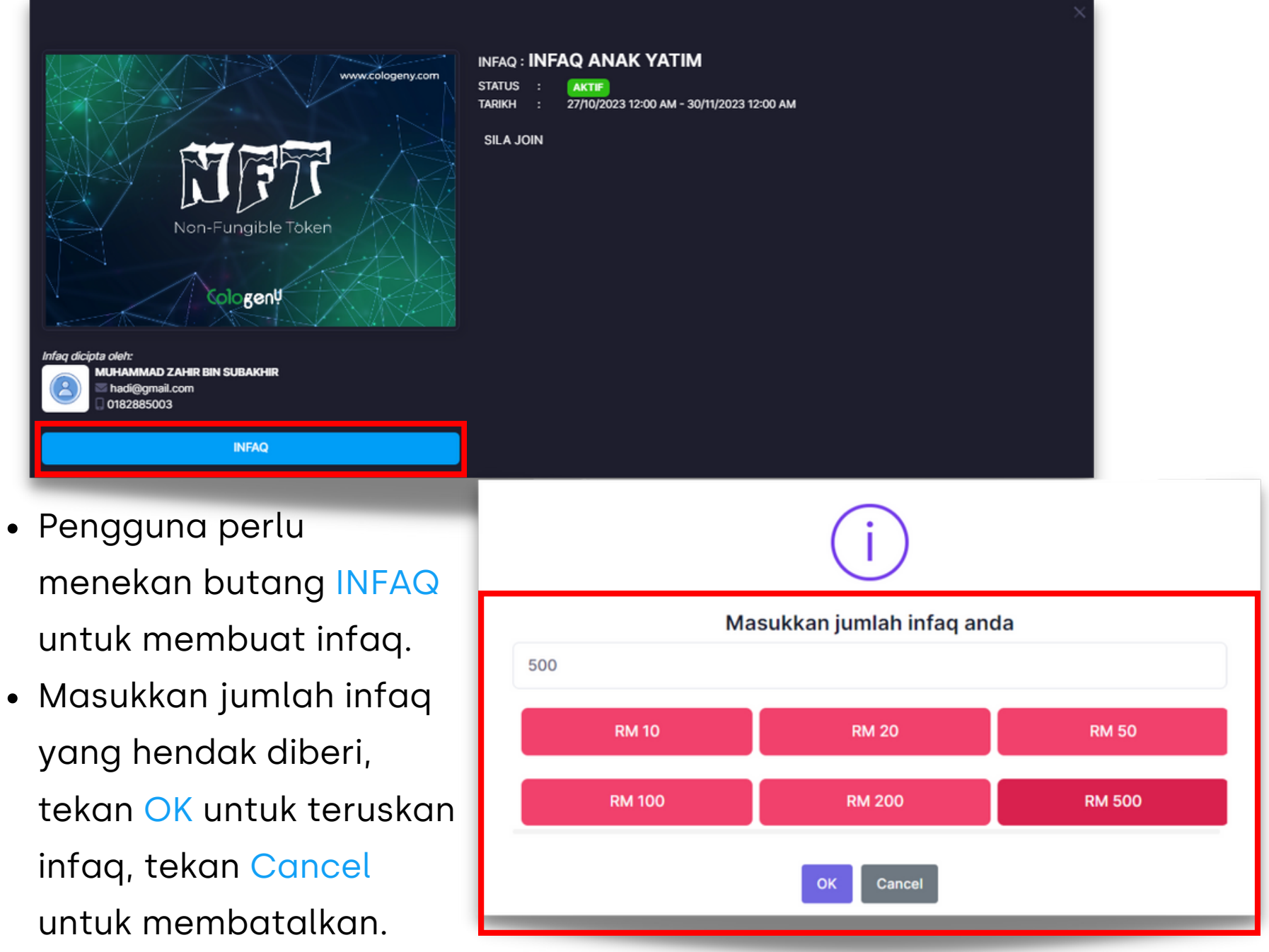

- Pengguna perlu

![](_page_9_Picture_10.jpeg)

![](_page_10_Picture_0.jpeg)

#### 1.5.1 Aktiviti

| AKTI | лті |                                                                                                    |                                                                        |                              |                                                                                                    |
|------|-----|----------------------------------------------------------------------------------------------------|------------------------------------------------------------------------|------------------------------|----------------------------------------------------------------------------------------------------|
|      |     |                                                                                                    |                                                                        |                              | Petronas Twin Towers Q                                                                                                    |
| #    |     |                                                                                                    |                                                                        | LOKASI                       |                                                                                                    |
| 1    |     | ABIM 2023102718 BELUM BERLANGSUNG LOC: ABIM<br>AKTIVITI AKAN DATANG<br>STATUS : AKTIF<br>TARIKH : 28/10/2023 03:47PM - 26/11/2023 03:47PM<br>PESERTA : 0 PESERTA | SETIAUSAHA AGUNG ABIM<br>Iihero4solution@gmail.com<br>01828850         | PANTAI GANU                  | Petronas Twin Towers                                                                                                    |
| 2    |     | ABIM 2023102716 BELUM BERLANGSUNG LOC: ABIM<br>AKTIVITI AKAN DATANG<br>STATUS : AKTIF<br>TARIKH : 09/11/2023 03:47PM - 30/11/2023 03:47PM<br>PESERTA : 0 PESERTA | ADMINISTRATOR BIN SISTEM<br>■ akmaltech2020@gmail.com<br>0 60163227884 | CYBERJAYA, SELANGOR          | Overview Reviews Abo<br>Overview Reviews Abo<br>Directions Save Nearby Send to Sha                                                                                     |
| 3    |     | ABIM 2023102715 TAMAT LOC: ABIM<br>AKTIVITI TAMAT<br>STATUS : AKTIF<br>TARIKH : 01/10/2023 03:45PM - 09/10/2023 03:45PM<br>PESERTA : 0 PESERTA                   | NURUL ASHIKIN BINTI AZMAN<br>ashikin@gmail.com<br>0182885002           | Cyberjaya, Selangor<br>🏥 GPS | Once the world's tallest, these 88-story towers bear<br>a modern Islamic design & a visitor skybridge.<br>Admission About these resul<br>Gives you entry to this place |
|      |     |                                                                                                    |                                                                        |                              | Petronas Twin Towers Official site RM 98.00                                                                                                    |

- Pengguna boleh melihat paparan Aktiviti yang telah dibuat.
- Butiran maklumat adalah seperti no rujukan, nama, status, tarikh, peserta, maklumat penganjur dan lokasi (GPS).
- Pengguna perlu tekan pada no rujukan aktiviti untuk melihat maklumat memo dengan lebih terperinci.

![](_page_10_Picture_7.jpeg)

![](_page_10_Picture_8.jpeg)

• Pengguna perlu menekan butang GPS untuk melihat lokasi dalam google maps tersebut.

![](_page_11_Picture_0.jpeg)

1.6.1 Tab menu yang terdapat di sub-modul tunggu kelulusan

![](_page_11_Figure_2.jpeg)

![](_page_11_Picture_3.jpeg)

![](_page_12_Picture_0.jpeg)

### 1.6.2 Tunggu kelulusan (KEAHLIAN)

| SE | NARAI TUNGGU KELULUSAN                                 |                    |                                |                                                           |
|----|--------------------------------------------------------|--------------------|--------------------------------|-----------------------------------------------------------|
|    | KEAHLIAN                                               | INFAQ              | AKTIVITI                       | KEWANGAN                                                  |
|    |                                                        |                    |                                |                                                           |
|    |                                                        |                    |                                |                                                           |
| 1  | IMAN BIN NAIM                                          | • ABIM-J<br>• ABIM | TARIKH SE<br>STATUS<br>BAYARAN | RTA : 27/10/2023<br>: KELULUSAN SUN<br>: MENUNGGU BAYARAN |
| 2  | ISMAIL BIN MAJID<br>■ ismail@gmail.com<br>□ 0185388943 | • ABIM-J<br>• ABIM | TARIKH SE<br>STATUS<br>BAYARAN | RTA : 27/10/2023<br>: KELULUSAN SUN<br>: DIBAYAR          |

- Pengguna boleh melihat paparan keahlian yang menunggu kelulusan untuk diluluskan.
- Butiran maklumat adalah seperti nama, emel, no tel, lokaliti dan juga info seperti tarikh serta, status, dan bayaran.
- Pengguna perlu tekan pada nama ahli untuk melihat maklumat keahlian dengan lebih terperinci.

- Pengguna akan mendapat paparan berkenaan butiran maklumat pengguna.
- Pengguna boleh mengemaskini maklumat ahli, serta perlu meluluskan atau menolak keahlian tersebut.
- Tekan Lulus untuk meluluskan, sebaliknya tekan Tolak untuk menolak keahlian tersebut.

![](_page_12_Picture_9.jpeg)

| Butiran maklumat pengguna                  |                   |                   |                 |             |                     |             |  |  |  |  |
|--------------------------------------------|-------------------|-------------------|-----------------|-------------|---------------------|-------------|--|--|--|--|
| Lokaliti *                                 |                   |                   |                 |             |                     |             |  |  |  |  |
| ÄNGKATAN BELIA ISLAM MALAYSIA NEGERI JOHOR |                   |                   |                 |             |                     |             |  |  |  |  |
| Gelaran * Nama                             | Pertama *         |                   |                 | Nama Tengah | ngah * Nama Akhir * |             |  |  |  |  |
| TIADA ~ IM/                                |                   |                   |                 | BIN         |                     | NAIM        |  |  |  |  |
| Emel *                                     |                   |                   |                 |             |                     |             |  |  |  |  |
| iman12@gmail.com                           |                   |                   |                 |             |                     |             |  |  |  |  |
| MyKAD *                                    |                   | Mobile *          |                 |             |                     | Pekerjaan * |  |  |  |  |
| 901231019085                               |                   | 0134259989        |                 |             |                     | ADJUSTER    |  |  |  |  |
| Alamat *                                   |                   |                   |                 |             |                     |             |  |  |  |  |
| no 9, jalan 7, taman Muha                  |                   |                   |                 |             |                     |             |  |  |  |  |
| Bendar *                                   |                   | Pa                | skod *          |             | Negeri *            |             |  |  |  |  |
| SIPE RENGGE                                |                   |                   | 78000           |             | JOHOR               | R Ý         |  |  |  |  |
| Taraf Pendidikan *                         |                   | Sijil Akademik Te | nik Tertinggi * |             |                     |             |  |  |  |  |
| TIADA                                      |                   |                   |                 |             |                     |             |  |  |  |  |
| MyKAD Depan *                              |                   |                   |                 | MyKAD Belak | ang "               |             |  |  |  |  |
|                                            |                   |                   |                 |             |                     |             |  |  |  |  |
|                                            |                   |                   |                 |             |                     |             |  |  |  |  |
|                                            |                   |                   |                 |             |                     |             |  |  |  |  |
|                                            |                   |                   |                 |             |                     |             |  |  |  |  |
|                                            |                   |                   |                 |             |                     |             |  |  |  |  |
|                                            | Batal Tolak Lulus |                   |                 |             |                     |             |  |  |  |  |
|                                            |                   |                   |                 |             |                     |             |  |  |  |  |

## 11

![](_page_13_Picture_0.jpeg)

### 1.6.3 Tunggu kelulusan (INFAQ)

![](_page_13_Figure_2.jpeg)

![](_page_13_Picture_3.jpeg)

- untuk diluluskan.
- Butiran maklumat adalah seperti no siri infaq, nama infaq, lokaliti, status, tarikh, bilangan penderma, dan maklumat pentadbir seperti nama, emel, no tel, serta jumlah terkumpul dan target.

![](_page_13_Picture_6.jpeg)

![](_page_14_Picture_0.jpeg)

### 1.6.4 Tunggu kelulusan (AKTIVITI)

![](_page_14_Figure_2.jpeg)

- Pengguna boleh melihat paparan aktiviti yang menunggu kelulusan untuk diluluskan.
- Butiran maklumat adalah seperti no siri aktiviti, nama aktiviti, lokaliti, jenis, status, tarikh, bilangan penderma, dan maklumat pentadbir seperti nama, emel, no tel, serta lokasi aktiviti.

![](_page_14_Picture_5.jpeg)

![](_page_15_Picture_0.jpeg)

#### 1.6.4 Tunggu kelulusan (KEWANGAN)

| SEN/ | SENARAI TUNGGU KELULUSAN                                |       |          |                    |         |  |  |  |  |  |
|------|---------------------------------------------------------|-------|----------|--------------------|---------|--|--|--|--|--|
|      | KEAHLIAN                                                | INFAQ | AKTIVITI | К                  | EWANGAN |  |  |  |  |  |
| #    | Butiran Permohonan                                      |       | т        | arikh Permohonan   | Jumlah  |  |  |  |  |  |
| 1    | FIN/EXP/20231027124649/38<br>TUNGGU LULUS CASH EXPENSES |       | 2        | 7/10/2023 12:00 AM | 60      |  |  |  |  |  |
| 2    | FIN/EXP/20231027123108/31                               |       | 2        | 7/10/2023 12:00 AM | 70      |  |  |  |  |  |

- Pengguna boleh melihat paparan kewangan yang menunggu kelulusan untuk diluluskan.
- Butiran maklumat adalah seperti no siri aktiviti, nama aktiviti, lokaliti, jenis, status, tarikh, bilangan penderma, dan maklumat pentadbir seperti nama, emel, no tel, serta lokasi aktiviti.

Butang LULUS dan TOLAK, digunakan untuk melulus atau menolak senarai infaq.

![](_page_15_Picture_6.jpeg)

#### Butiran Kewangan No Rujukan FIN/EXP/20231027124649/38 EXPENSES lenis Status DUIT MODAL HAJI Nota RM 60.00 Jumlah 27/10/2023 12:00 AM Tarikh (aedah Bayar CASH Lampiran Tiada lampiran TOLAK

## 14

![](_page_16_Picture_0.jpeg)

#### 1.7.1 Shop

| AKAUN SAYA                                                                  | MEMO                                               | YURAN       | INFAQ   | AKTIVITI | TUNGGU KELULUSAN | SHOP      |           |
|-----------------------------------------------------------------------------|----------------------------------------------------|-------------|---------|----------|------------------|-----------|-----------|
|                                                                             |                                                    |             |         |          |                  |           |           |
|                                                                             |                                                    |             |         |          |                  |           |           |
| WAITING                                                                     | TO PAC                                             | к           | TO SHIP | RECEIVED | TO RATE          | TO RETURN | TO REFUND |
| MH6PUJRWE<br>TO PACK<br>Tarikh<br>Process Fee<br>Cas Penghantaran<br>Jumlah | :27 Okt 202<br>:RM 2.00<br>n:RM 7.30<br>:RM 148.30 | 23 04:45 PN | 1       |          |                  |           |           |

- Pengguna boleh melihat status paparan pembelian yang dibuat di mall portal.
- Antara status paparan pembelian adalah seperti waiting, to pack, to ship, received, to rate, to return, to refund, completed, and cancelled.
- Butiran maklumat adalah seperti no rujukan pembelian, tarikh, process fee, cas penghantaran, dan jumlah.

![](_page_16_Picture_6.jpeg)

![](_page_16_Picture_7.jpeg)

## 2.0 Memo

Memo merupakan salah 1 modul yang terdapat dalam sistem pengurusan keahlian myABIM.

![](_page_17_Picture_2.jpeg)

![](_page_18_Picture_0.jpeg)

#### 1.1.1 Paparan utama di modul memo

Di modul memo terdapat fungsi dimana pengguna boleh membuat memo berkaitan perkara atau info yang penting untuk diberitahu kepada ahli.

- Berikut merupakan paparan utama di modul memo.
- Terdapat summary box yang memaparkan jumlah memo, tinta pimpinan, memo setiausaha, dan memo kewangan.
- Segala maklumat memo akan dipaparkan di listing tersebut.

![](_page_18_Picture_6.jpeg)

![](_page_18_Picture_7.jpeg)

![](_page_19_Picture_0.jpeg)

#### 1.1.2 Fungsi setiap elemen yang terdapat di paparan utama di modul memo

Di modul memo, terdapat beberapa fungsi yang memerlukan pengguna untuk mengawal dan menguruskannya.

![](_page_19_Figure_3.jpeg)

![](_page_19_Picture_4.jpeg)

Pengguna boleh menekan pagenator untuk melihat butiran memo yang berada di laman sebelah.

Pengguna boleh menyaring jenis paparan memo seperti semua, tinta pimpinan, setiausaha, kewangan, aktiviti, infaq, sistem, dan kenyataan media.

Pengguna boleh memuaturun fail PDF berkenaan butiran memo.

17

![](_page_20_Picture_0.jpeg)

#### 1.1.3 Paparan form pendaftaran memo

Form pendaftaran memo berikut membolehkan pengguna untuk mendaftar memo baru.

![](_page_20_Picture_3.jpeg)

- Berikut merupakan form pendaftaran memo.
- Pada tab butiran terdapat ruang maklumat yang perlu diisi oleh pengguna seperti tajuk, priority, jenis, dan nota.
- Pada tab penerima, terdapat maklumat seperti kumpulan penerima, penerima.

| Daftar Memo × |        |                                                    |                                                             |   |  |  |  |  |  |
|---------------|--------|----------------------------------------------------|-------------------------------------------------------------|---|--|--|--|--|--|
| Butiran       |        |                                                    |                                                             |   |  |  |  |  |  |
|               |        | Format yang diben<br>Saiz POTRAIT<br>Saiz LANDSCAF | arkan: png, jpg, jpg.<br>: 225px * 500px<br>: 500px * 225px |   |  |  |  |  |  |
| Tajuk *       |        |                                                    |                                                             |   |  |  |  |  |  |
|               |        |                                                    |                                                             |   |  |  |  |  |  |
| Keutamaar     | 1*     |                                                    | Jenis *                                                     |   |  |  |  |  |  |
| Pilih keu     | tamaan |                                                    | Pilih jenis                                                 | ~ |  |  |  |  |  |
| Nota *        |        |                                                    |                                                             |   |  |  |  |  |  |
|               |        |                                                    |                                                             |   |  |  |  |  |  |

![](_page_20_Picture_8.jpeg)

| Daftar Memo      |                                                 |   |  |  |  |  |  |  |  |
|------------------|-------------------------------------------------|---|--|--|--|--|--|--|--|
| Butiran Penerima | Providence                                      |   |  |  |  |  |  |  |  |
| Pilih kumpulan V | 990717015000   MUHAMAD HAIRUL AKMAL BIN ZABIDIN |   |  |  |  |  |  |  |  |
|                  |                                                 | ÷ |  |  |  |  |  |  |  |
| # Penerima       |                                                 |   |  |  |  |  |  |  |  |
|                  | Tiada penerima                                  |   |  |  |  |  |  |  |  |
|                  | Batal Daftar                                    |   |  |  |  |  |  |  |  |

- Pengguna perlu menekan butang '+' untuk memilih nama penerima berikut.
- Seterusnya, pengguna perlu menekan Daftar untuk meneruskan proses pendaftaran memo, sebaliknya tekan Batal untuk membatalkan proses pendaftaran memo.

## 3.0 Keahlian

![](_page_21_Picture_1.jpeg)

![](_page_22_Picture_0.jpeg)

#### 3.1 Paparan utama pada modul Keahlian

Di modul Keahlian terdapat tujuh sub-modul iaitu Aktif , Tunggu Kelulusan S/U ABIM Negeri, Tunggu Kelulusan S/U ABIM Pusat, Ditolak dan Mati.

| 餋 Туавім | AKAUN SAYA | MEMO KEAHL                                                 | IAN YURAN        | INFAQ            | AKTIVITI | KEWANGAN    | TETAPAN       |                                                                    |                                                                                     | ŝ                       | ወ    |
|----------|------------|------------------------------------------------------------|------------------|------------------|----------|-------------|---------------|--------------------------------------------------------------------|-------------------------------------------------------------------------------------|-------------------------|------|
| KEAHLIAN |            |                                                            |                  |                  |          |             | SIST          | TEM PENGUR                                                         | USAN KEAHLIA                                                                        | N - MyABIM              | 2023 |
| Jumlah   | Ahli ABIM  | 22                                                         | ) Jumlah Ahli Be | elum Disahka     | n<br>4   | 🦾 Jumlah    | Ahli Ditolak  | 1                                                                  | Jumlah Ahli<br>Dunia                                                                | Meninggal               | 1    |
|          |            | <b>Q</b> ×                                                 |                  |                  | <        | 1 >         |               |                                                                    | ▼ Saring                                                                            | + Daftar Ahli           |      |
| # BU     | ITIRAN     | GGU KELULUSAN S                                            | 5/U ABIM NEGE    | RI 3<br>LOKALITI | TUNGG    | J KELULUSAN | S/U ABIM PUSA | INFO                                                               |                                                                                     | MATI                    |      |
| 1        | SETIAUSAHA | AGUNG ABIM<br>IDUKUNG SETIAUSA<br>Intion@gmail.com         | HA               | • ABIN           |          |             |               | TARIKH SERTA<br>STATUS<br>BAYARAN<br>MyKAD Depan<br>Sahkan kematia | : 10/04/2023<br>: DILULUSKAN<br>: DIBAYAR<br>MyKAD Belakang<br>n Set semula kata la | Surat Keahlian<br>Aluan |      |
| 2        | MUHAMAD H  | HAIRUL AKMAL BIN 2<br>Noukung<br>nairulakmal@gmail.c<br>00 | CABIDIN<br>om    | • ABIN<br>• ABIN | 1-J<br>1 |             |               | TARIKH SERTA<br>STATUS<br>BAYARAN<br>MyKAD Depan<br>Sahkan kematia | : 09/10/2023<br>: DILULUSKAN<br>: DIBAYAR<br>MyKAD Belakang<br>n Set semula kata la | Surat Keahlian          |      |

![](_page_22_Picture_4.jpeg)

Summary Box memaparkan Ahli Belum Disahkan, Jumlah Ahli, Jumlah Pendukung dan Jumlah Pengguna

Tab menu yang terdapat di modul Keahlian

Senarai pengguna yang telah berdaftar

19

![](_page_23_Picture_0.jpeg)

- 2. Pengguna perlu memilih peranan pengguna yang ingin didaftarkan.
- 3. Pilih <mark>lokaliti</mark>.

4. Isi semua maklumat pengguna (termasuk memasukkan gambar kad pengenalan depan dan belakang).

5. Dan sila masukkan nombor kad pengenalan dengan mengikut angka yang betul iaitu12 digit.

- 6. Manakala nombor telefon 10 digit.
- 5. Sila masukkan passcode pengguna (huruf dan angka sahaja).
- 6. Tandakan pada kotak "Yuran telah dibayar" jika pengguna yang ingin didaftarkan telah membayar yuran
- 7. Tekan butang <mark>daftar</mark>.

![](_page_23_Picture_9.jpeg)

| Gelaran *                     | Nama Pertama *            |                            | Nama Tengah *      | Nama Akhir *        |  |  |  |  |  |  |
|-------------------------------|---------------------------|----------------------------|--------------------|---------------------|--|--|--|--|--|--|
| TIADA ~                       | Masukkan nama pertam      |                            | Masukkan nama tenç | Masukkan nama akhir |  |  |  |  |  |  |
| Emel *                        |                           |                            |                    |                     |  |  |  |  |  |  |
| Masukkan emel                 |                           |                            |                    |                     |  |  |  |  |  |  |
| MyKAD * Mobile *              |                           |                            |                    | Pekerjaan *         |  |  |  |  |  |  |
| e.g: 230101012312 e.g: 018xxx |                           |                            |                    | ADJUSTER ~          |  |  |  |  |  |  |
| Alamat *                      |                           |                            |                    |                     |  |  |  |  |  |  |
| e.g: No.xxx, Jln Perindus     | strian Wawasan, Simpang R | enggam                     |                    |                     |  |  |  |  |  |  |
| Bandar *                      |                           | Poskod *                   | Negeri *           |                     |  |  |  |  |  |  |
| e.g.: Simpang Renggam         |                           | e.g.: 8231                 | 10 Pilih nege      | eri ~               |  |  |  |  |  |  |
| Taraf Pendidikan *            |                           | Sijil Akademik Tertinggi * |                    |                     |  |  |  |  |  |  |
| TIADA                         |                           | e.g: SIJIL SARJANA MU      | JDA SAINS KOMPUTER |                     |  |  |  |  |  |  |
| Passcode *                    | Passcode *                |                            |                    |                     |  |  |  |  |  |  |
|                               |                           |                            |                    |                     |  |  |  |  |  |  |
|                               |                           |                            |                    |                     |  |  |  |  |  |  |

![](_page_23_Picture_11.jpeg)

| Batal | Daftar |  |
|-------|--------|--|

![](_page_23_Picture_13.jpeg)

![](_page_24_Picture_0.jpeg)

#### 3.3 Saring pengguna.

![](_page_24_Picture_2.jpeg)

- 1. Sila tekan butang "Saring" pada menu keahlian.
- 2. Pengguna perlu pilih tarikh iaitu tarikh mula dan tarikh akhir.
- 3. Seterusnya perlu memilih lokaliti, peranan dan jantina.
- 4. Jika ingin menyaring pada umur tertentu, pengguna boleh masukkan umur bermula umur berapa hingga umur berapa.
- 5. Jika nak saring keseluruhan ahli, perlu kosongkan bahagian umur.
- 6. Tekan butang saring
- 7. Jika ingin reset semula saring, pengguna peru tekan butang reset.

![](_page_24_Picture_10.jpeg)

![](_page_24_Picture_11.jpeg)

|                                | Peranan:            |   |
|--------------------------------|---------------------|---|
| 2023                           | AHLI                | ~ |
|                                |                     |   |
| LAM MALAYSIA PUSAT             |                     | ~ |
| ~                              |                     |   |
| igian umur jika nak dapat sari | ng keseluruhan ahli |   |
| SARING                         | SET BATAL           |   |
|                                |                     |   |

21

![](_page_25_Picture_0.jpeg)

### 3.4 Statistik pengguna mengikut lokaliti Negeri.

![](_page_25_Picture_2.jpeg)

- 1. Sila tekan butang Graf Bar untuk melihat carta jumlah pengguna.
- 2. Carta graf bar memaparkan jumlah pengguna bagi setiap lokaliti negeri.
- 3. Pengguna boleh menekan butang "Hamburger", untuk memuat turun graf mengikut format yang dingini.
- 4. Terdapat tiga format iaitu SVG, PNG dan CSV.

![](_page_25_Figure_7.jpeg)

![](_page_25_Picture_8.jpeg)

22

![](_page_26_Picture_0.jpeg)

#### 3.5 Muat turun laporan keahlian dalam bentuk PDF & Excel.

![](_page_26_Picture_2.jpeg)

- 1. Untuk memuat turun laporan, pengguna boleh menekan butang PDF jika ingin dalam bentuk PDF.
- 2. Manakala pengguna boleh juga menekan butang Excel(X) jika ingin dalam format excel.

|                                                                                                    | SENARAI PENGGUNA MyABIM [2023]                                                                                                |              |                                                                                               |                                   |  |  |  |  |  |  |  |
|----------------------------------------------------------------------------------------------------|----------------------------------------------------------------------------------------------------|--------------|-----------------------------------------------------------------------------------------------|-----------------------------------|--|--|--|--|--|--|--|
| TARIKH : 01/01/2023 - 27/10/2023     PERANAN : AHLI     LOKALITI : ANGKATAN BELIA ISLAM       MALAYSIA PUSAT |                                                                                                    |              |                                                                                               |                                   |  |  |  |  |  |  |  |
| ID                                                                                                    | BUTIRAN                                                                                                    | TARIKH MOHON | PERANAN                                                                                       | LOKALITI                          |  |  |  |  |  |  |  |
| 1                                                                                                    | SUA_ABIM<br>SETIAUSAHA AGUNG ABIM<br>'1002<br>lihero4solution@gmail.com<br>01828850                                           | 10/04/2023   | ANGKATAN BELIA ISLAM MALAYSIA<br>PUSAT                                                        | AHLI     PENDUKUNG     SETIAUSAHA |  |  |  |  |  |  |  |
| 2                                                                                                    | MYABIM/2023/990717015000/3<br>MUHAMAD HAIRUL AKMAL BIN ZABIDIN<br>'990717015000<br>muhamadhairulakmal@gmail.com<br>0182885000 | 09/10/2023   | ANGKATAN BELIA ISLAM MALAYSIA<br>NEGERI JOHOR     ANGKATAN BELIA ISLAM MALAYSIA<br>PUSAT      | AHLI     PENDUKUNG                |  |  |  |  |  |  |  |
| 3                                                                                                    | MYABIM/2023/990717015002/4<br>NURUL ASHIKIN BINTI AZMAN<br>'990717015002<br>ashikin@gmail.com<br>0182885002                   | 09/10/2023   | ANGKATAN BELIA ISLAM MALAYSIA     PUSAT                                                       | AHLI     PENDUKUNG                |  |  |  |  |  |  |  |
| 4                                                                                                    | MYABIM/2023/990717015003/5<br>MUHAMMAD ZAHIR BIN SUBAKHIR<br>'990717015003<br>hadi@gmail.com<br>0182885003                    | 09/10/2023   | ANGKATAN BELIA ISLAM MALAYSIA<br>NEGERI JOHOR     ANGKATAN BELIA ISLAM MALAYSIA<br>PUSAT      | AHLI     PENDUKUNG     SETIAUSAHA |  |  |  |  |  |  |  |
| 5                                                                                                    | MYABIM/2023/990717015004/6<br>NURULHUDA BINTI AZHARUDDIN<br>'990717015004<br>nurulhuda@gmail.com<br>0182885004                | 09/10/2023   | ANGKATAN BELIA ISLAM MALAYSIA<br>NEGERI MELAKA     ANGKATAN BELIA ISLAM MALAYSIA<br>PUSAT     | AHLI     PENDUKUNG                |  |  |  |  |  |  |  |
| 6                                                                                                    | MYABIM/2023/990717015007/9<br>HAFIZUDIN BIN MOHD NORMAN<br>'990717015007<br>hafizudin@gmail.com<br>0182885007                 | 09/10/2023   | ANGKATAN BELIA ISLAM MALAYSIA<br>NEGERI TERENGGANU     ANGKATAN BELIA ISLAM MALAYSIA<br>PUSAT | AHLI     PENDUKUNG                |  |  |  |  |  |  |  |
| 7                                                                                                    | MYABIM/2023/990717015008/10<br>NURUL REDHA BINTI OMAR<br>'990717015008<br>redba@gmail.com                                     | 09/10/2023   | ANGKATAN BELIA ISLAM MALAYSIA<br>NEGERI KELANTAN     ANGKATAN BELIA ISLAM MALAYSIA<br>PUISAT  | AHLI     PENDUKUNG                |  |  |  |  |  |  |  |

| A  | В        | C            | D         | E          | F         | G         | н            |          | J       | к       |        | L       | М          | N         | 0            | Р         | Q          | R    |
|----|----------|--------------|-----------|------------|-----------|-----------|--------------|----------|---------|---------|--------|---------|------------|-----------|--------------|-----------|------------|------|
|    | NO.RUJ   | NAMA         | MYKAD     | EMEL       | MOBILE N  | TARIKH D  | PERANAN      | LOKALITI |         |         |        |         |            |           |              |           |            |      |
| 1  | SUA_ABIN | SETIAUSAI    | '1002     | lihero4sol | '01828850 | 10/04/202 | 2 AHLI, PENI | ANGKATA  | N BELIA | ISLAM M | ALAYSI | A PUSAT |            |           |              |           |            |      |
| 2  | MYABIM/2 | MUHAMA       | '99071701 | muhamad    | '01828850 | 09/10/202 | 2 AHLI, PENI | ANGKATA  | N BELIA | ISLAM M | ALAYSI | A NEGER | I JOHOR,   | ANGKATAN  | BELIA ISLA   | M MALAYS  | SIA PUSAT  |      |
| 3  | MYABIM/2 | NURUL AS     | '99071701 | ashikin@g  | '01828850 | 09/10/202 | 2 AHLI, PENI | ANGKATA  | N BELIA | ISLAM M | ALAYSI | A PUSAT |            |           |              |           |            |      |
| 4  | MYABIM/2 | MUHAMIV      | '99071701 | hadi@gma   | '01828850 | 09/10/202 | 2 AHLI, PENI | ANGKATA  | N BELIA | ISLAM M | ALAYSI | A NEGER | I JOHOR,   | ANGKATAN  | BELIA ISLA   | M MALAYS  | SIA PUSAT  |      |
| 5  | MYABIM/2 | NURULHU      | '99071701 | nurulhuda  | '01828850 | 09/10/202 | 2 AHLI, PENI | ANGKATA  | N BELIA | ISLAM M | ALAYSI | A NEGER | I MELAKA   | , ANGKATA | N BELIA IS   | LAM MALA  | YSIA PUSAT |      |
| 6  | MYABIM/2 | HAFIZUDIN    | '99071701 | hafizudin( | 01828850  | 09/10/202 | 2 AHLI, PENI | ANGKATA  | N BELIA | ISLAM M | ALAYSI | A NEGER | I TERENG   | GANU, ANG | GKATAN BE    | LIA ISLAM | Malaysia F | USAT |
| 7  | MYABIM/2 | NURUL RE     | '99071701 | redha@gn   | '01828850 | 09/10/202 | 2 AHLI, PENI | ANGKATA  | N BELIA | ISLAM M | ALAYSI | A NEGER | I KELANTA  | AN, ANGKA | TAN BELIA    | ISLAM MA  | LAYSIA PUS | AT   |
| 8  | MYABIM/2 | MUAMMA       | '99071701 | muammar    | '01828850 | 09/10/202 | 2 AHLI, PENI | ANGKATA  | N BELIA | ISLAM M | ALAYSI | A NEGER | I KELANTA  | AN, ANGKA | TAN BELIA    | ISLAM MA  | LAYSIA PUS | AT   |
| 9  | MYABIM/2 | MOHD AL      | '99071701 | zeroprism  | '60182887 | 09/10/202 | 2 AHLI, PENI | ANGKATA  | N BELIA | ISLAM M | ALAYSI | A NEGER | I JOHOR,   | ANGKATAN  | BELIA ISLA   | M MALAYS  | SIA PUSAT  |      |
| 10 | MYWADA   | MIKAEL BI    | '01031507 | mika12@Ę   | '01342509 | 26/10/202 | 2 AHLI, SETI | ANGKATA  | N BELIA | ISLAM M | ALAYSI | A NEGER | I KELANTA  | AN, ANGKA | TAN BELIA    | ISLAM MA  | LAYSIA PUS | AT   |
| 11 | MYWADA   | RAFIQ BIN    | '90123101 | rafiq13@g  | '01342690 | 26/10/202 | 2 AHLI, SETI | ANGKATA  | N BELIA | ISLAM M | ALAYSI | A NEGER | I TERENG   | GANU, ANG | GKATAN BE    | LIA ISLAM | Malaysia f | USAT |
| 12 | MYWADA   | Kamarudd     | '90063101 | kama2@g    | '01567269 | 26/10/202 | 2 AHLI, BENI | ANGKATA  | N BELIA | ISLAM M | ALAYSI | A NEGER | I KELANTA  | AN, ANGKA | TAN BELIA    | ISLAM MA  | LAYSIA PUS | AT   |
| 13 | MYWADA   | IZZUDDIN     | '95041304 | izzu12@gr  | '01010735 | 26/10/202 | 2 AHLI, PENI | ANGKATA  | N BELIA | ISLAM M | ALAYSI | A NEGER | I KEDAH, I | ANGKATAN  | i belia isla | M MALAY   | SIA PUSAT  |      |
| 14 | MYWADA   | FAUZI BIN    | '95041304 | fauzi14@g  | '01342545 | 27/10/202 | 2 AHLI, SETI | ANGKATA  | N BELIA | ISLAM M | ALAYSI | A NEGER | I MELAKA   | , ANGKATA | N BELIA IS   | LAM MALA  | YSIA PUSAT |      |
| 15 | MYWADA   | syahida b    | '00000000 | syida14@į  | '01010144 | 27/10/202 | 2 AHLI, SETI | ANGKATA  | N BELIA | ISLAM M | ALAYSI | A NEGER | I KEDAH, I | ANGKATAN  | I BELIA ISLA | M MALAY   | SIA PUSAT  |      |
| 16 | MYWADA   | HAMDAN       | '00000000 | hmdn16@    | '01010133 | 27/10/202 | 2 AHLI, PENI | ANGKATA  | N BELIA | ISLAM M | ALAYSI | A NEGER | I JOHOR,   | ANGKATAN  | BELIA ISLA   | M MALAYS  | SIA PUSAT  |      |
| 17 | MYWADA   | JAMAL BIN    | '00000000 | jamal122@  | '01342511 | 27/10/202 | 2 AHLI, PENI | ANGKATA  | N BELIA | ISLAM M | ALAYSI | A NEGER | I TERENG   | GANU, ANG | SKATAN BE    | LIA ISLAM | MALAYSIA F | USAT |
| 18 | MYWADA   | AMIN BIN     | '90123101 | aman123(   | '01567298 | 27/10/202 | 2 AHLI, PENI | ANGKATA  | N BELIA | ISLAM M | ALAYSI | A NEGER | I JOHOR,   | ANGKATAN  | BELIA ISLA   | M MALAYS  | SIA PUSAT  |      |
| 19 | MYWADA   | test test te | '00010101 | test@gsaf  | '01828870 | 27/10/202 | 2 AHLI, PENI | ANGKATA  | N BELIA | ISLAM M | ALAYSI | A PUSAT |            |           |              |           |            |      |
| 20 | MYWADA   | test test to | '00010101 | test@gsaf  | '01828870 | 27/10/202 | 2 AHLI, PENI | ANGKATA  | N BELIA | ISLAM M | ALAYSI | A PUSAT |            |           |              |           |            |      |
| 21 | MYWADA   | test test to | '00010101 | test@dskj  | '01828870 | 27/10/202 | 2 AHLI, PENI | ANGKATA  | N BELIA | ISLAM M | ALAYSI | A PUSAT |            |           |              |           |            |      |
|    |          |              |           |            |           |           |              |          |         |         |        |         |            |           |              |           |            |      |

![](_page_26_Picture_7.jpeg)

![](_page_26_Picture_10.jpeg)

![](_page_27_Picture_0.jpeg)

#### 3.5 Ruang Carian

|   | zahir                                                                                    |                                    | ٩           |
|---|------------------------------------------------------------------------------------------|------------------------------------|-------------|
| 1 | MUHAMMAD ZAHIR BIN SUBAKHIR<br>AHLI PENDUKUNG SETIAUSAHA<br>Madi@gmail.com<br>0182885003 | • ABIM-J PELULUS<br>• ABIM PELULUS | T<br>S<br>E |
| 2 | Kamaruddin bin Zahirhddin<br>AHLI BENDAHARI PENDUKUNG<br>kama2@gmail.com<br>0156726909   | • ABIM-KT<br>• ABIM                | T<br>S      |

- 1. Pengguna boleh mencari ahli dengan memasukkan nama, emel, no telefon dan no kad pengenalan.
- 2. Dan tekan butang kanta.
- 3. Tekan butang "X" untuk reset semula.

![](_page_27_Picture_6.jpeg)

![](_page_27_Picture_7.jpeg)

![](_page_27_Picture_8.jpeg)

![](_page_27_Picture_9.jpeg)

![](_page_28_Picture_0.jpeg)

#### 3.6 Tab menu Aktif

![](_page_28_Picture_2.jpeg)

![](_page_28_Figure_3.jpeg)

![](_page_28_Picture_4.jpeg)

#### 1. Tab menu Aktif menunjukkann senarai ahli yang masih aktif, dan jumlah ahli yang Aktif dipaparkan disebelah tab.

- 2. Dalam senarai ini, terdapat maklumat butiran ahli, lokaliti dan info.
- 3. Dan status memaparkan Diluluskan.
- 4. Pengguna juga boleh mengesahkan kematian ahli dengan menekan butang Sahkan Kematian.
- 5. Pengguna juga boleh set semula kata laluan ahli dengan menekan butang Set Semula Kata Laluan.
- 6.Pengguna boleh menekan pada nama senarai pengguna untuk melihat butiran maklumat tentang pengguna tersebut.

![](_page_29_Picture_0.jpeg)

### 3.6 Tab menu Aktif

Butang-butang dibawah tedapat dalam butiran maklumat pengguna.

| Batal Lantik Bendahari Lantik Setiausaha                                                                                        | 2<br>Set Ahli/Lokaliti Hapus Kemaskini 3                                                                                         | <ul> <li>2. Jika pengguna mengubah maklumat pengguna, pengguna perlu menekan butang Kemaskini.</li> <li>3. Jika pengguna ingin memadam pengguna, pengguna perlu menekan butang Hapus.</li> </ul> |  |  |
|----------------------------------------------------------------------------------------------------|----------------------------------------------------------------------------------------------------|----------------------------------------------------------------------------------------------------|--|--|
| Lantik sebagai Bendahari:       MUHAMAD HAIRUL AKMAL BIN ZABIDIN         Pilih lokaliti untuk lantik sebagai Bendahari:       V | Lantik sebagai Setiausaha: MUHAMAD HAIRUL AKMAL BIN ZABIDIN<br>Pilih lokaliti untuk lantik sebagai Setiausaha:<br>Pilih lokaliti | Set Ahli: MUHAMAD HAIRUL AKMAL BIN ZABIDIN         Pilih lokaliti untuk set sebagai Ahli:         ANGKATAN BELIA ISLAM MALAYSIA PUSAT                                                            |  |  |
| TUKAR BATAL                                                                                                    | TUKAR BATAL                                                                                                    | Lantik sebagai pelulus<br>TUKAR BATAL                                                                                                    |  |  |

- 1.Untuk melantik pengguna sebagai bendahari, pengguna perlu menekan butang Lantik Bendahari. 2. Pilih lokaliti lalu tekan butang Tukar.
- 1. Untuk melantik pengguna sebagai setiausaha, menekan butang Lantik perlu pengguna Setiausaha.
- 2. Pilih lokaliti lalu tekan butang Tukar.

![](_page_29_Picture_7.jpeg)

1.Terdapat butang lantik bendahari, lantik setiausaha, set Ahli/Lokaliti, Hapus dan kemaskini.

- 1. Untuk set ahli dan menukar lokaliti pengguna, pengguna perlu menekan butang Set Ahli/Lokaliti. 2. Pilih lokaliti.
- 3. Jika ingin lantik pengguna sebagai pelulus, sila tandakan pada kotak putih dan tekan Tukar.

![](_page_30_Picture_0.jpeg)

### 3.7 Tab menu Tunggu Kelulusan S/U Abim Negeri dan Pusat

![](_page_30_Figure_2.jpeg)

![](_page_30_Picture_3.jpeg)

- 1. Tab menu Tunggu Kelulusan S/U Wadah Negeri dan Pusat menunjukkann senarai ahli yang masih menunggu kelulusan daripada setiausaha negeri dan , dan jumlah ahli terpapar disebelah tab.
- 2. Dalam senarai ini, terdapat maklumat butiran ahli, lokaliti dan info.
- 3. Dan status memaparkan Kelulusan SUN dan Kelulusan SUA.
- 4. Pengguna boleh menekan pada nama senarai pengguna untuk melihat butiran maklumat tentang pengguna tersebut.

![](_page_31_Picture_0.jpeg)

#### 3.7 Tab menu Tunggu Kelulusan S/U Abim Negeri dan Pusat

Butang-butang dibawah tedapat dalam butiran maklumat pengguna.

|                                                                                                    | Batal                           | Tolak | Lulus |
|----------------------------------------------------------------------------------------------------|---------------------------------|-------|-------|
| i                                                                                                    |                                 |       |       |
| Tolak permohonan AHLI?                                                                                                    |                                 |       |       |
| Nota                                                                                                    |                                 |       |       |
|                                                                                                    |                                 |       |       |
| Sila masukkan passcode anda:                                                                                                    |                                 |       |       |
|                                                                                                    | 0                               |       |       |
| OK Cancel                                                                                                    |                                 |       |       |
| <ol> <li>1.Untuk menolak permohonan ahli per<br/>pengguna perlu masukkan nota dan ma<br/>passcode.</li> <li>2.Seterusnya tekan OK.</li> </ol> | ngguna,<br><mark>asukkan</mark> |       |       |

![](_page_31_Picture_4.jpeg)

| i                            |  |  |  |
|------------------------------|--|--|--|
| Luluskan permohonan AHLI?    |  |  |  |
| Pencadang                    |  |  |  |
| Pilih pencadang              |  |  |  |
| Penyokong                    |  |  |  |
| Pilih penyokong              |  |  |  |
| Nota                         |  |  |  |
|                              |  |  |  |
| Sila masukkan passcode anda: |  |  |  |
|                              |  |  |  |
| OK Cancel                    |  |  |  |

- 1. Untuk meluluskan permohonan ahli pengguna, pengguna perlu memilih pencadang dan penyokong.
- 2.Seterusnya pengguna perlu memasukkan nota dan passcode.
- 3. Dan tekan OK.

![](_page_32_Picture_0.jpeg)

#### 3.8 Tab menu Ditolak dan Mati

![](_page_32_Picture_2.jpeg)

![](_page_32_Figure_3.jpeg)

![](_page_32_Picture_4.jpeg)

![](_page_32_Picture_5.jpeg)

![](_page_32_Picture_6.jpeg)

- 1. Tab menu Ditolak dan Menu menunjukkann senarai ahli yang ditolak permohonan dan ahli yang telah disahkan kematian dan jumlah ahli terpapar disebelah tab.
- 2. Dalam senarai ini, terdapat maklumat butiran ahli, lokaliti dan info.
- 3. Dan status memaparkan Ditolak dan pada maklumat pengguna yang telah disahkan meninggal dunia akan terdapat label Telah Meninggal Dunia.
- 4. Pengguna boleh menekan pada nama senarai pengguna untuk melihat butiran maklumat tentang pengguna tersebut.

## 4.0 Yuran

Yuran merupakan salah 1 modul yang terdapat dalam sistem pengurusan keahlian myABIM.

![](_page_33_Picture_2.jpeg)

![](_page_34_Picture_0.jpeg)

#### 1.1.1 Paparan utama di modul yuran

Di modul yuran terdapat fungsi dimana pengguna boleh membuat bayaran yuran ahli secara pukal.

- Berikut merupakan paparan utama di modul yuran.
- Terdapat summary box yang memaparkan yuran dikeluarkan, yuran menunggu bayaran, dan yuran dibayar.
- Segala maklumat yuran akan dipaparkan di listing tersebut, berdasarkan status seperti semua, menunggu bayaran, menunggu kelulusan, dan dibayar.

![](_page_34_Picture_6.jpeg)

![](_page_34_Picture_7.jpeg)

![](_page_35_Picture_0.jpeg)

#### 1.1.2 Fungsi setiap elemen yang terdapat di paparan utama di modul yuran

31 Menunggu Bayaran Yuran

31 Yuran Yang Dikeluarkan 36 Pengguna boleh mencari butiran yuran yang telah Cari No Rujukan dibuat dengan memasukkan kata kunci pada ruang carian berkenaan. ABIM-J-DQL053608472CHMF ISMAIL BIN MAJID Senarai butiran paparan yuran yang telah dibuat ABIM-J-MDSO94238716LBRX ISMAIL BIN MAJID mengandungi maklumat seperti nombor siri, emel, no tel, lokaliti, tarikh, tarikh dibayar, yuran, pusat,

YURAN

Pengguna perlu mengetik pada listing butiran yuran, samada untuk meluluskan atau menolak status pembayaran yuran tersebut.

8

+ Yuran

RM 12.00

![](_page_35_Picture_4.jpeg)

negeri, dan status.

![](_page_35_Figure_5.jpeg)

31
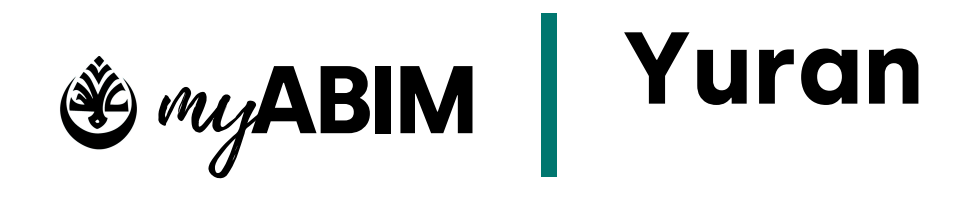

## 1.1.3 Paparan form pendaftaran yuran

Pengguna boleh melihat resit pembayaran yuran ahli. Pengguna perlu menekan butang RESIT untuk melihat & pengguna boleh memuat turun resit pembayaran ahli tersebut.

| BUTIRA |                                                                                                    | TARIKH     | TARIKH BAYAR | YURAN    | PUS/ |
|--------|----------------------------------------------------------------------------------------------------|------------|--------------|----------|------|
|        | STCO08647395GSJF<br>MUHAMAD HAIRUL AKMAL BIN ZABIDIN<br>I muhamadhairulakmal@gmail.com<br>I 0182885000<br>I ANGKATAN BELIA ISLAM MALAYSIA NEGERI JOHOR | 01/01/2023 |              | RM 12.00 | RM 2 |

| لامي بماليزيا<br>مالانبالاس                                                     | شــباب الإسـ<br>MA ISI AM         | MALAVS                          |
|---------------------------------------------------------------------------------|-----------------------------------|---------------------------------|
| ABIM MUSLIM YOUT                                                                | HMOVEME                           | NT MAL                          |
| NAMA : MUHAMAD HAIRUL AKMAL BIN ZABIDIN<br>NO AHLI : MYABIM/2023/990717015000/3 | NO RESIT<br>TARIKH                | : STC0086473950<br>: 01/01/2023 |
| MyKAD : 990717015000                                                            | TARIKH BAYAR<br>KAEDAH<br>PERKARA | : -<br>: FPX<br>: Yuran Tahunan |
|                                                                                 |                                   |                                 |
| ІТЕМ                                                                            |                                   |                                 |

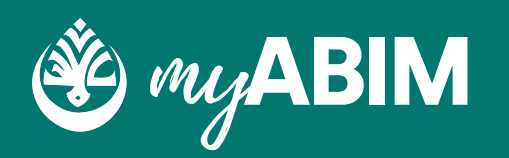

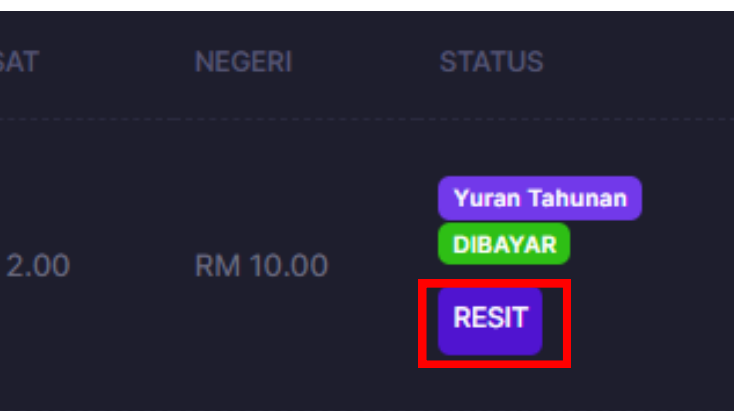

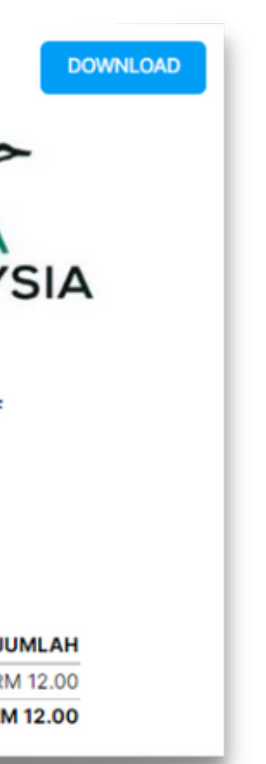

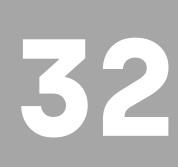

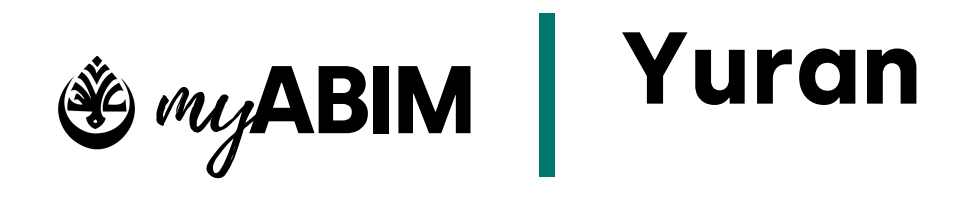

## 1.1.3 Paparan form pendaftaran yuran

Form pendaftaran yuran berikut membolehkan pengguna untuk mendaftar yuran ahli secara pukal.

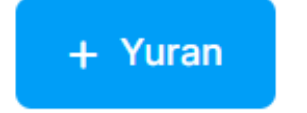

- Berikut merupakan form pendaftaran pembayaran yuran.
- Fungsi sebenar form pendaftaran pembayaran yuran ini adalah untuk pengguna selaku setiausaha myWadah negeri ingin membuat pembayaran secara pukal keatas nama ahlinya.
- Jeni yuran tersebut seperti yuran keahlian kali pertama pendaftaran, yuran tahunan keahlian, dan yuran seumur hidup.

| Daftar Yura  | n              |             |      |
|--------------|----------------|-------------|------|
|              |                |             |      |
| Ahli         |                |             |      |
| 1001   ADMIN | ISTRATOR BIN S | SISTEM      |      |
| Tahun Mula   |                | Tahun Akhir |      |
|              |                |             |      |
| Jenis Yuran  |                |             |      |
| YURAN TAHU   | NAN KEAHLIAN   | [RM 12.00]  |      |
| Nota         |                |             |      |
|              |                |             |      |
| Lampiran     |                |             |      |
| Choose File  | No file chose  | n           |      |
|              |                |             |      |
|              |                | _           |      |
|              |                |             | Bata |

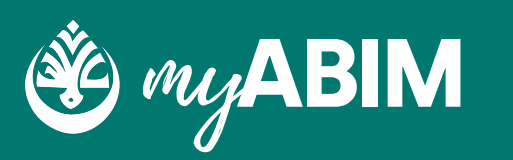

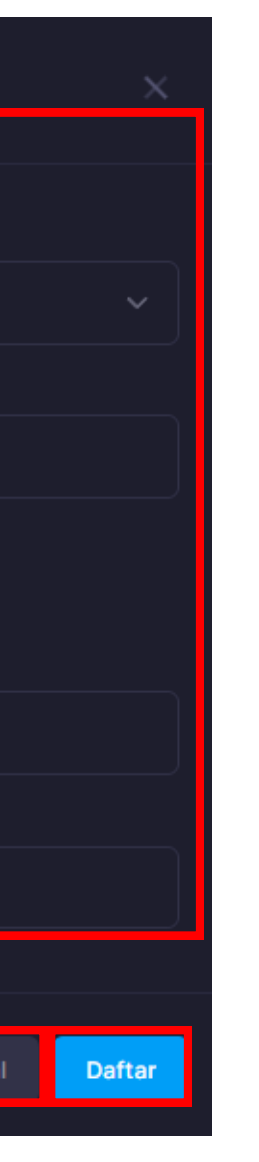

- Pada form pendaftaran pembayaran ini terdapat maklumat yang perlu diiisi seperti pilihan nama ahli, tahun mula & tahun akhir, jenis yuran, nota , dan lampiran.
- Seterusnya, tekan Daftar untuk meneruskan proses pendaftaran yuran ahli, sebaliknya tekan Batal untuk membatalkan proses.

# Infac 5.0

INFAQ MERUPAKAN SALAH 1 MODUL YANG TERDAPAT DALAM SISTEM PENGURUSAN KEAHLIAN MYABIM.

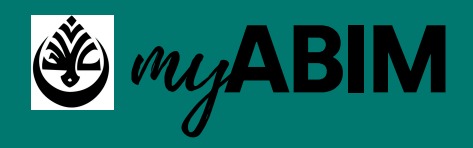

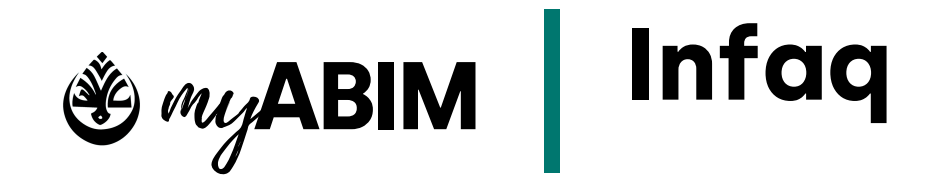

## 9.1 Paparan Utama Modul Infaq

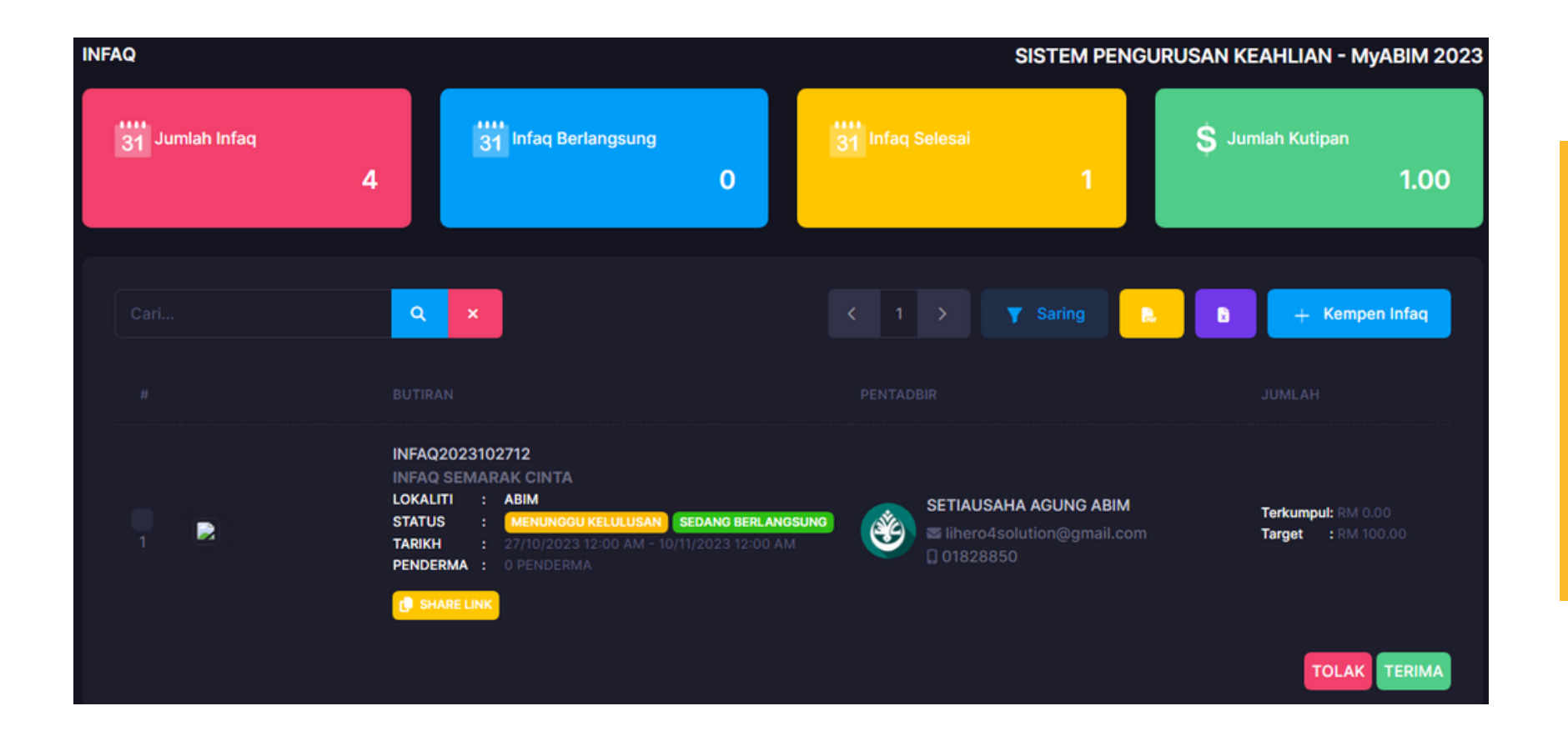

1. Tekan menu infaq

2. Senarai laporan Infaq seperti "Jumlah Infaq", "Infaq Berlangsung", "Infaq selesai" dan "Jumlah kutipan" dipaparkan

3. Secara "default", skrin paparan utama modul infaq akan memaparkan Infaq yang masih menunggu kelulusan.

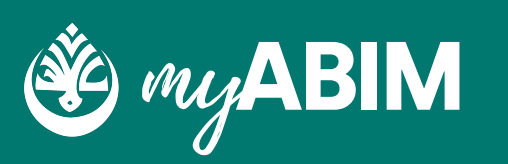

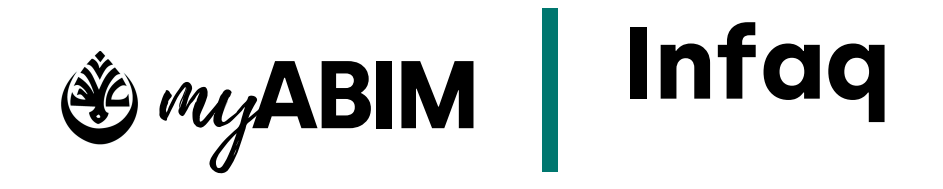

# 9.1 Paparan Utama Modul Infaq

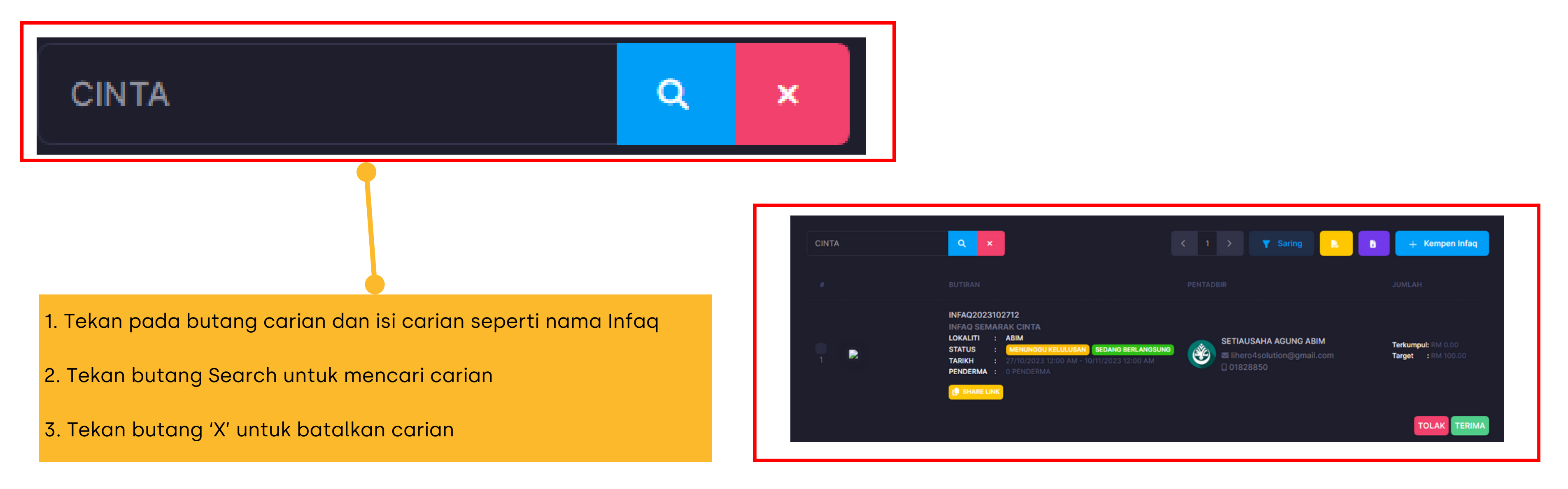

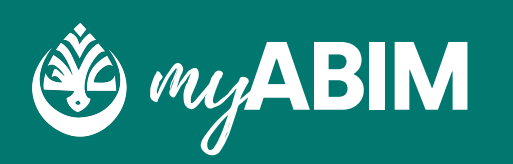

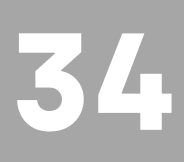

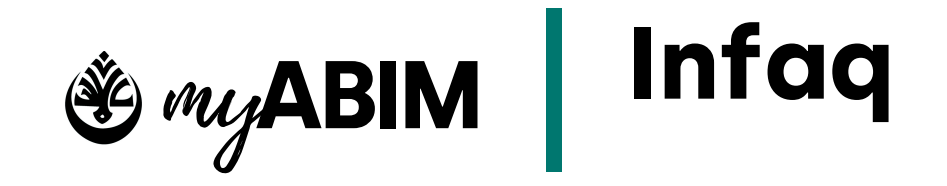

## 9.2 Saringan Infaq

| Saring Infaq            |                    |   |
|-------------------------|--------------------|---|
| Tarikh Mula:            |                    |   |
| 27/10/2023 - 30/11/2023 |                    |   |
| Status:                 |                    |   |
| TUNGGU LULUS            |                    | ~ |
|                         |                    |   |
|                         | SARING RESET BATAL |   |

1. Tekan butang "Saring"

2. Pengguna boleh menyaring aktiviti infaq melalui tarikh infaq berlangsung dan status aktiviti infaq

3. Tekan butang Saring untuk mencari hasil saringan, butang Reset untuk reset semula carian dan butang Batal untuk batalkan carian

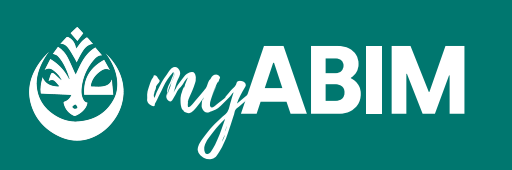

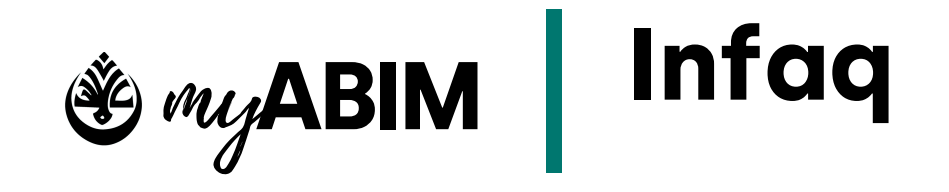

## 9.3 Cipta Kempen Infaq

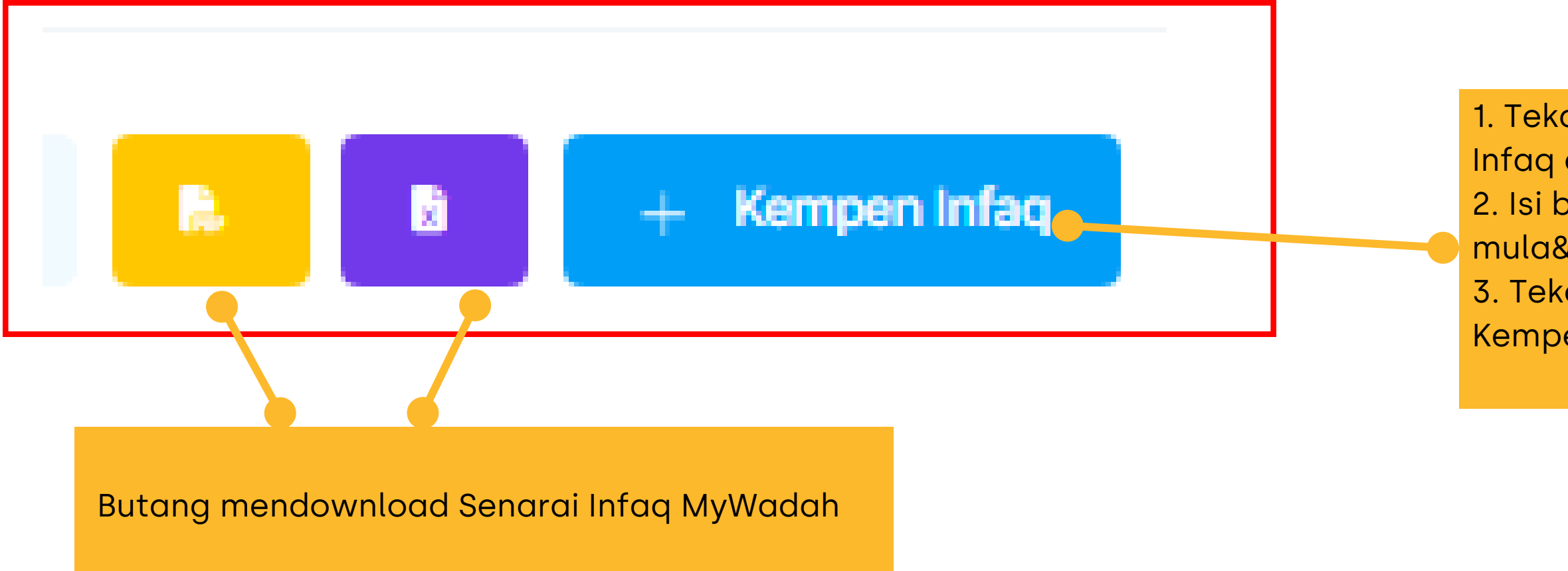

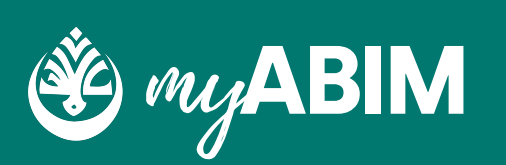

 Tekan butang + Kempen Infaq dan butiran Infaq dipaparkan
 Isi butiran Infaq seperti avatar, tajuk, tarikh mula&akhir, target kutipan dan nota
 Tekan butang Daftar untuk mengesahkan Kempen Infaq

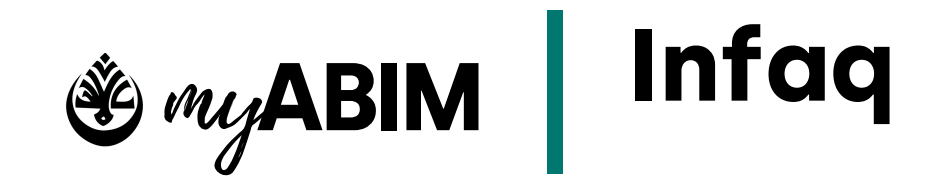

### Daftar Infaq 9.4

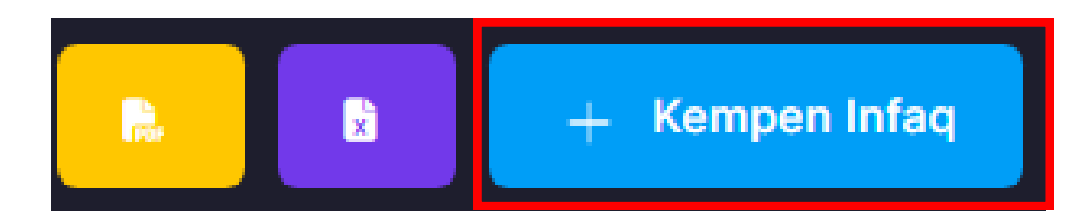

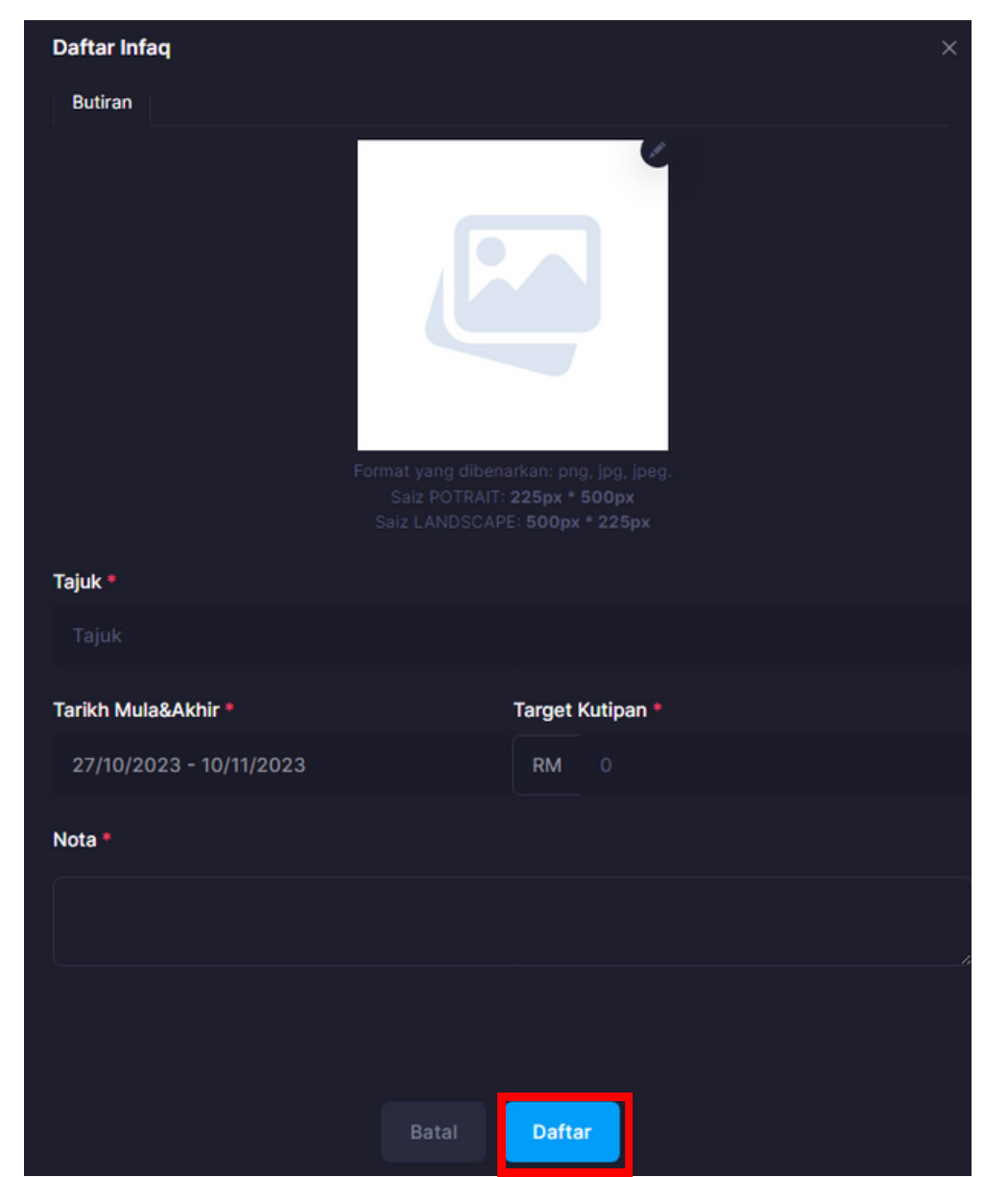

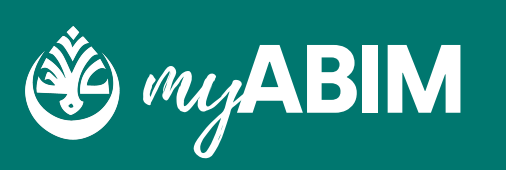

1. Tekan butang +Kempen Infaq 2. Isikan butiran Infaq seperti gambar Infaq, Tajuk Infaq, Tarikh

kempen Infaq berlangsung, Target Kutipan dan Nota

3. Tekan Daftar untuk mendaftar infaq

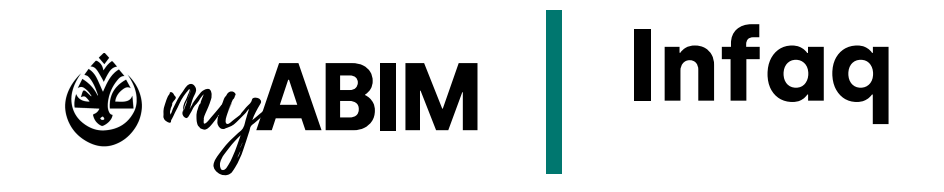

## 9.5 Lulus/Tolak Infaq

|  | INFAQ2023102712<br>INFAQ SEMARAK CINTA<br>LOKALITI : ABIM<br>STATUS : MENUNGGU KELULUSAN SEDANG BERLANGSUNG<br>TARIKH : 27/10/2023 12:00 AM - 10/11/2023 12:00 AM<br>PENDERMA : 0 PENDERMA | SETIAUSAHA AGUNG ABIM<br>Ihero4solution@gmail.com<br>01828850 | Terkun<br>Target |
|--|----------------------------------------------------------------------------------------------------|---------------------------------------------------------------|------------------|
|  |                                                                                                    |                                                               |                  |

| Luluskan infaq? |
|-----------------|
|-----------------|

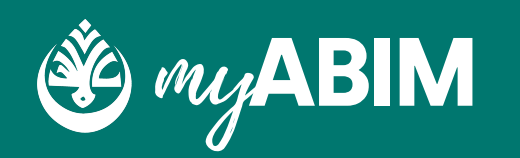

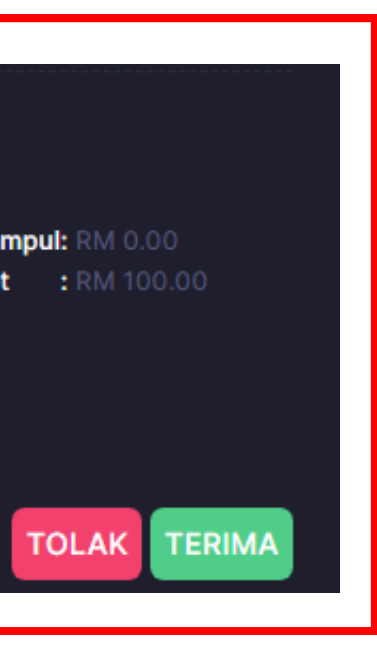

kempen infaq yang dicipta akan atus menunggu kelulusan mpen infaq pada sebelah kiri kempen infaq utang TERIMA untuk meluluskan LAK untuk menolak Kempen Infaq an Kata Laluan untuk lulus/tolak

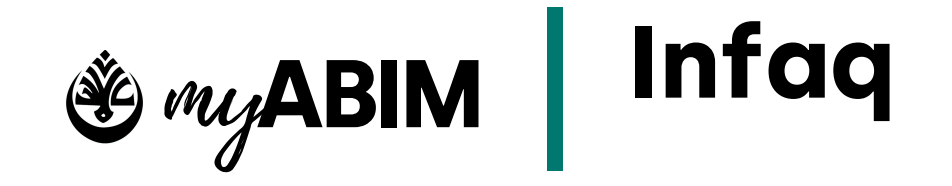

Share Link Infaq 9.6

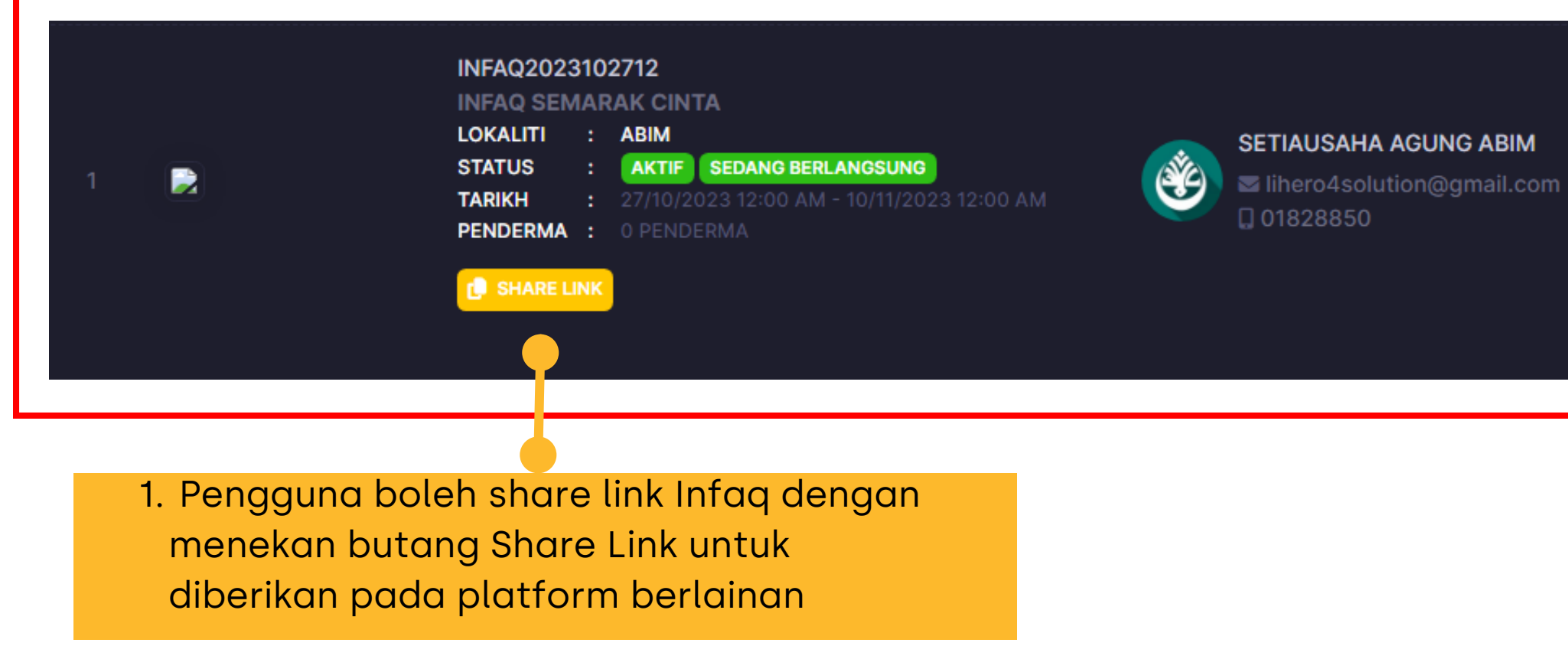

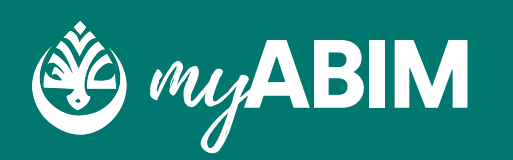

Terkumpul: RM 0.00 Target : RM 100.00

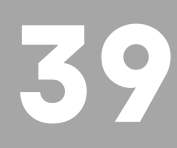

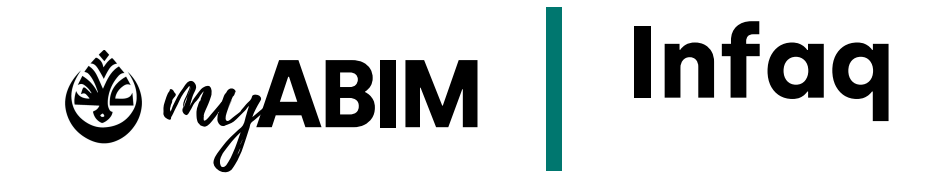

## 9.6 Share Link Infaq

| INFAQ SEMARAK CINTA                                                                             |            |
|-------------------------------------------------------------------------------------------------|------------|
| ANGKATAN BELIA ISLAM MALAYSIA PUSAT SETIAUSAHA AGUNG ABIM INFAQ2023102712                       |            |
| MENGIKUTI RENUNGAN SAIDINA ALI, "JANGANLAH KAMU BERHENTI BERDOA YANG TERBAIK BAGI ORANG YANG KA | U CINTAI"  |
| TARIKH MULA                                                                                     | 2023-10-27 |
| TARIKH AKHIR                                                                                    | 2023-11-10 |
| TERKUMPUL                                                                                       | 0          |
| SASARAN                                                                                         | 100        |
| Sertai                                                                                          |            |
|                                                                                                 |            |

1. Link yang dishare akan membawa pengguna ke tab baharu. Untuk menyertai tekan butang Sertai untuk membayar infaq

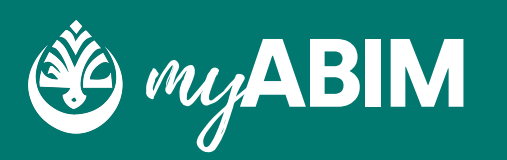

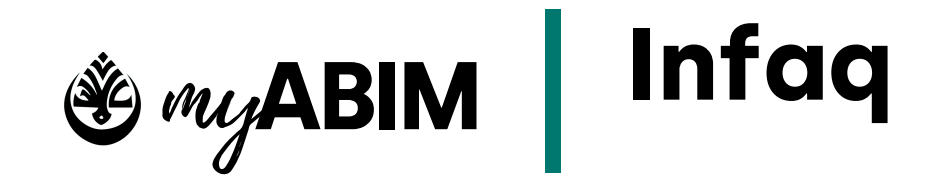

#### Share Link Infaq 9.6

| Login Tiada Akaun | × |
|-------------------|---|
| MyKAD             |   |
| Kata Laluan 🗞     |   |
| Log Masuk         |   |
|                   |   |

1. Pengguna perlu log masuk Mykad dan kata laluan sebelum membuat pembayaran

2. Pengguna baharu boleh membuat akaun baharu secara langsung untuk menyertai infaq

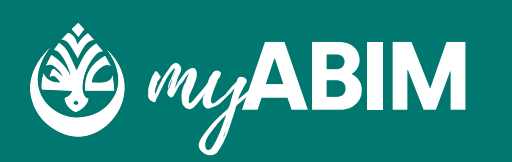

|                     |              |             |   |   | × |
|---------------------|--------------|-------------|---|---|---|
| Login               |              | Tiada Akaun |   |   |   |
| MyKAD:              |              |             |   |   |   |
| (e.g: 123456121234) |              |             | Q | × |   |
| Emel:               |              |             |   |   |   |
|                     | n@gmail.com) |             |   |   |   |
| Nama Pertama:       |              |             |   |   |   |
|                     |              |             |   |   |   |
| Nama Tengah:        | Nama Akhir:  |             |   |   |   |
|                     |              |             |   |   |   |
| No.Tel:             |              |             |   |   |   |
|                     |              |             |   |   |   |
|                     | Daftar       |             |   |   |   |
|                     |              |             |   |   |   |
|                     |              |             |   |   |   |

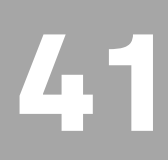

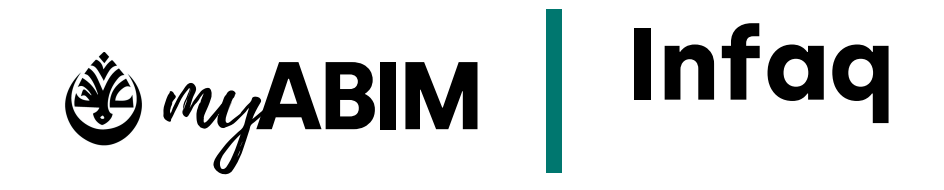

## 9.7 Membayar Infaq

| Kemaskin | i Infaq X                                                                                                    |
|----------|----------------------------------------------------------------------------------------------------|
| Butiran  | Penderma                                                                                                    |
| Tamb     | ah penderma                                                                                                    |
| 990      | 0717015003   MUHAMMAD ZAHIR BIN SUB ~ RM 121 +                                                                                                    |
| Ju       | umlah Penderma<br>1 Jumlah Kutipan<br>RM 121.00                                                                                                    |
|          |                                                                                                    |
| # BUT    | IRAN BUTIRAN PEMBAYARAN                                                                                                    |
| 1        | MUHAMAD HAIRUL AKMAL BIN ZABIDIN RM 121.00<br>Improvementation muhamadhairulakmal@gmail.com<br>Improvementation 0182885000<br>Improvementation 0182885000 |

1. Setiausaha Agung boleh menambah penderma secara manual di dalam sistem
2. Senarai Penderma yang telah membayar infaq boleh di download dalam bentuk PDF dan EXCEL

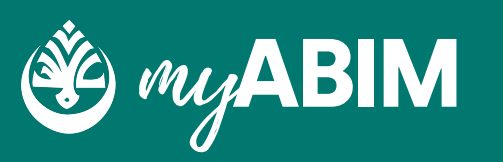

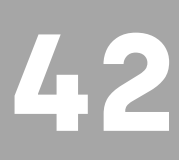

# 6.0 Aktiviti

AKTIVITI MERUPAKAN SALAH 1 MODUL YANG TERDAPAT DALAM SISTEM PENGURUSAN. KEAHLIAN MYABIM.

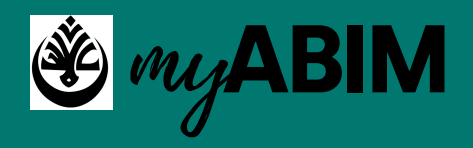

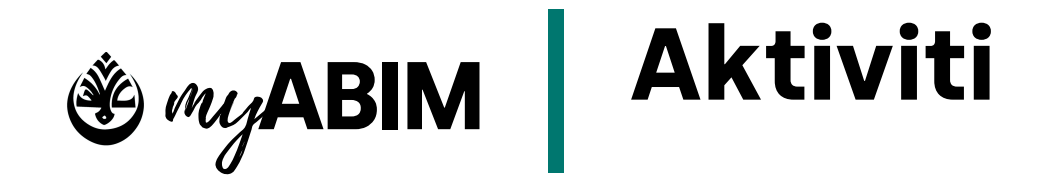

## 10.1 Paparan Utama Modul Aktiviti

| AKTIVITI                                                 |                                                                                                    | SISTEM PENGU                                                     | RUSAN KEAHLIAN - MYABIM 2023          |                         |
|----------------------------------------------------------|----------------------------------------------------------------------------------------------------|------------------------------------------------------------------|---------------------------------------|-------------------------|
| 31 Jumlah Aktiviti<br>10                                 | 31 Aktiviti Berlangsung<br>2                                                                                                    | 31 Aktiviti Selesai<br>2                                         | \$ Jumlah Kutipan<br>200.00           | 1 Tekan m               |
| # BUTI                                                   | RAN                                                                                                    | 1   >   Y   Saring                                               | e e e e e e e e e e e e e e e e e e e | 2. Senarai<br>Berlanasu |
| ABIM<br>AKTI<br>LOKA<br>JENIS<br>STATI<br>TARIK<br>PESEI | A 2023102715<br>IVITI TAMAT<br>NLITI : ABIM<br>S : USRAH<br>US : AKTIF TAMAT<br>KH : 01/10/2023 03:45PM - 09/10/2023 03:45PM<br>IRTA : 0 PESERTA | NURUL ASHIKIN BINTI AZMAN<br>≊ ashikin@gmail.com<br>☐ 0182885002 | Cyberjaya, Selangor<br>GPS            | 3. Secara<br>memapar    |

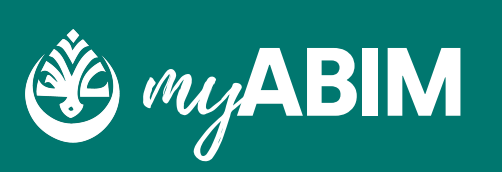

## nu Aktiviti

aporan Aktiviti seperti "Jumlah Aktiviti", "Aktiviti g", "Aktiviti selesai" dan "Jumlah kutipan" dipaparkan

default", skrin paparan utama modul aktiviti akan an aktiviti yang masih menunggu kelulusan.

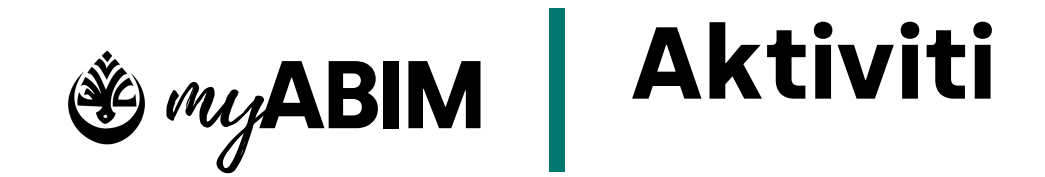

## 10.1 Paparan Utama Modul Aktiviti

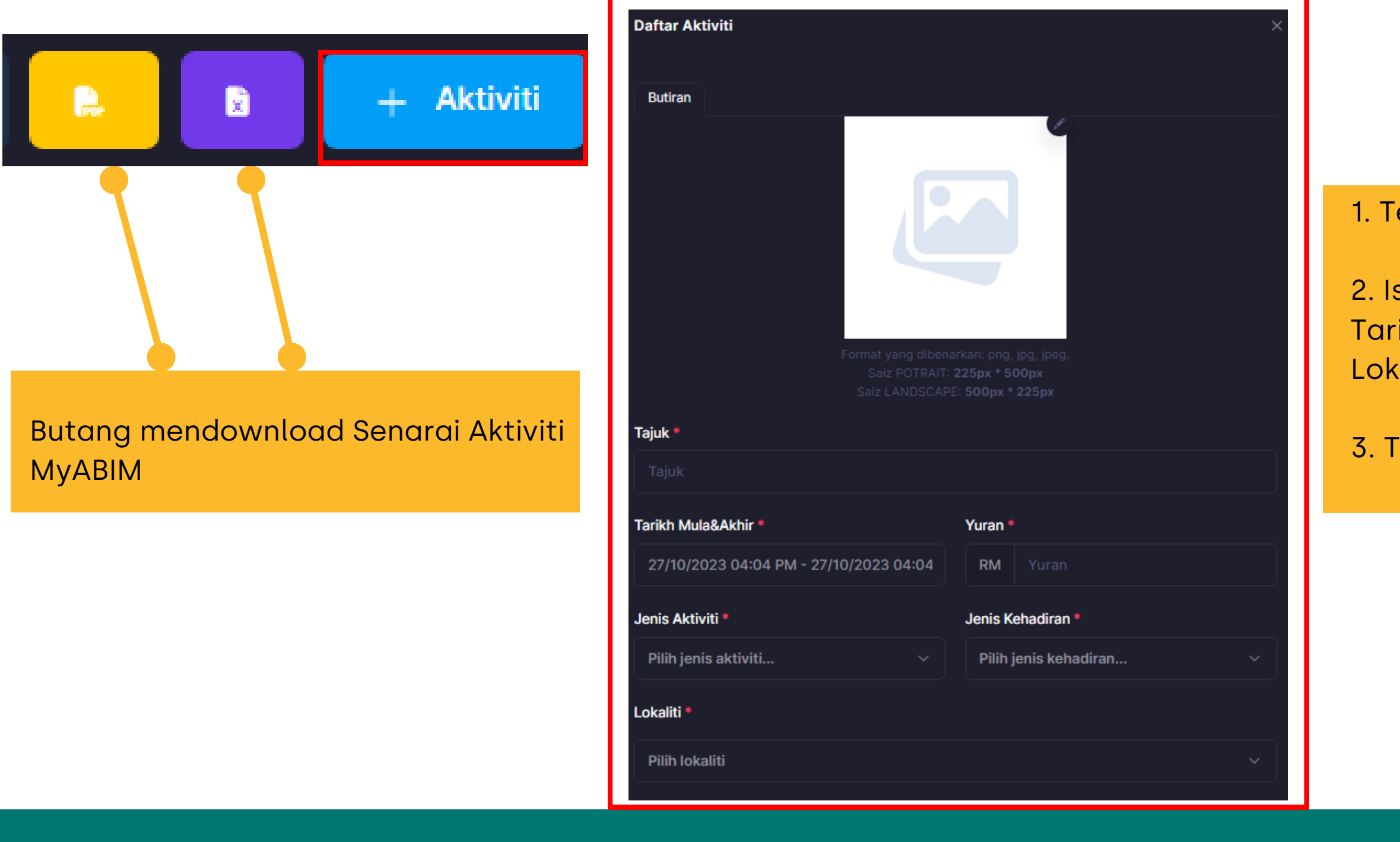

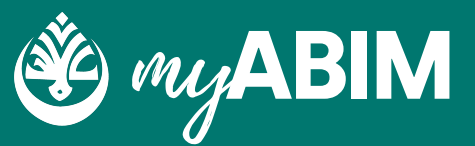

1. Tekan menu + Aktiviti

2. Isikan semua butiran Aktiviti yang diperlukan seperti Tajuk, Tarikh Mula& Akhir, Yuran Aktiviti, Jenis Aktiviti, Jenis Kehadiran, Lokaliti, Penganjur, Nota, Lokasi dan GPS

3. Tekan Butang Daftar untuk mendaftar Aktiviti

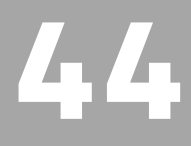

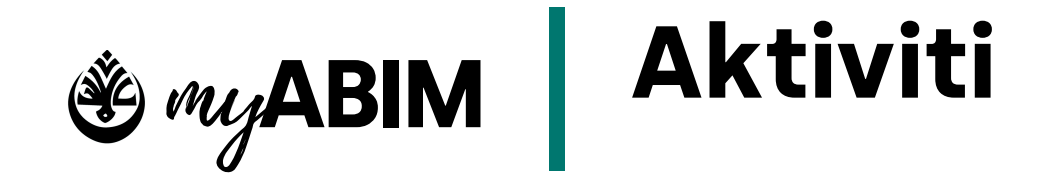

### 10.1 Paparan Utama Modul Aktiviti

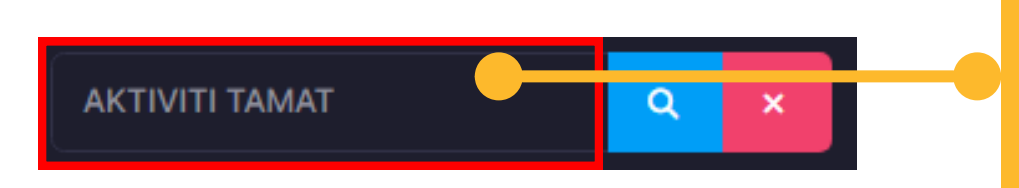

1. Tekan pada butang carian dan isi carian seperti nama Aktiviti 2. Tekan butang Search untuk mencari carian 3. Tekan butang 'X' untuk batalkan carian

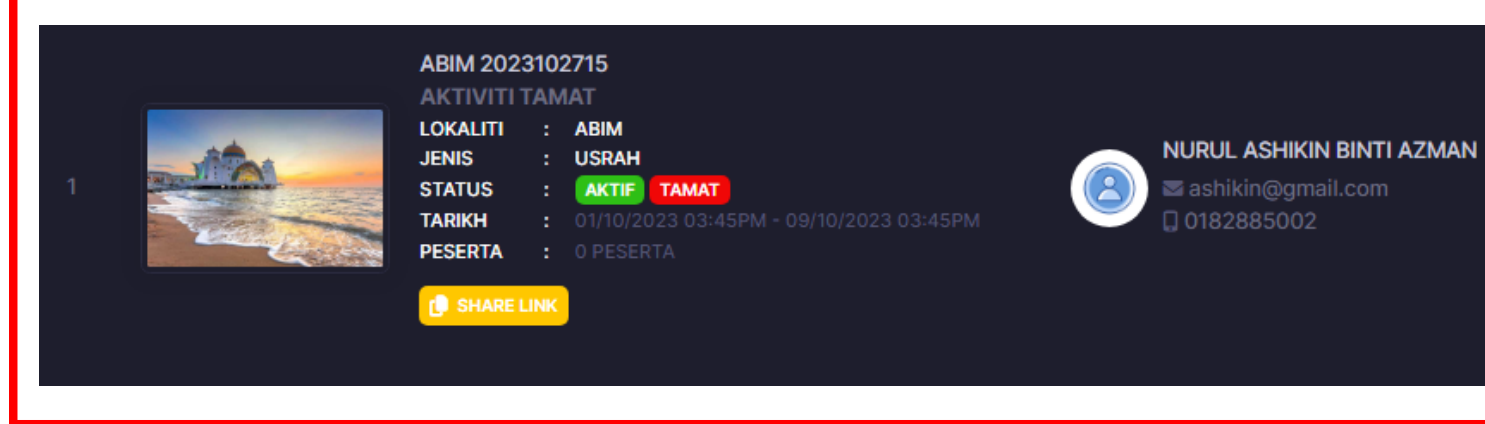

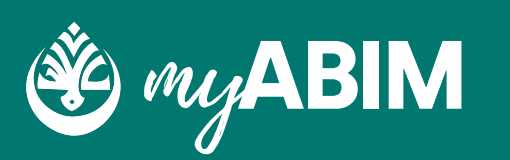

👔 GPS

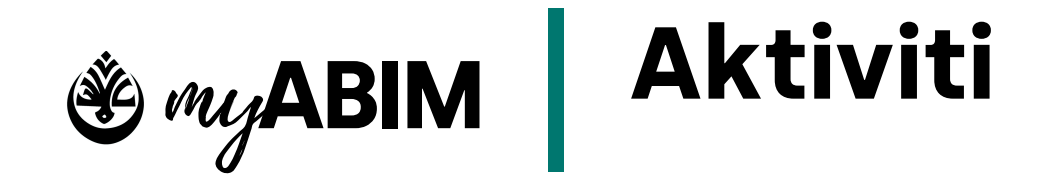

### Saringan Aktiviti 10.2

| Saring Aktiviti         |                    |   |
|-------------------------|--------------------|---|
| Tarikh Mula:            |                    |   |
| 01/10/2023 - 31/10/2023 |                    |   |
| Peranan:                |                    |   |
| TUNGGU LULUS            |                    | ~ |
|                         |                    |   |
|                         |                    |   |
|                         | SARING RESET BATAL |   |
|                         |                    |   |

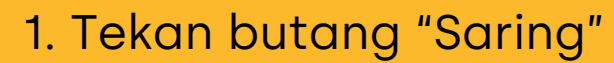

2. Pengguna boleh menyaring aktiviti melalui tarikh mula berlangsung dan status aktiviti

3. Tekan butang Saring untuk mencari hasil saringan, butang Reset untuk reset semula carian dan butang Batal untuk batalkan carian

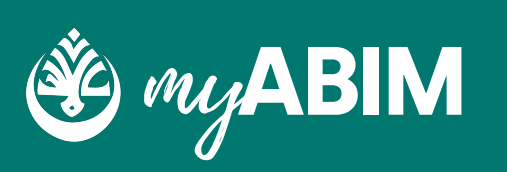

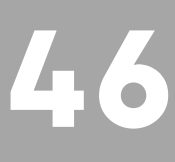

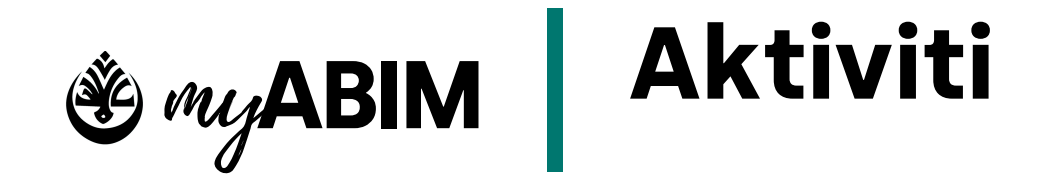

## 10.3 Lulus/Tolak Aktiviti

|                                       | Q ×                                                                                                    | < 1 > Y Sarir                                                                        | ng 🕞 👔 🕂 Aktiviti          |
|---------------------------------------|----------------------------------------------------------------------------------------------------|--------------------------------------------------------------------------------------|----------------------------|
|                                       |                                                                                                    |                                                                                      | LOKASI                     |
| I I I I I I I I I I I I I I I I I I I | ABIM 2023102718<br>AKTIVITI AKAN DATANG<br>LOKALITI : ABIM<br>JENIS : TAMRIN / KURSUS<br>STATUS : MENUNGGU KELULUSAN BELUM E<br>TARIKH : 28/10/2023 03:47PM - 26/11/2023<br>PESERTA : 0 PESERTA | SETIAUSAHA AGUNG ABIN<br>BERLANGSUNG<br>03:47PM © Iihero4solution@gmail.c<br>03:47PM | M PANTAI GANU<br>com 😭 GPS |
|                                       |                                                                                                    |                                                                                      | TOLAK TERIMA               |

|                    | 1.Semu  |
|--------------------|---------|
|                    | statu   |
| $(\mathbf{i})$     | 2. Tick |
|                    | Aktivi  |
| Luluskan aktiviti? | 3.Tekar |
| •••••              | atau    |
|                    | 4. Masu |
| OK Cancel          | Aktivi  |
|                    |         |
|                    |         |

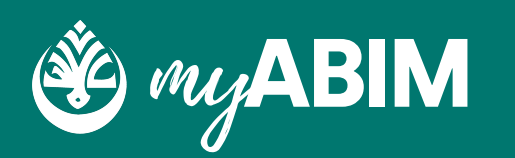

ua aktiviti yang dicipta akan diset us menunggu kelulusan aktiviti pada sebelah kiri gambar iti

n butang TERIMA untuk meluluskan TOLAK untuk menolak Aktiviti Ikkan Kata Laluan untuk lulus/tolak iti dan klik OK

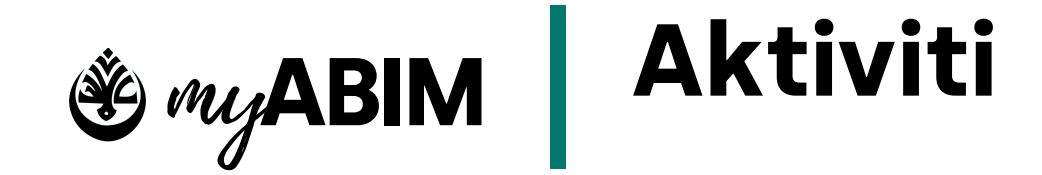

## **10.4 Share Link Aktiviti**

|   |                                                                           | ABIM 2023<br>AKTIVITI A | 310<br>AK <i>P</i> | 2718<br>AN DATANG                       |   |               |
|---|---------------------------------------------------------------------------|-------------------------|--------------------|-----------------------------------------|---|---------------|
|   |                                                                           | LOKALITI                | :                  | ABIM                                    |   |               |
|   |                                                                           | JENIS                   | :                  | TAMRIN / KURSUS                         | * | SETIAUSAHA    |
| 1 | IANGAN BERKENTI BERDOA<br>UNTUR YANG TERBAR<br>BAGI DEANG YANG FAU CINTAL | STATUS                  | :                  | AKTIF BELUM BERLANGSUNG                 |   | 🖾 lihero4solu |
|   | All Sen also Dears                                                        | TARIKH                  | :                  | 28/10/2023 03:47PM - 26/11/2023 03:47PM |   | 🗋 01828850    |
|   |                                                                           | PESERTA                 | :                  | 0 PESERTA                               |   |               |
|   |                                                                           | C SHARE L               | INK                |                                         |   |               |

1. Pengguna boleh share link Aktiviti dengan menekan butang Share Link untuk diberikan pada platform berlainan

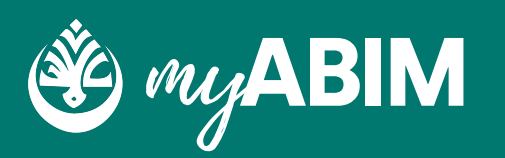

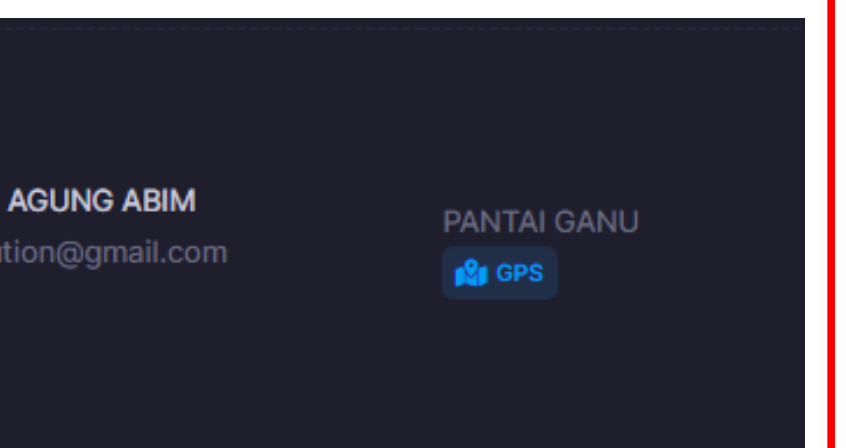

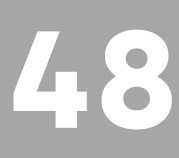

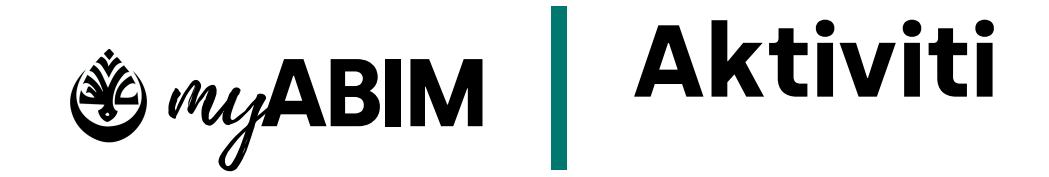

#### **Share Link Aktiviti** 10.4

| BAGI OF                                                                                              | · Ali bin Abi Thalib ·    |
|----------------------------------------------------------------------------------------------------|---------------------------|
|                                                                                                    |                           |
|                                                                                                    |                           |
|                                                                                                    |                           |
|                                                                                                    |                           |
| AKTIVITI AKAN DATANG<br>YURAN RM 199.00<br>ANGKATAN BELIA ISLAM MALAYSIA PUSAT SETIAUSAHA AG<br>ASAS | GUNG ABIM ABIM 2023102718 |
| TARIKH MULA                                                                                          | 2023-10-28 15:47:00       |
| TARIKH AKHIR                                                                                         | 2023-11-26 15:47:00       |
| LOKASI                                                                                               | PANTAI GANU               |
| GPS                                                                                                  | 🖆 OPS                     |
|                                                                                                    | Sortal                    |
|                                                                                                    |                           |

1. Link yang dishare akan membawa pengguna ke tab baharu. Untuk menyertai tekan butang Sertai untuk menyertai aktiviti

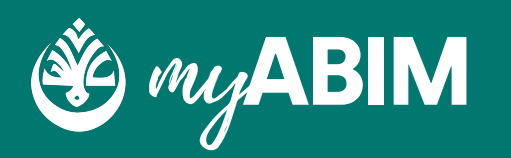

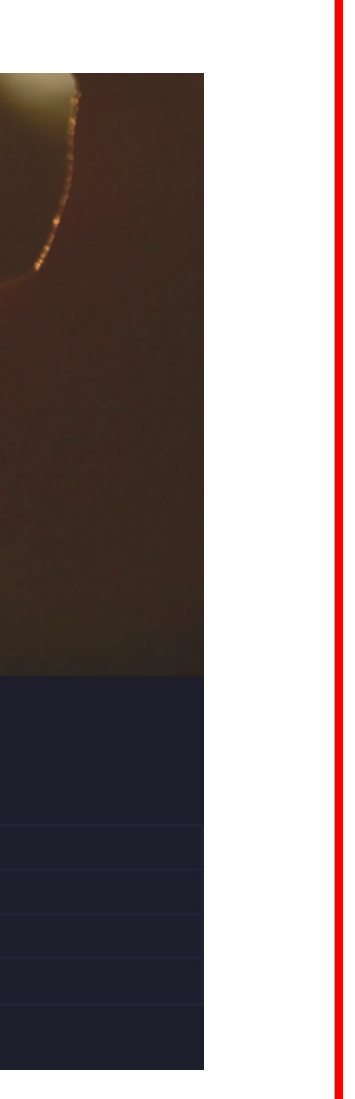

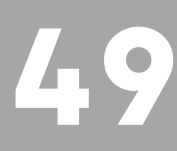

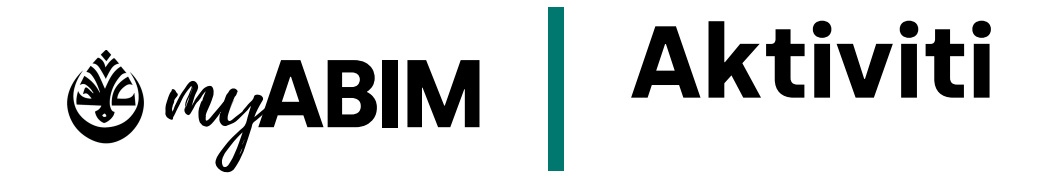

#### **Share Link Aktiviti** 10.4

| Login Tiada Akaun | × |  |
|-------------------|---|--|
| MyKAD             |   |  |
| Kata Laluan 🗞     |   |  |
| Log Masuk         |   |  |
|                   |   |  |

- 1. Pengguna perlu log masuk Mykad dan kata laluan sebelum menyertai Aktiviti
- 2. Pengguna baharu boleh membuat akaun baharu secara langsung untuk menyertai Aktiviti

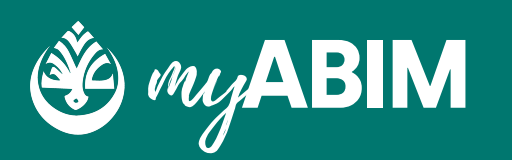

| Login               |             |       | Tiada Akaun |   |   |
|---------------------|-------------|-------|-------------|---|---|
| MyKAD:              |             |       |             |   |   |
| (e.g: 123456121234) |             |       |             | Q | × |
| Emel:               |             |       |             |   |   |
|                     | n@gmail.com |       |             |   |   |
| Nama Pertama:       |             |       |             |   |   |
|                     |             |       |             |   |   |
| Nama Tengah:        | Nama Akhir  | :     |             |   |   |
|                     |             |       |             |   |   |
| No.Tel:             |             |       |             |   |   |
|                     |             |       |             |   |   |
|                     | Da          | aftar |             |   |   |
|                     |             |       |             |   |   |
|                     |             |       |             |   |   |

MyK/

-5 ()

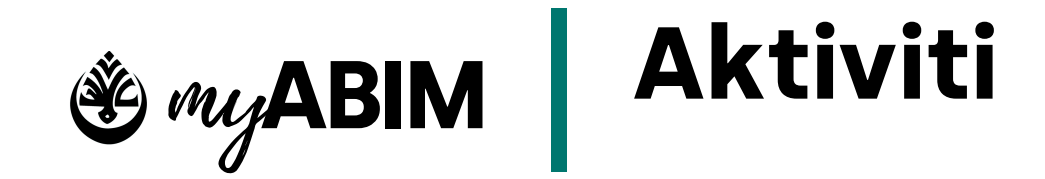

## 10.5 Kehadiran Aktiviti

| Butiran | QR Code     | Kehadiran | Senarai Pra-Pend | aftaran        |         |
|---------|-------------|-----------|------------------|----------------|---------|
| <       |             |           | 28/10/2023       |                | >       |
| Ju      | ımlah Peser | ta        | 0                | Jumlah Kutipan | RM 0.00 |
|         |             |           |                  |                |         |
| # BUTI  | RAN         |           |                  | AM             | IOUNT   |
|         |             |           | Tiada pesert     | э.             |         |

- 1. Setiausaha Agung & Setiausaha Negeri lokaliti boleh menambah kehadiran secara manual di dalam sistem
- 2. Senarai Peserta yang telah menyertai aktiviti boleh di download dalam bentuk PDF dan EXCEL
- 3.QR Code boleh didapatkan pada tab QR Code

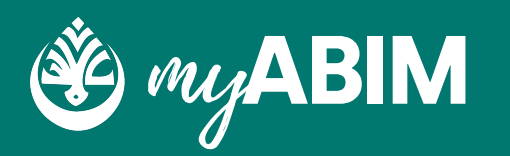

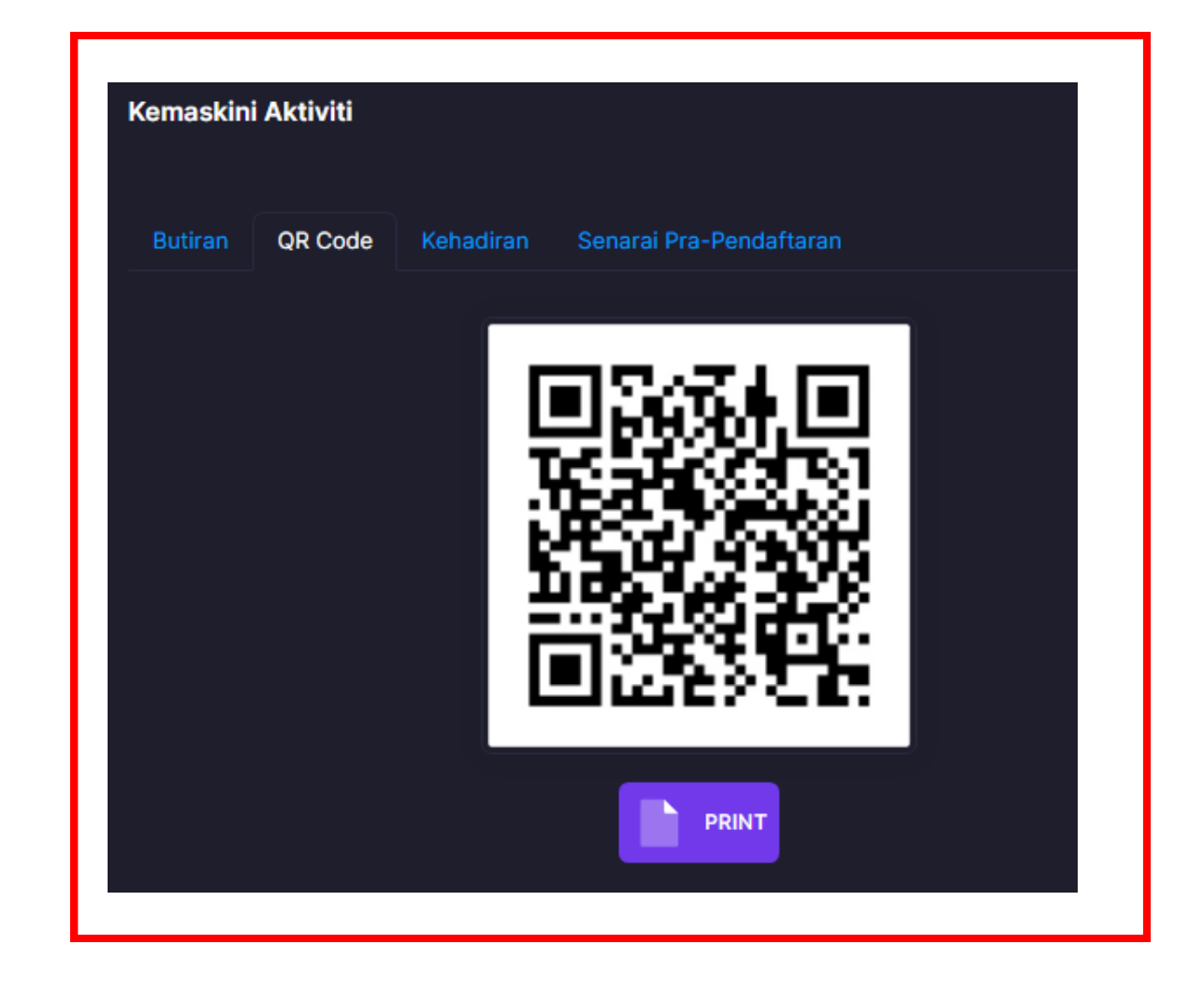

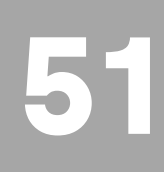

# 7.0 Kewangan

Kewangan merupakan salah 1 modul yang terdapat dalam sistem pengurusan keahlian myABIM.

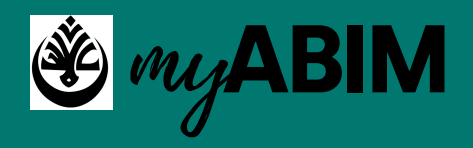

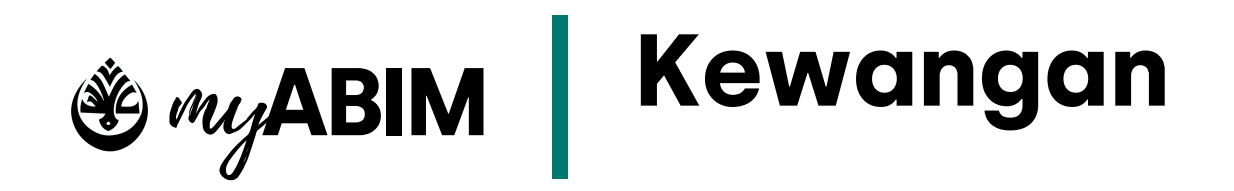

## 1.1.1 Paparan utama di modul kewangan

Di modul kewangan pengguna boleh mengawal, dan menguruskan akaun kewangan seperti menguruskan pendapatan dan perbelanjaan akaun.

- Berikut merupakan paparan utama di modul kewangan.
- Terdapat summary box yang memaparkan jumlah pendapatan, perbelanjaan, dan tunggu kelulusan.
- Segala maklumat kewangan seperti infaq, yuran, dan aktiviti akan dipaparkan di listing tersebut.

| KEWANGAN    |             |         |           |
|-------------|-------------|---------|-----------|
| Pendapatan  | RM 1,070.00 | Perbel  | anjaan    |
|             |             |         |           |
| PUBLIC BANK |             | ٩       |           |
|             |             |         |           |
|             | TARIKH      | PERKARA | NC        |
|             |             |         | Tiada dat |
|             |             |         |           |
|             |             |         |           |

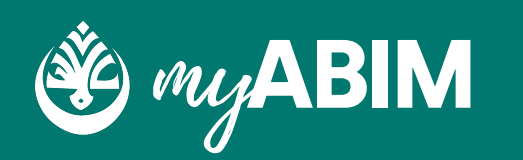

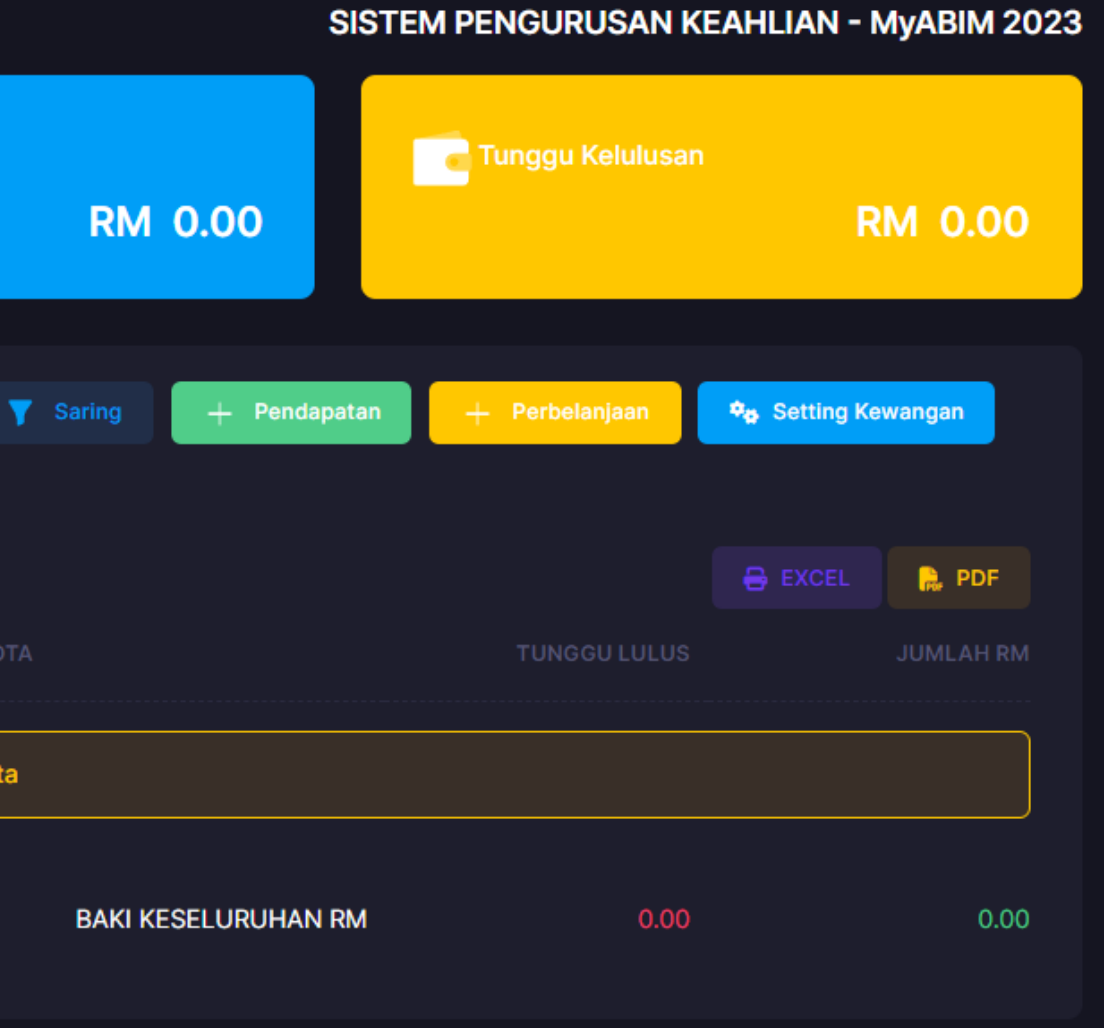

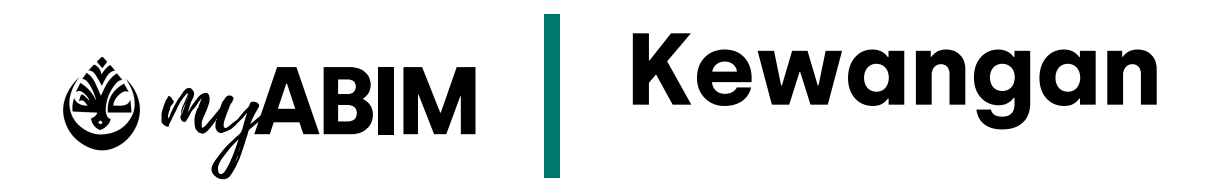

## 1.1.2 Summary box yang terdapat di modul kewangan

Di modul kewangan terdapat 3 summary box yang memaparkan jumlah pendapatan, perbelanjaan, dan tunggu kelulusan.

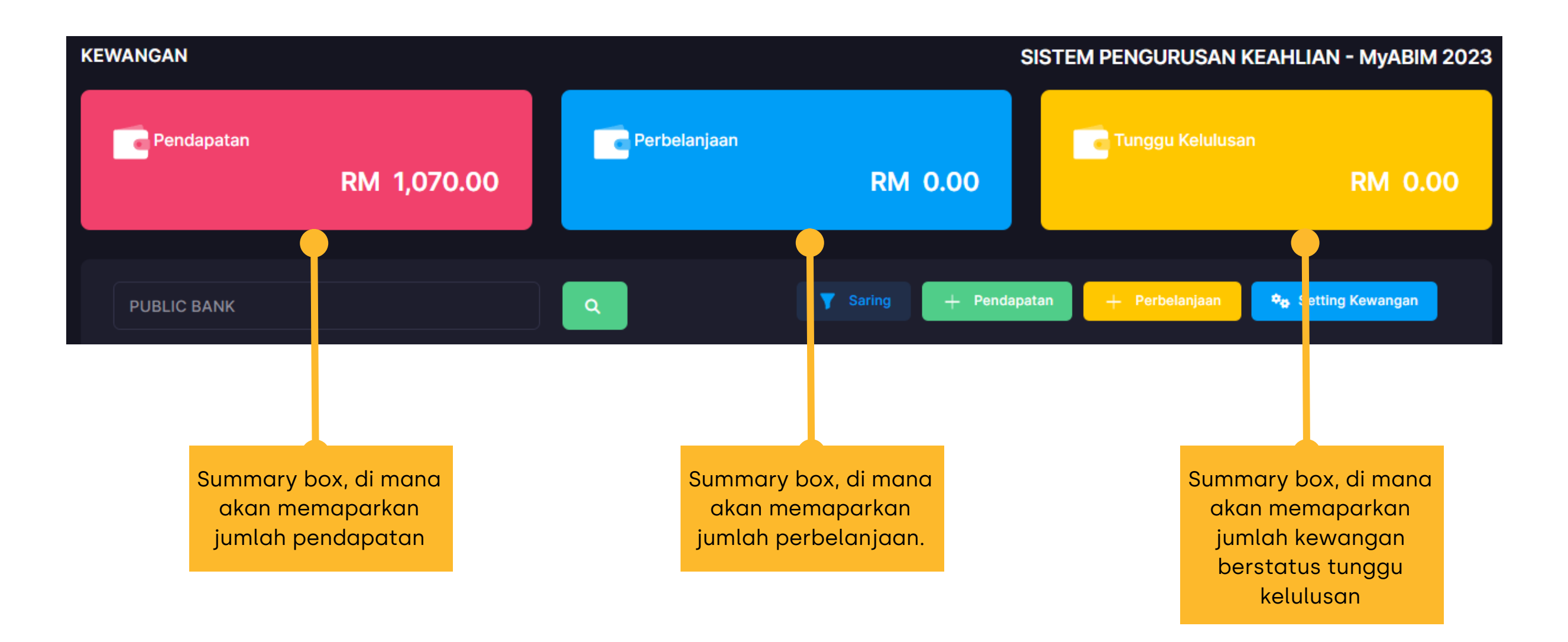

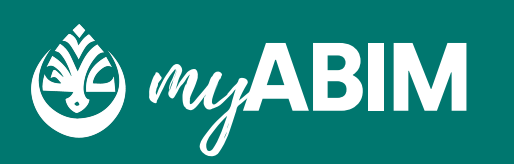

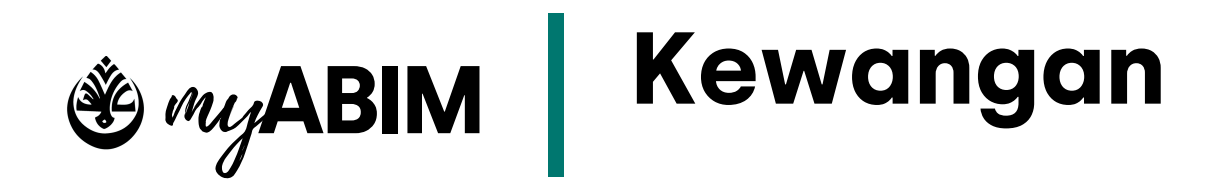

## 1.1.3 Paparan form pendaftaran pendapatan

Form pendaftaran pendapatan berikut membolehkan pengguna untuk mendaftar segala pendapatan yang diperoleh.

- Pengguna boleh mendaftar pendapatan dengan menekan butang Pendapatan.
- Pengguna perlu mengisi maklumat pendapatan seperti memilih pilihan akaun, nota, tarikh, amount, dan lampiran.
- Setelah maklumat diisi, tekan butang OK untuk teruskan, sebaliknya tekan Cancel untuk batalkan pendaftaran pendapatan.

|               |                |    | Penua |
|---------------|----------------|----|-------|
|               |                |    |       |
| Daftar Pendap | oatan          |    |       |
| Akaun         |                |    |       |
| Pilih akaun   |                |    |       |
| Nota          |                |    |       |
|               |                |    |       |
| Tarikh        |                |    | Amou  |
| 27/10/2023    |                |    |       |
| Lampiran      |                |    |       |
| Choose File   | No file chosen |    |       |
|               |                |    |       |
|               |                | ОК | Cance |
|               |                |    |       |

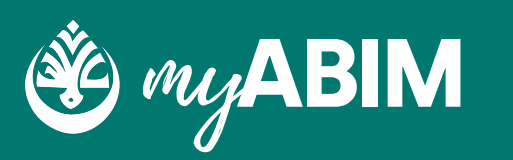

## Pendapatan

| nt |  |
|----|--|
|    |  |
|    |  |
|    |  |
|    |  |
|    |  |
|    |  |
|    |  |
|    |  |
|    |  |
|    |  |
| _  |  |
|    |  |
|    |  |
|    |  |
|    |  |

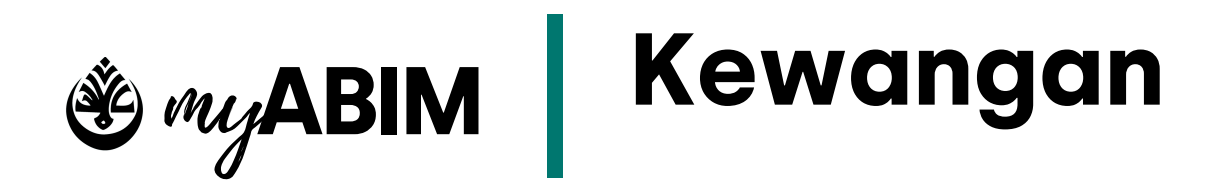

## 1.1.4 Paparan form pendaftaran perbelanjaan

Form pendaftaran perbelanjaan berikut membolehkan pengguna untuk mendaftar segala perbelanjaan yang diperlukan.

- Pengguna boleh mendaftar perbelanjaan dengan menekan butang Perbelanjaan.
- Pengguna perlu mengisi maklumat perbelanjaan seperti memilih pilihan akaun, nota, tarikh, amount, dan lampiran.
- Setelah maklumat diisi, tekan butang OK untuk teruskan, sebaliknya tekan Cancel untuk batalkan pendaftaran pendapatan.

| Akaun       |                |      |
|-------------|----------------|------|
| Pilih akaun |                |      |
| Nota        |                |      |
|             |                |      |
| Tarikh      |                | Amo  |
| 27/10/2023  |                |      |
| Lampiran    |                |      |
| Choose File | No file chosen |      |
|             |                |      |
|             | ок             | Canc |

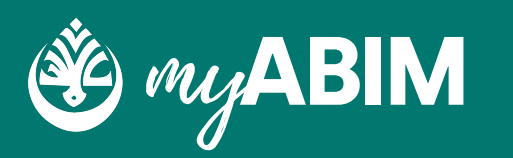

#### aan

el

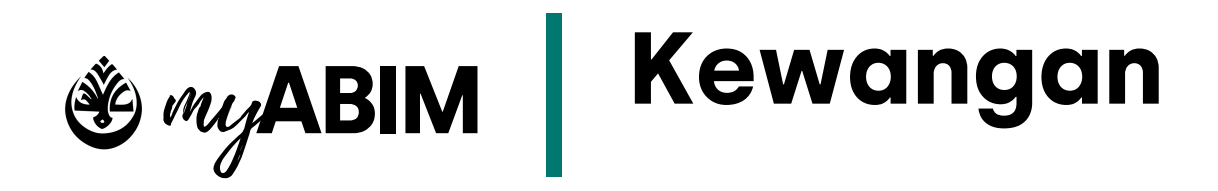

## 1.1.5 Fungsi setting kewangan

Paparan setting kewangan akan memaparkan maklumat akaun kewangan pengguna seperti mana maklumat akaun kewangan di sub-modul tetapan.

| • | Pengguna perlu menekan |
|---|------------------------|
|   | Setting Kewangan untuk |
|   | menguruskan akaun      |
|   | kewangan.              |

• Pengguna akan mendapat paparan yang sama seperti di modul tetapan.

| TETAPAN                               | SISTEM PENGURUSAN KEAHLIAN - MYABIN |
|---------------------------------------|-------------------------------------|
| AKAUN KEWANGAN LOKALITI GENERATE MYKD |                                     |
| # BUTIRAN                             | Daftar Akaun Kewangan               |
| 1 PUBLIC BANK<br>ISO: PUB             | Nama                                |
| 2 MAYBANK DEFAULT<br>ISO: MY          | ISO                                 |
|                                       | Nota                                |
|                                       |                                     |
|                                       | Default akaun                       |
|                                       | BATAL                               |

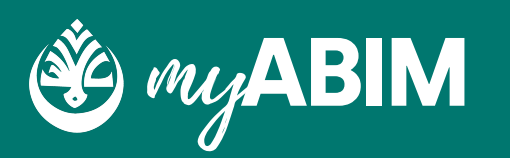

## 🎭 Setting Kewangan

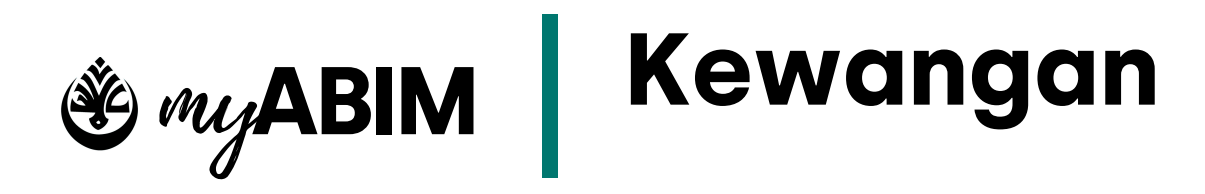

## 1.1.6 Fungsi setiap elemen yang terdapat di paparan utama di modul kewangan

Terdapat banyak fungsi yang terdapat pada elemen seperti di dalam rajah.

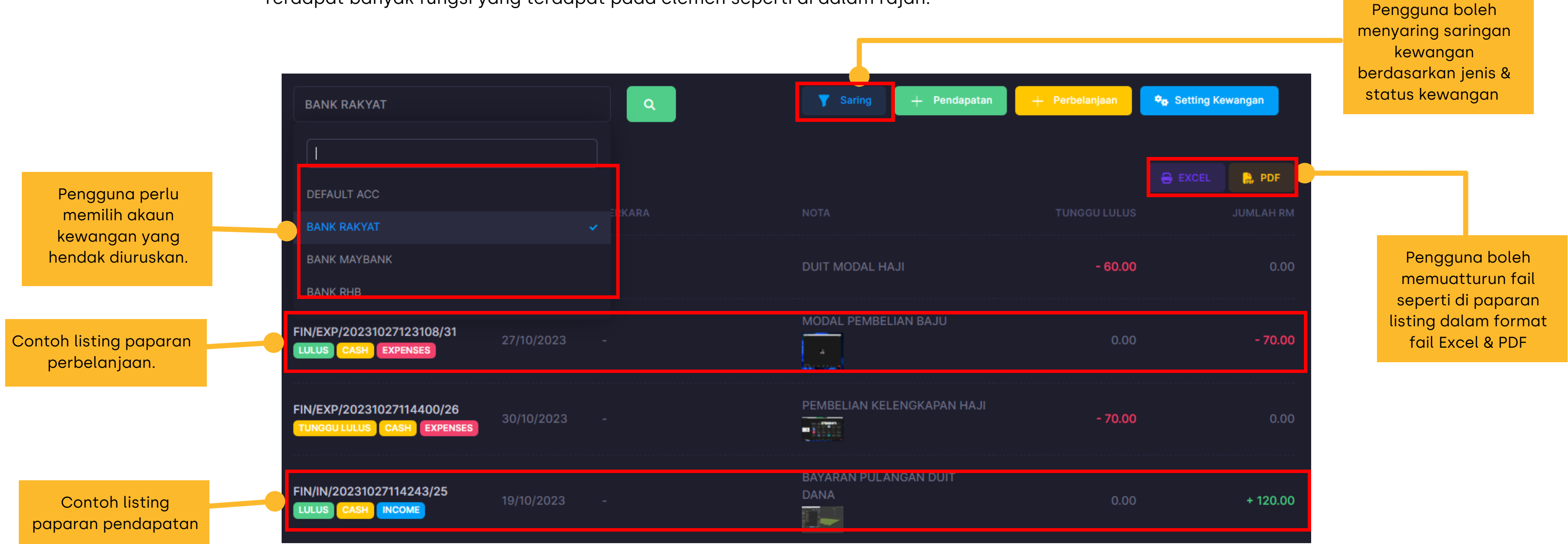

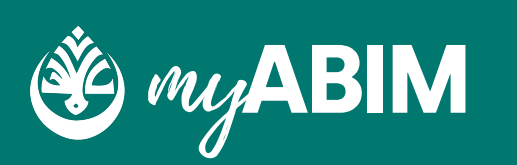

# 8.0 Tetapan

Tetapan merupakan salah 1 modul yang terdapat dalam sistem pengurusan keahlian myABIM.

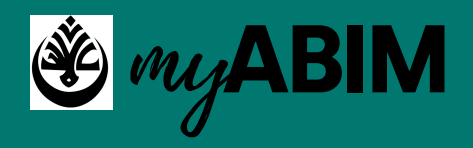

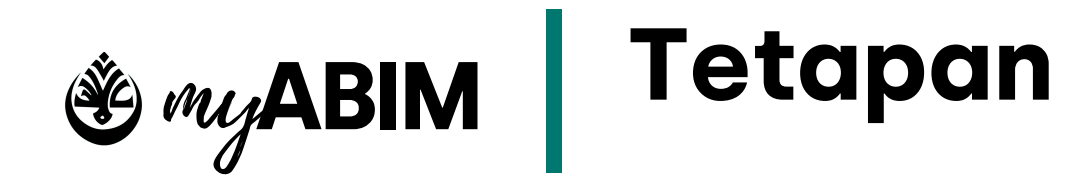

## 1.1.1 Tab menu yang terdapat di modul tetapan

Di modul tetapan terdapat tiga (2) sub-modul iaitu akaun kewangan, dan lokaliti.

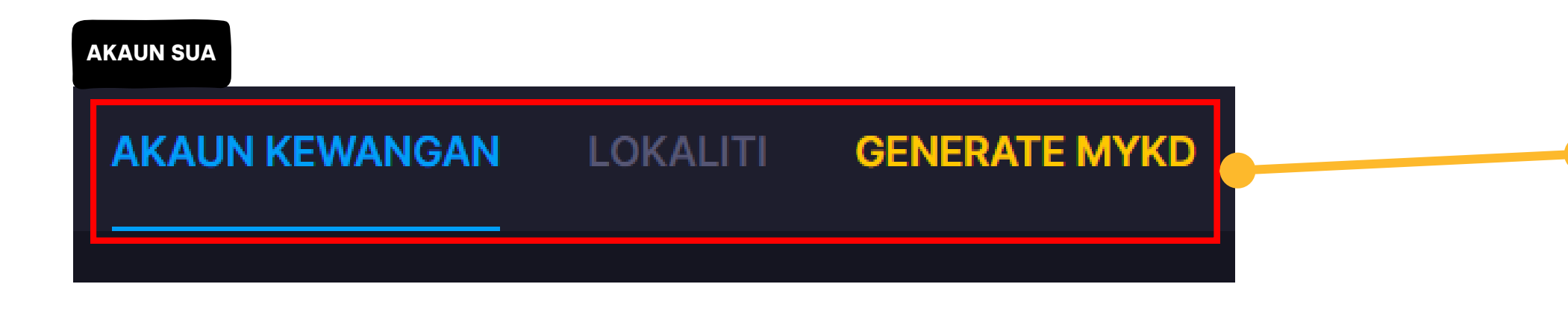

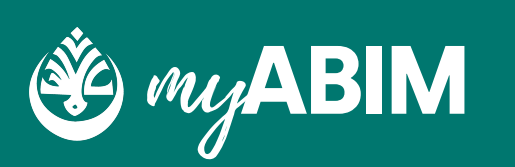

Tab menu yang terdapat di modul tetapan

Tab menu yang terdapat di modul tetapan

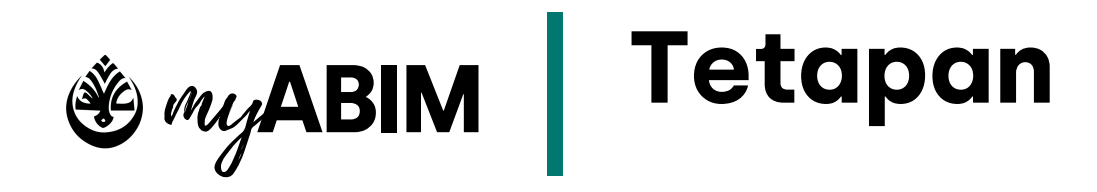

## 1.1.2 Tab menu akaun kewangan

Di tab menu akaun kewangan, pengguna boleh mengurus, megemaskini, dan mendaftar akaun kewangan baru.

| A | KAI | JN KEWANGAN              | LOKALITI | GENERATE MYKD |  |
|---|-----|--------------------------|----------|---------------|--|
|   |     |                          |          |               |  |
|   |     |                          |          |               |  |
|   |     | BUTIRAN                  |          |               |  |
|   |     | PUBLIC BANK<br>ISO: PUB  |          |               |  |
|   | 2   | MAYBANK DEFAU<br>ISO: MY | u        |               |  |

- Pengguna perlu menekan tab menu akaun kewangan.
- Pengguna akan dipaparkan dengan senarai butiran akaun kewangan yang sedia ada.
- Pilih pilihan akaun kewangan yang hendak dikemaskini.

- Pengguna boleh untuk mengemaskini maklumat akaun kewangan.
- Kemaskini maklumat seperti Nama, ISO, dan nota.
- Setelah mengemaskini maklumat, tekan
   KEMASKINI untuk teruskan, sebaliknya tekan BATAL untuk membatalkan proses kemaskini.
- Tekan HAPUS untuk padam akaun kewangan tersebut.

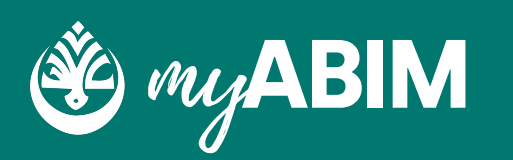

| Kemaskini Akaun Kewangan |    |
|--------------------------|----|
| Nama                     |    |
| BANK RAKYAT              |    |
| ISO                      |    |
| RKY                      |    |
| Nota                     |    |
| BANK RAKYAT SDN. BHD     |    |
|                          | 1. |
| Default akaun            |    |
| BATAL HAPUS KEMASI       |    |

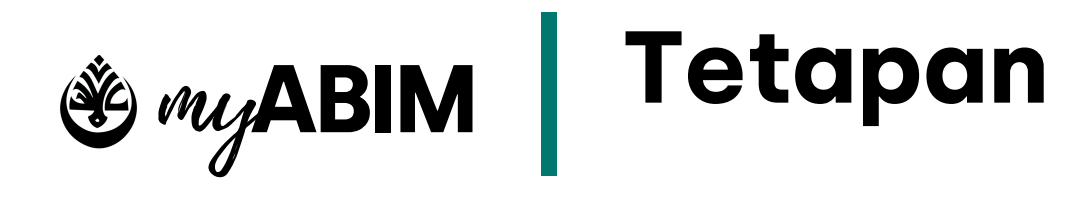

## 1.1.3 Paparan form pendaftaran akaun kewangan

Di tab menu akaun kewangan, pengguna boleh mengurus, megemaskini, dan mendaftar akaun kewangan baru.

| Daftar Akaun Kewangan |
|-----------------------|
|                       |
| Nama                  |
|                       |
| ISO                   |
|                       |
| Nota                  |
|                       |
|                       |
| Default akaun         |
| BATAL DAFTAR          |

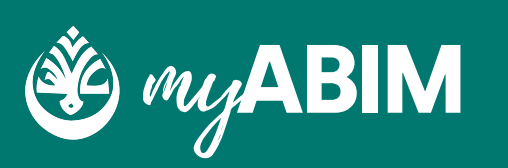

• Pengguna boleh untuk mendaftar maklumat akaun kewangan baru. • Pengguna perlu masukkan maklumat seperti Nama, ISO, dan nota.

• Setelah memasukkan maklumat, tekan DAFTAR untuk teruskan proses pendaftaran akaun kewangan baru, sebaliknya tekan BATAL untuk membatalkan proses pendaftaran.

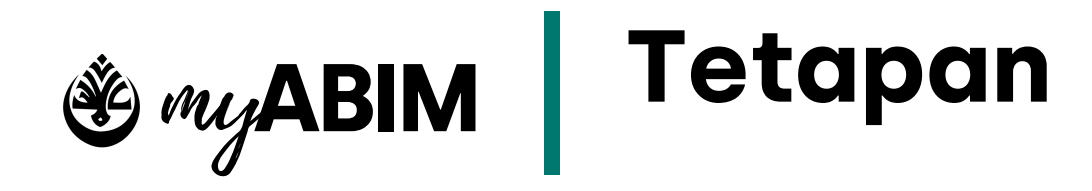

## 1.1.4 Tab menu lokaliti

Di tab menu lokaliti, pengguna boleh mengurus, mengemaskini, dan mendaftar lokaliti baru.

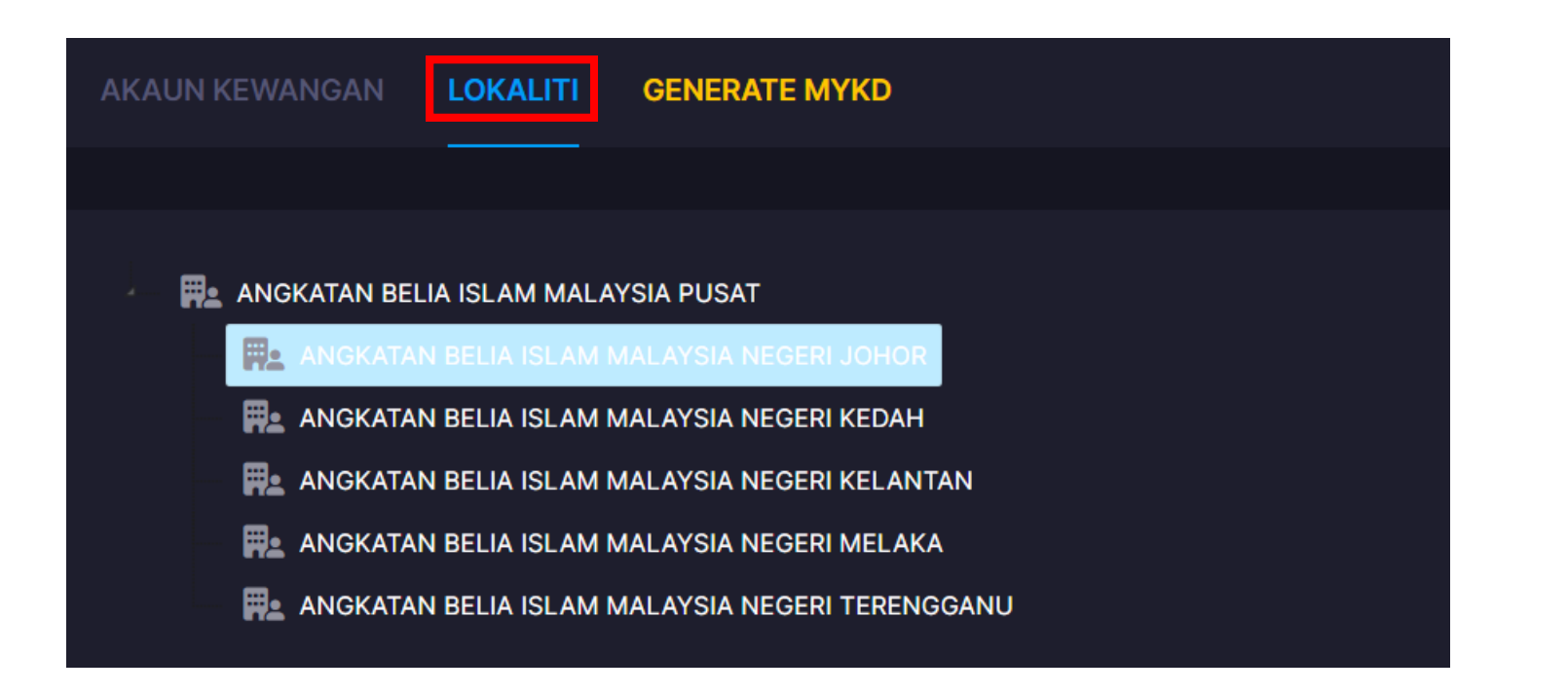

- Pengguna perlu menekan tab menu lokaliti.
- Pengguna akan dipaparkan dengan senarai lokaliti di setiap negeri.
- Pilih salah satu lokaliti negeri yang hendak dikemaskini.

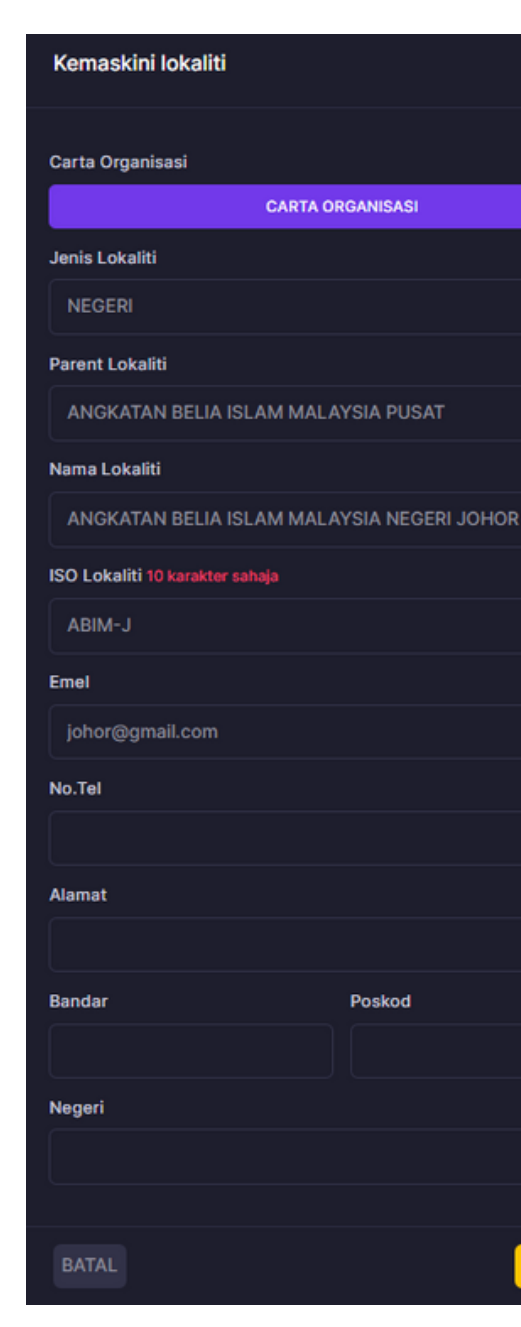

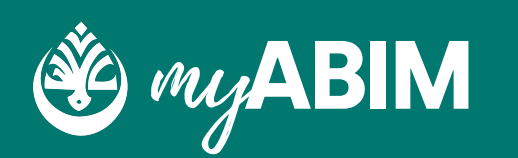

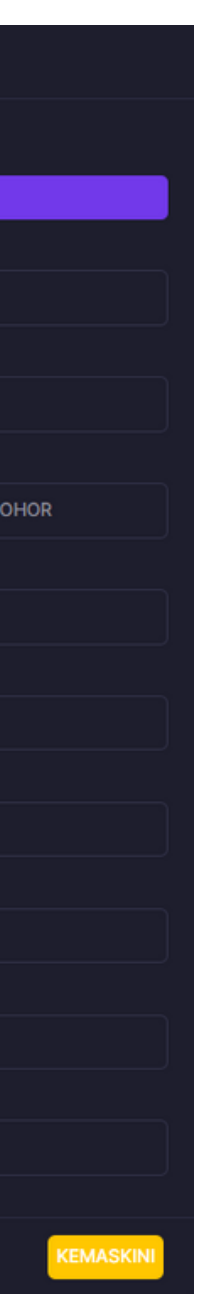

- Pengguna boleh untuk mengemaskini maklumat lokaliti.
- Kemaskini maklumat seperti jenis lokaliti, nama lokaliti, ISO lokaliti, emel, no. tel, alamat, bandar, poskod, dan negeri
- Setelah mengemaskini maklumat, tekan **KEMASKINI** untuk teruskan, sebaliknya tekan **BATAL** untuk membatalkan proses kemaskini.

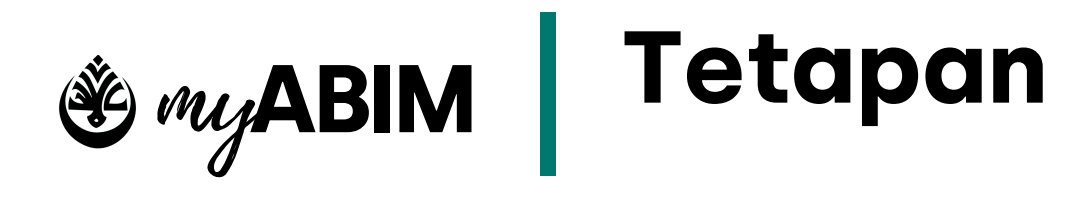

## 1.1.5 Paparan form pendaftaran lokaliti

Form pendaftaran lokaliti berikut membolehkan pengguna untuk mendaftar lokaliti baru.

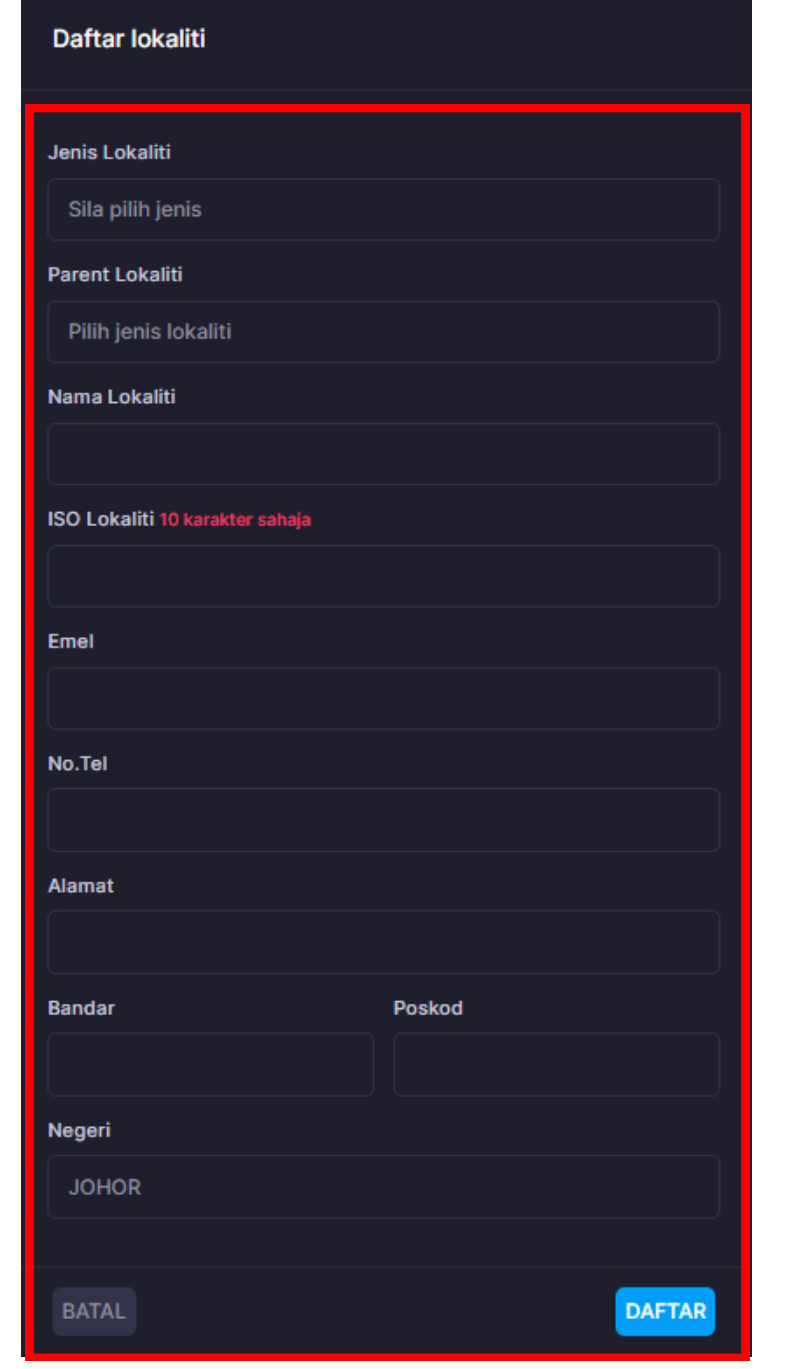

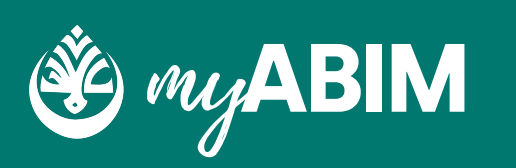

• Pengguna boleh untuk mendaftar maklumat lokaliti baru. • Pengguna perlu masukkan maklumat seperti jenis lokaliti, nama lokaliti, ISO lokaliti, emel, no. tel, alamat, bandar, poskod, dan negeri

• Setelah memasukkan maklumat, tekan **DAFTAR** untuk teruskan proses pendaftaran akaun kewangan baru, sebaliknya tekan BATAL untuk membatalkan proses pendaftaran.
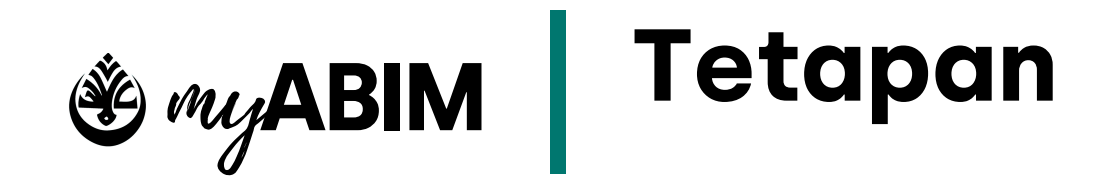

### 1.1.6 Paparan carta organisasi ahli

Terdapat carta organisasi ahli dimana pengguna boleh tetapkan.

| Kemaskini lokaliti |                  |
|--------------------|------------------|
| Carta Organisasi   |                  |
|                    | CARTA ORGANISASI |
| Jenis Lokaliti     |                  |
|                    |                  |
| NEGERI             |                  |
| NEGERI             |                  |

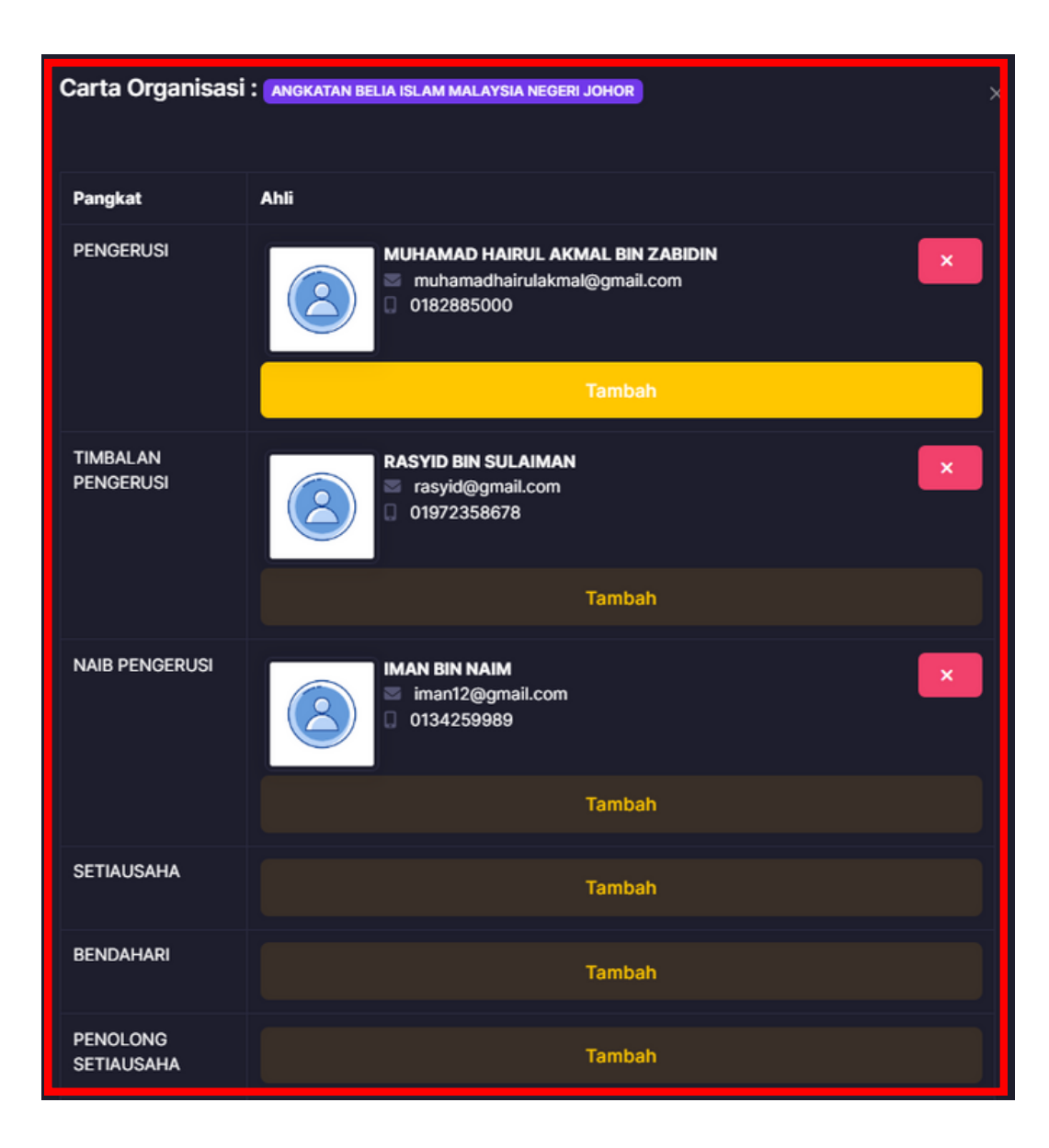

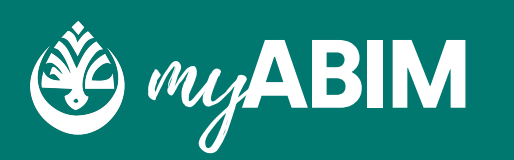

- Pengguna perlu menekan carta organisasi untuk melantik nama ahli beserta pangkat nya.
- Antara senarai pangkat yang ada seperti pengerusi, timbalan pengerusi, naib pengerusi, setiausaha, bendahari, penolong setiausaha, penolong bendahari, exco, dan salwa.

# 9.0 Mobile

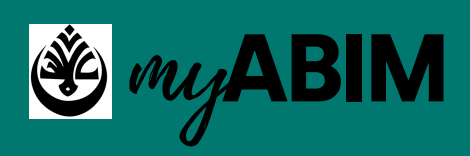

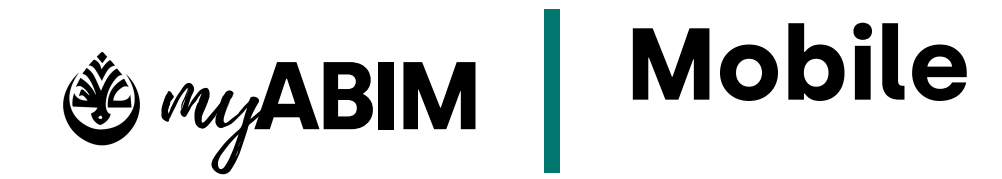

Log Masuk Pengguna 9.1

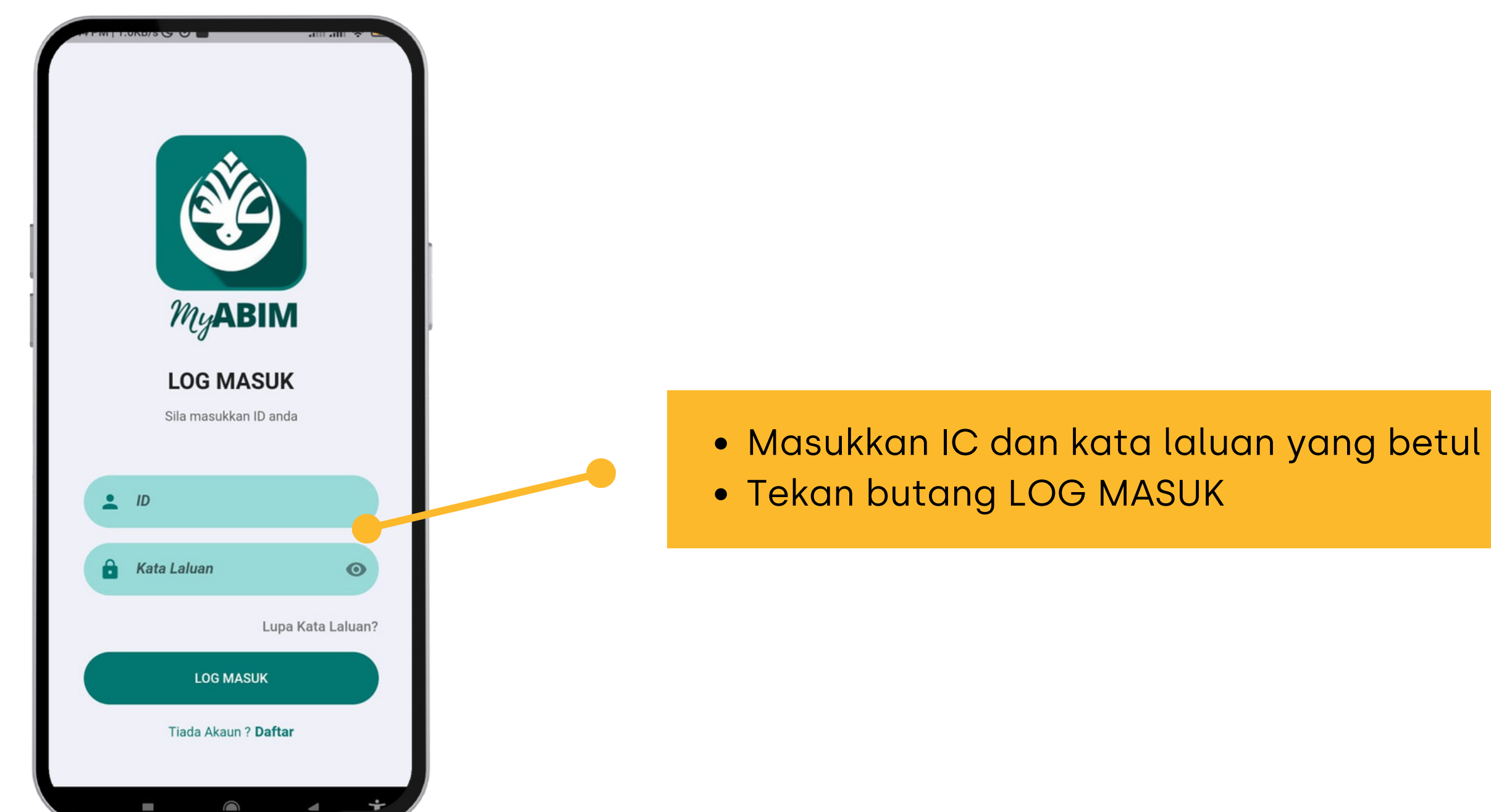

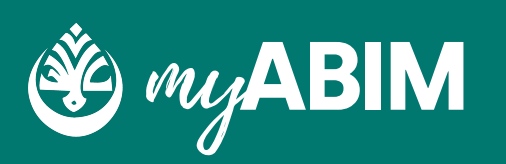

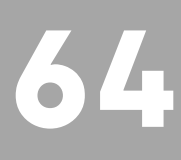

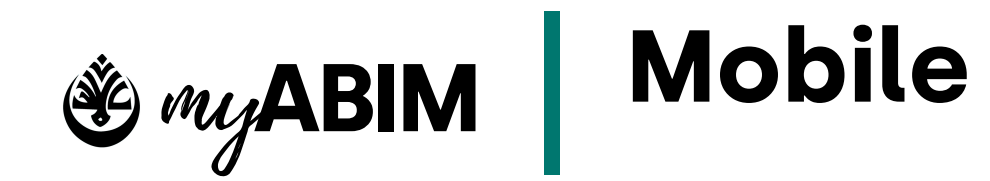

### 9.2 Lupa Kata Laluan

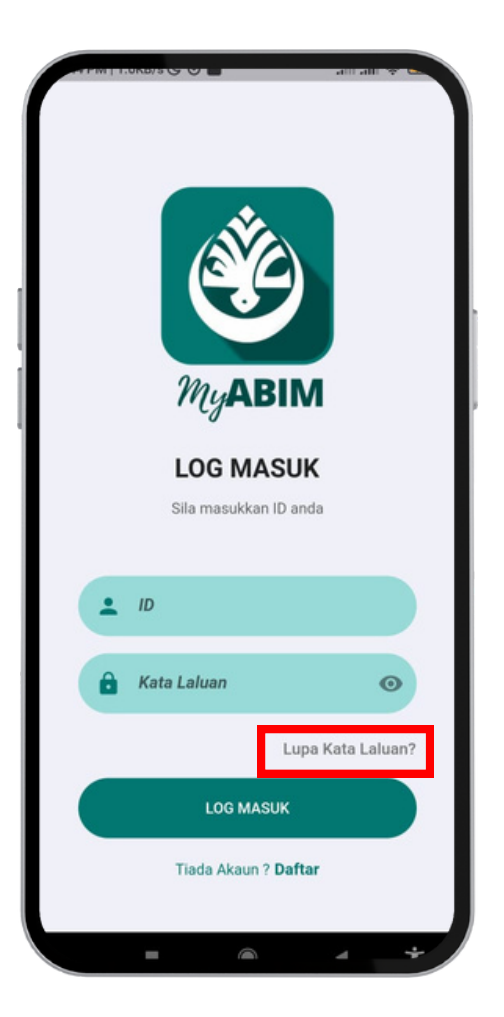

• Tekan URL Lupa Kata Laluan ?

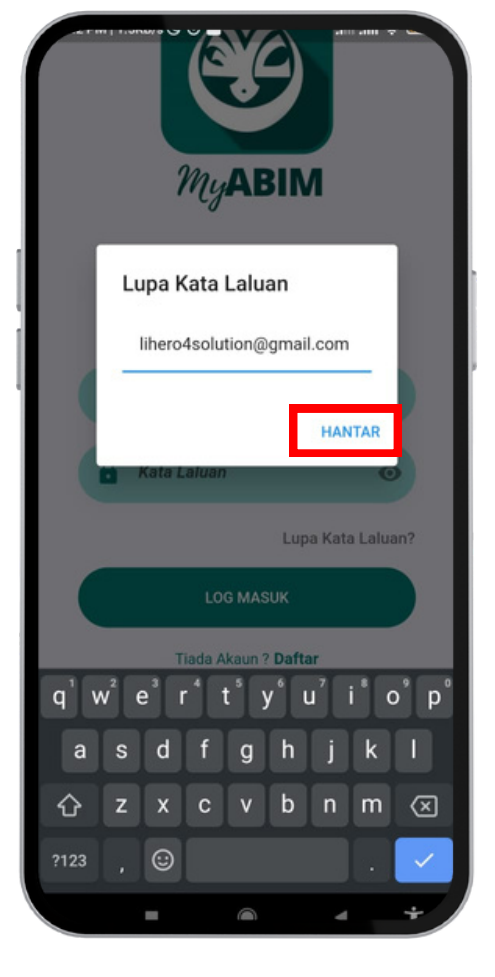

- Masukkan email anda
- Tekan butang Hantar

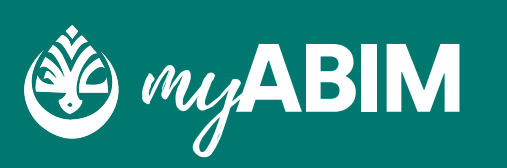

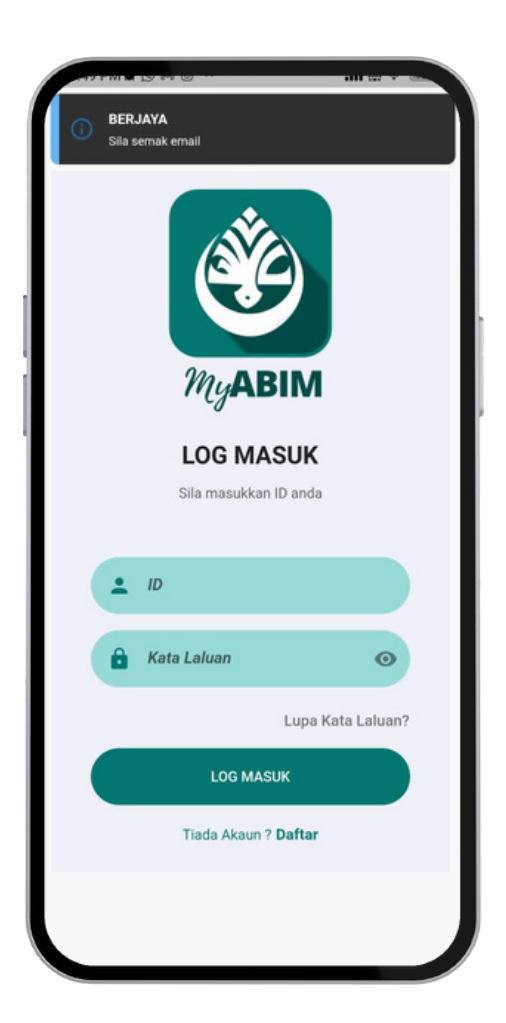

- Pop up message "BERJAYA
   Sila semak email" dipaparkan
- Form untuk kemaskini kata laluan dihantar di email anda

65

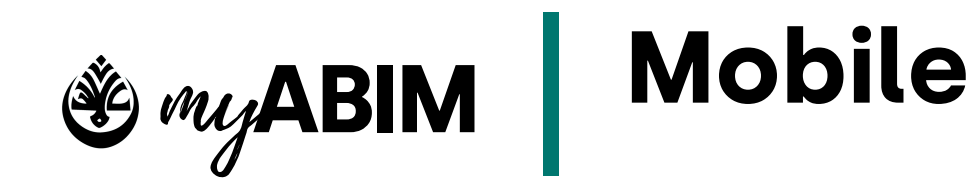

## 9.2 Lupa Kata Laluan

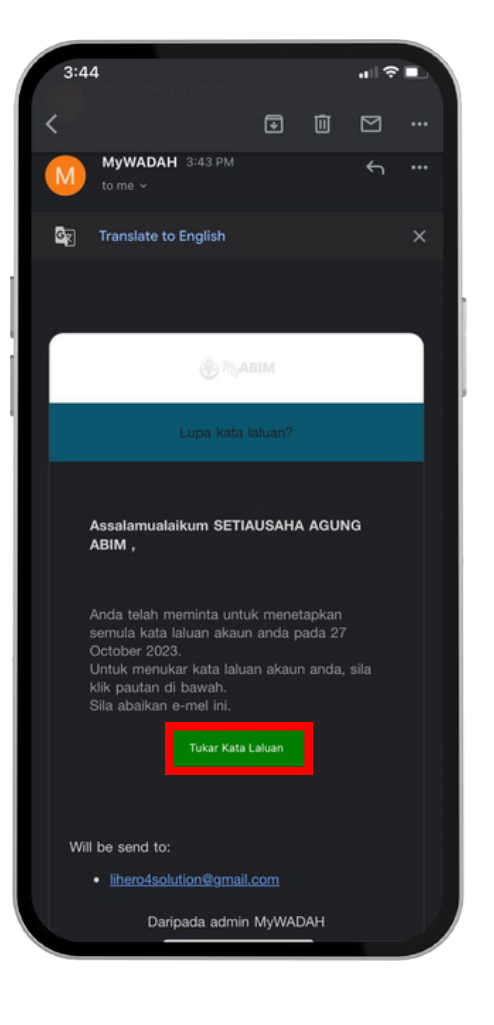

- Buka email anda
- Tekan butang Tukar Kata

### Laluan

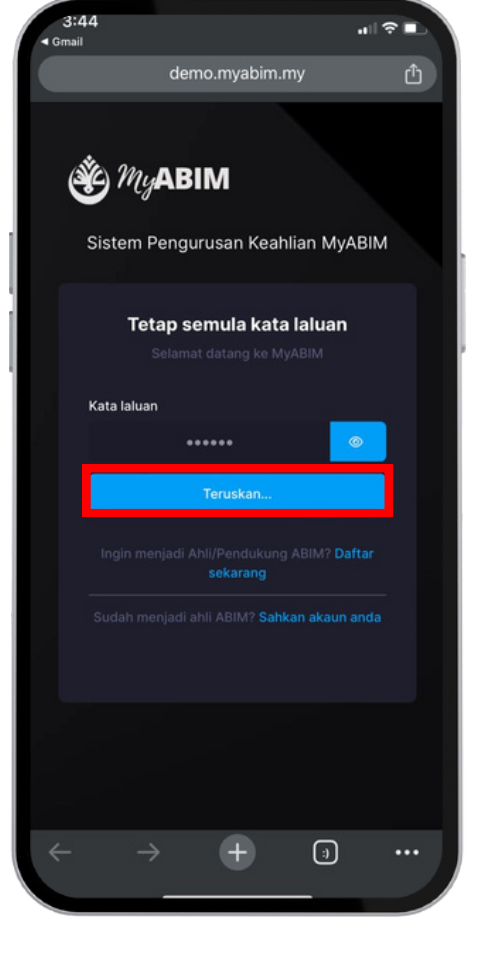

- Masukkan kata laluan baru
- Tekan butang Teruskan...

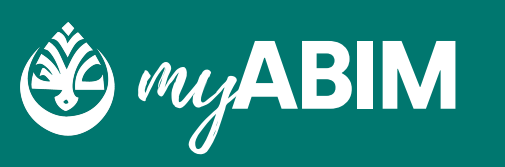

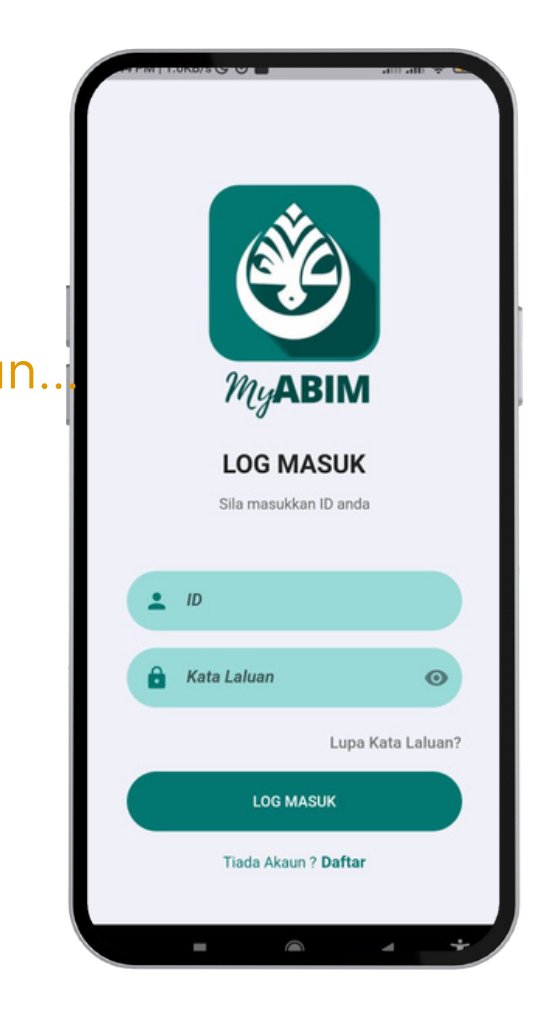

• Log masuk menggunakan IC dan Kata Laluan Baru

66

• Tekan Log Masuk

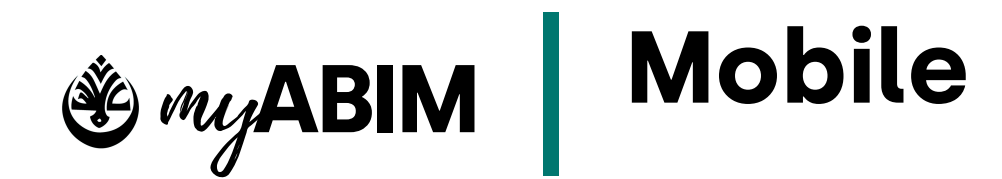

## 9.3 Daftar Ahli Baru

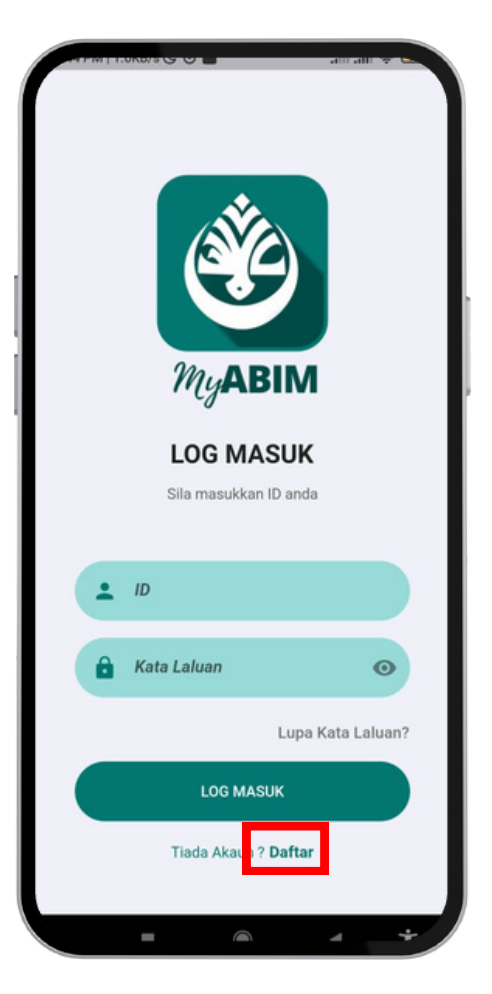

• Tekan url Daftar untuk mendaftar

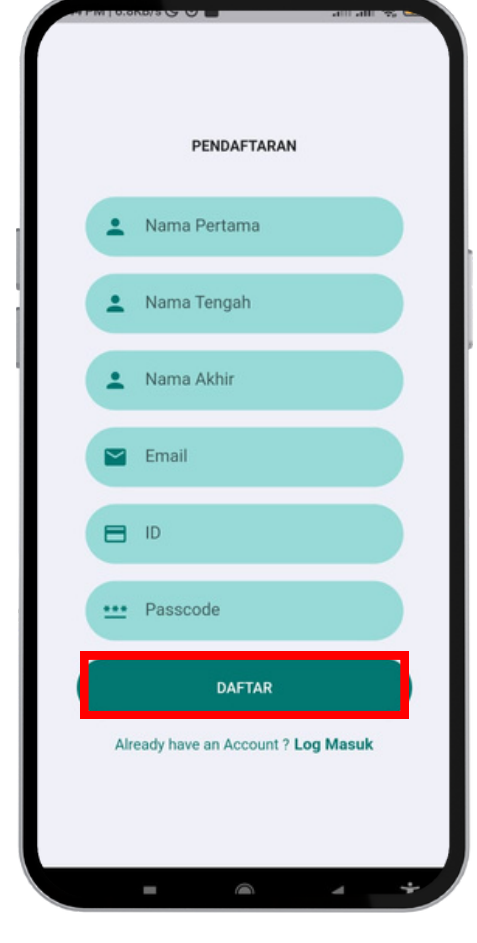

- Masukkan semua butiran pengguna
- Tekan butang Daftar

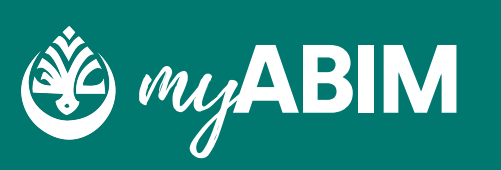

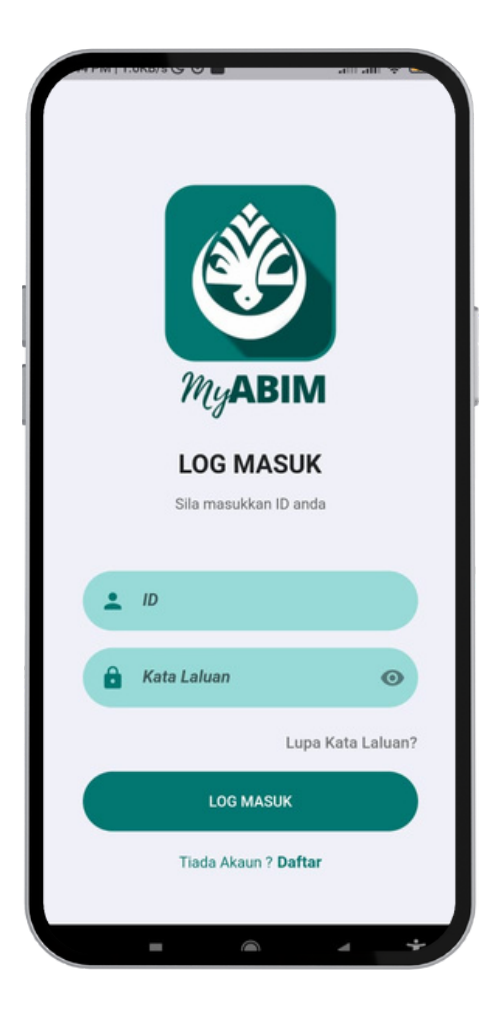

 Log masuk menggunakan IC dan Kata Laluan pengguna baru

67

• Tekan Log Masuk

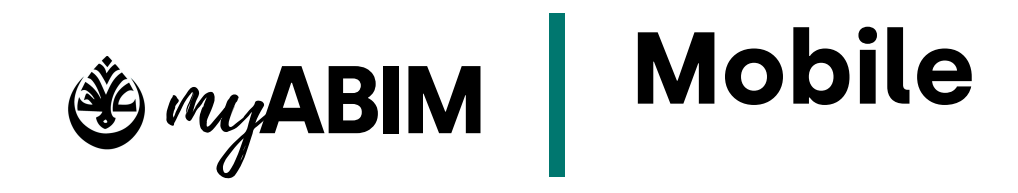

### 9.4 Home Page

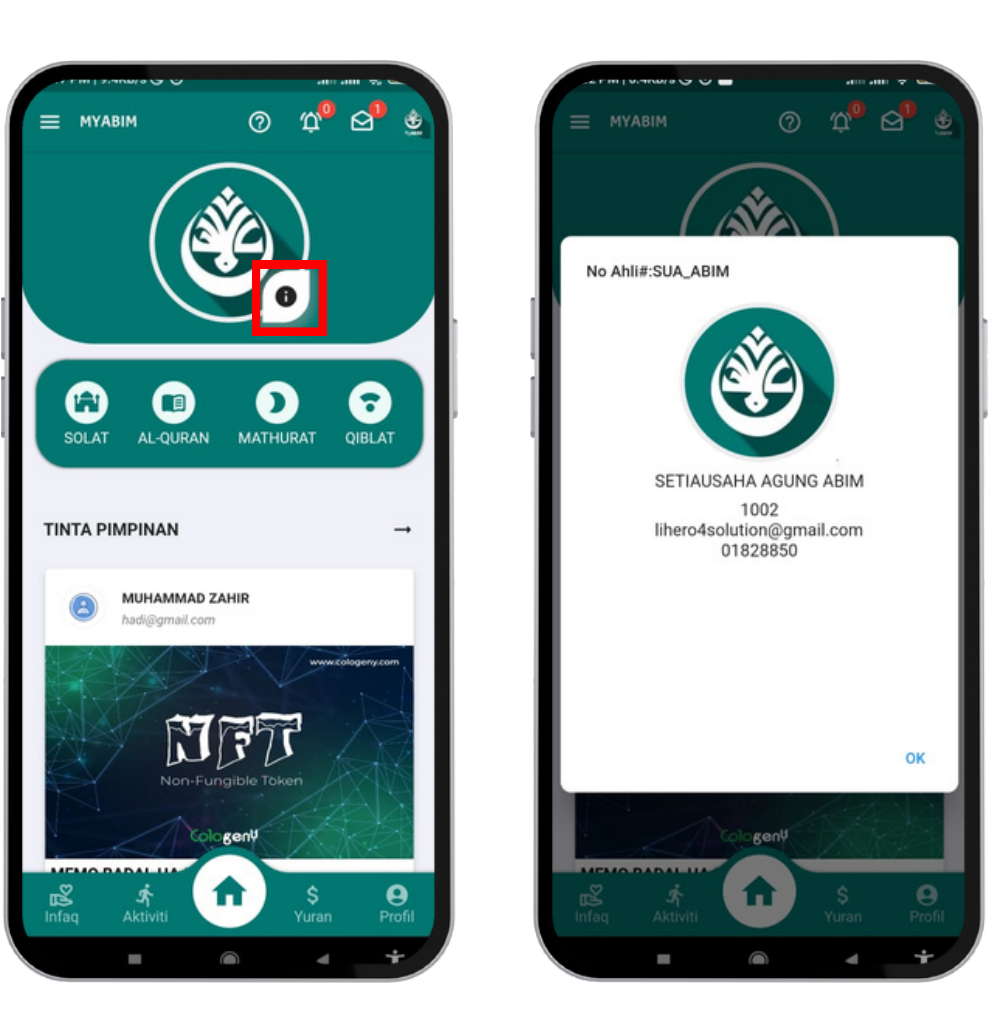

• Tekan Butang (i) di gambar profile untuk meilhat info pengguna

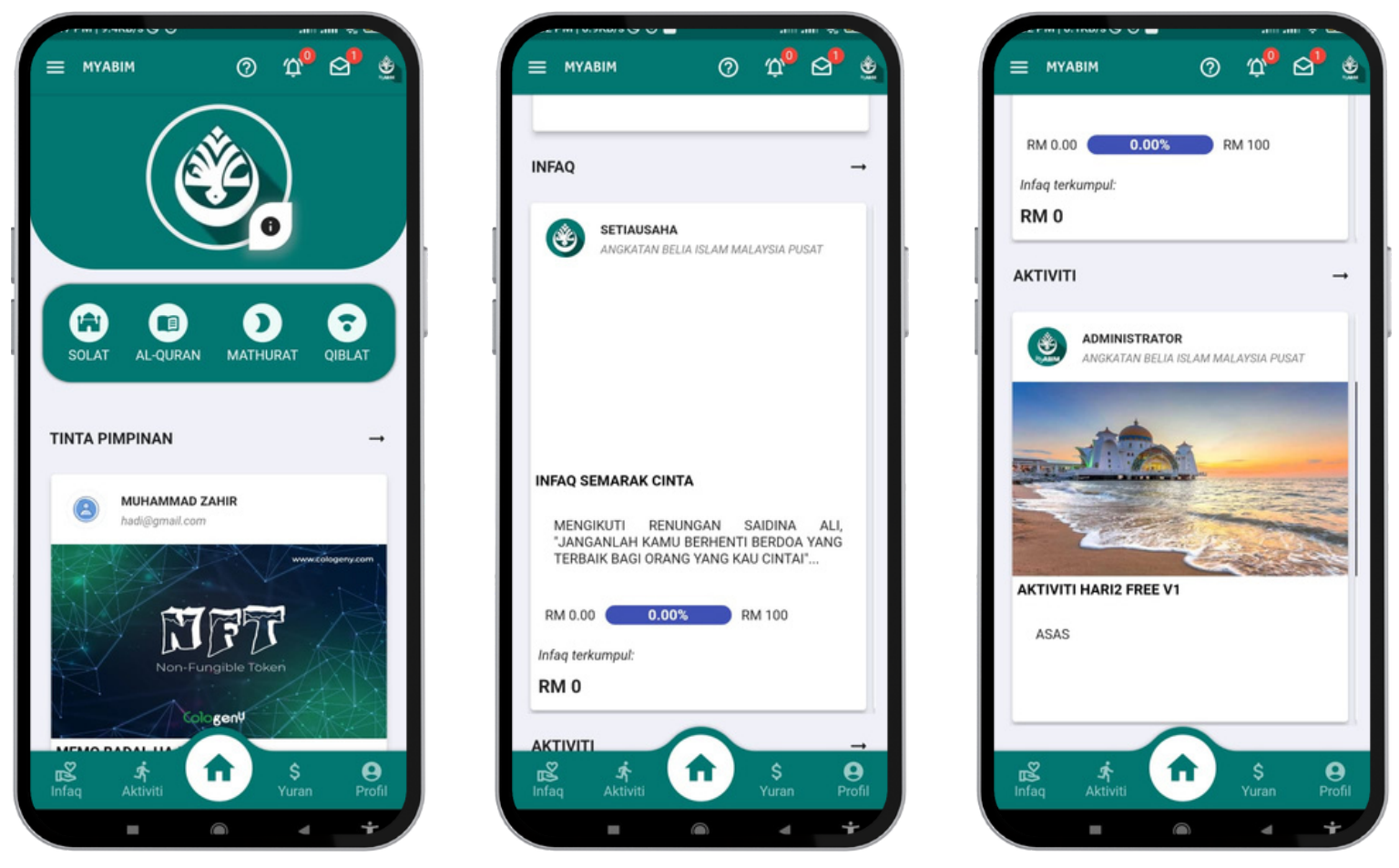

- Selepas Log Masuk, pengguna akan dipaparkan sub-menu seperti waktu Solat, Al-Quran, Mathurat dan Qiblat
- Di bawah sub-menu tersebut terdapat Home Page dimana pengguna boleh melihat profile, TINTA PIMPINAN, INFAQ DAN AKTIVITI
- Tekan sub-modul Tinta Pimpinan untuk mengetahui info terkini
- Tekan sub-modul Infaq untuk menginfaq 3 Infaq terkini
- Tekan sub-modul Aktiviti untuk menyertai 3 aktiviti terkini

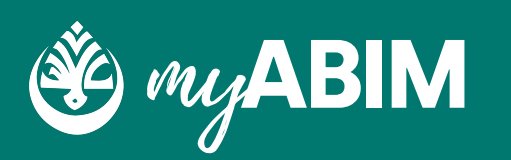

68

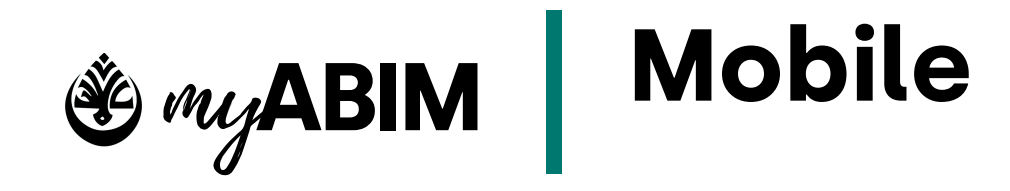

### 9.4 Home Page

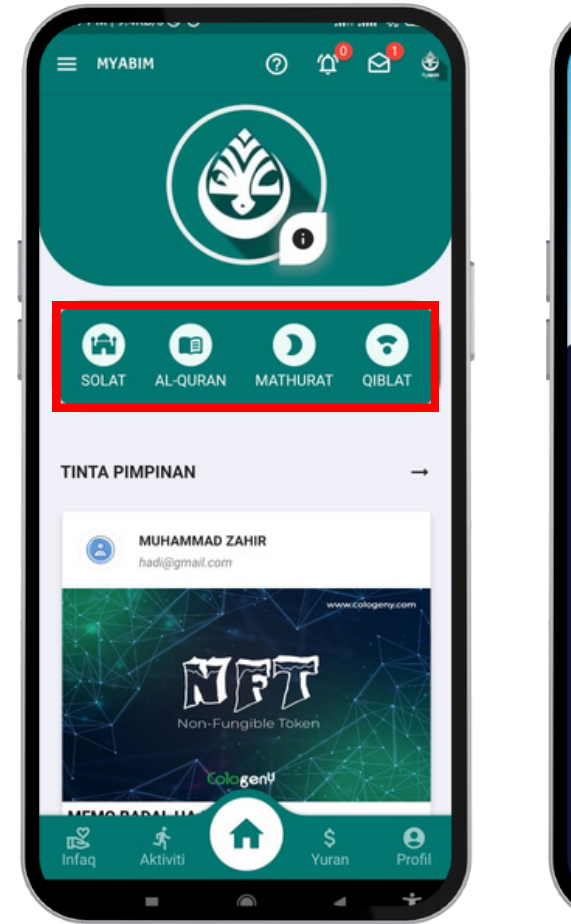

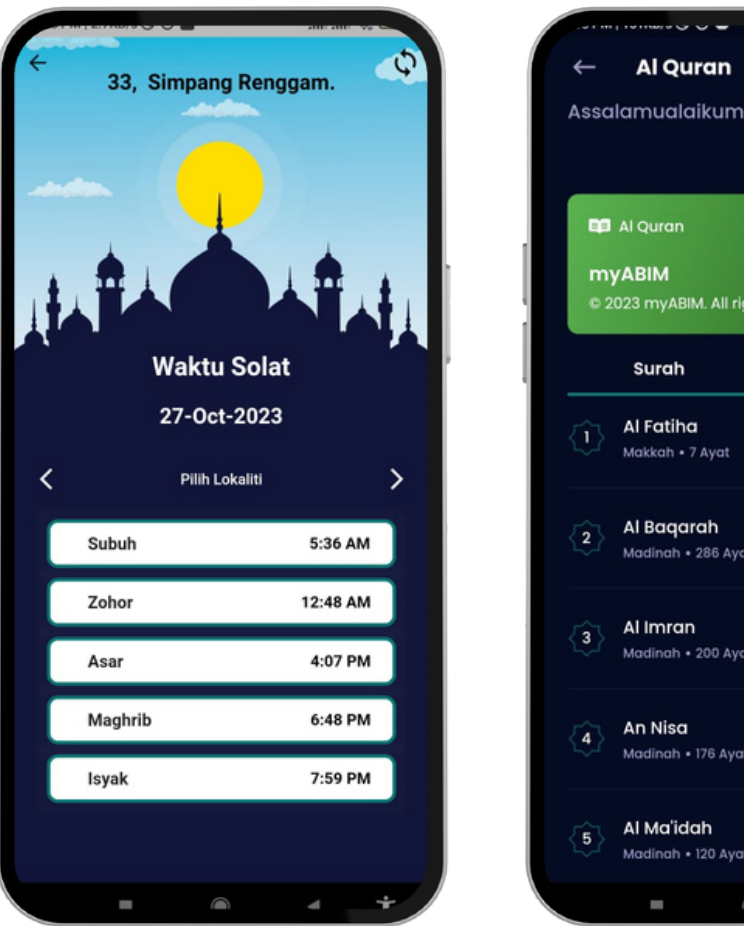

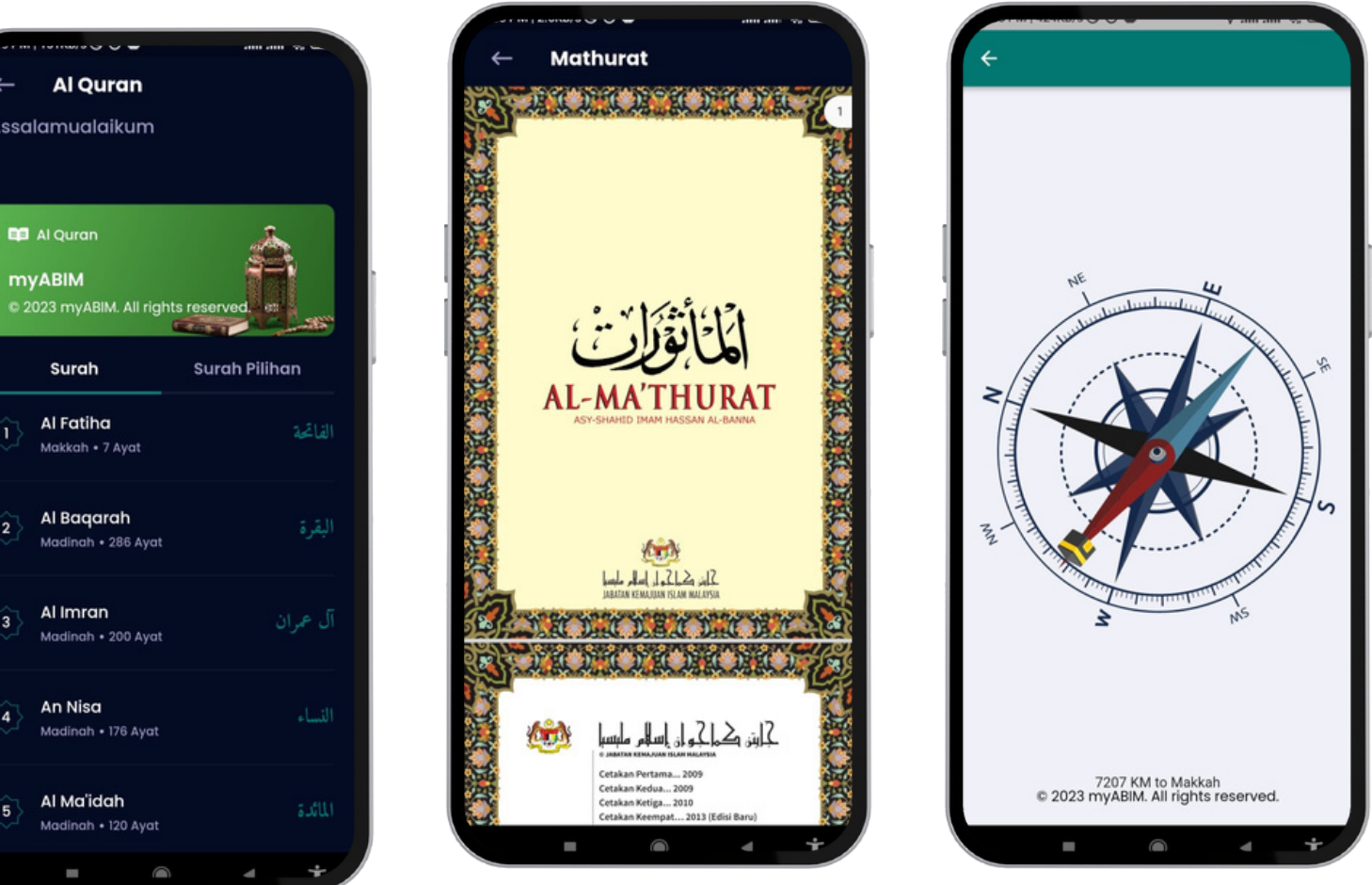

- Tekan sub-modul Solat untuk mengetahui waktu solat terkini
- Tekan sub-modul Al-Quran untuk membaca Al-Quran
- Tekan sub-modul Mathurat untuk membaca Mathurat
- Tekan sub-modul Qiblat untuk melihat arah Qiblat

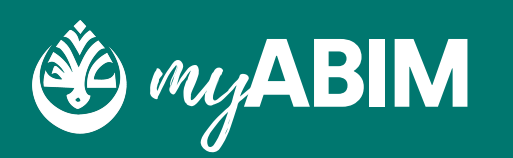

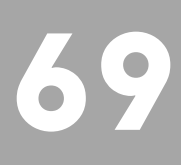

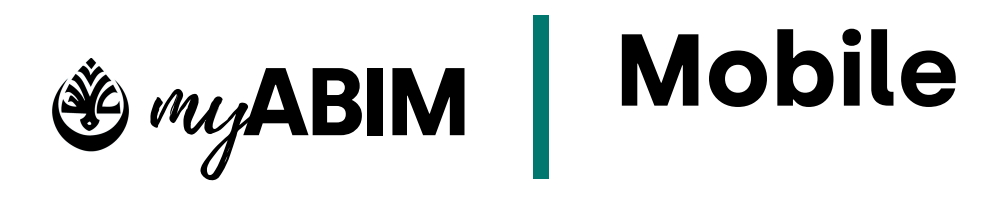

## 9.5 Aktiviti

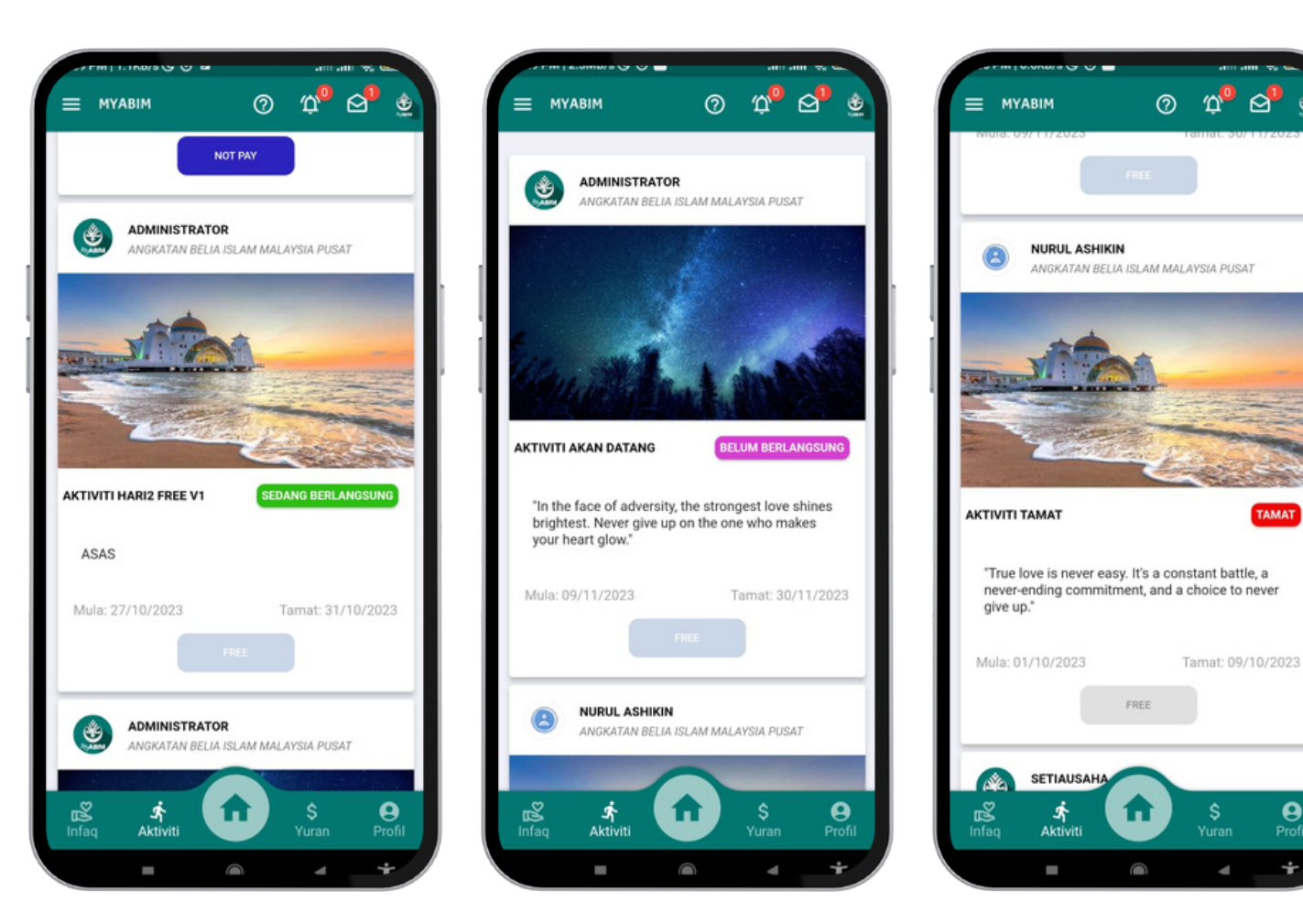

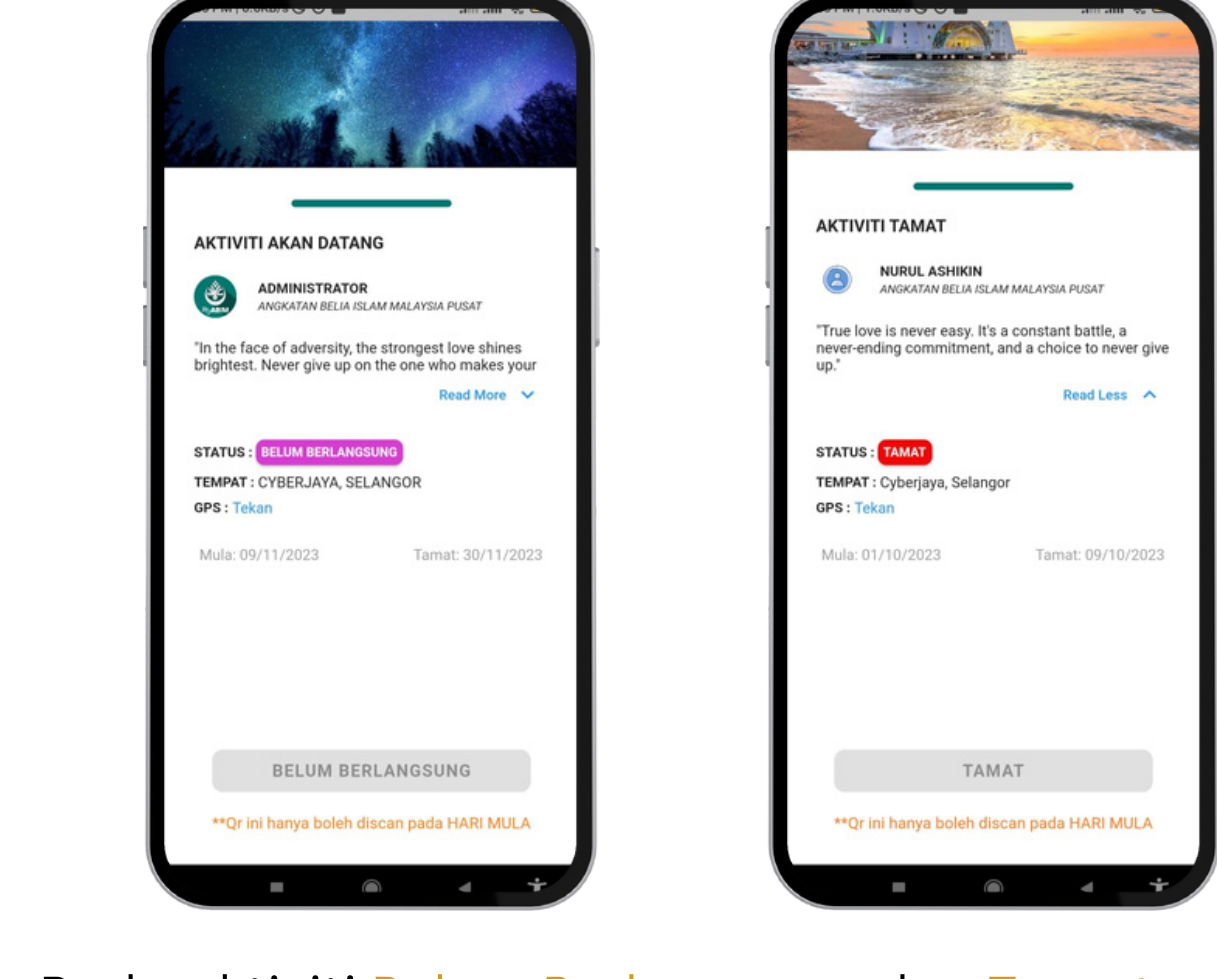

 Modul Aktiviti terdapat 3 jenis status iaitu Sedang Berlangsung, Belum Berlangsung dan Tamat • Pada aktiviti Belum Berlangsung dan Tamat, pengguna tidak dapat scan kerana butang tidak diaktifkan

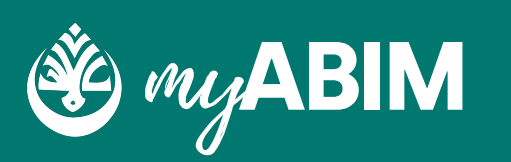

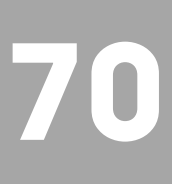

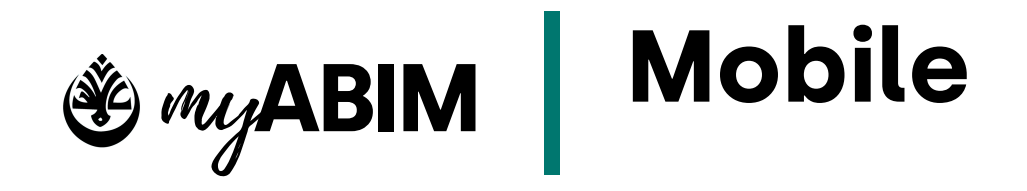

### 9.5.2 Aktiviti (Scan aktiviti)

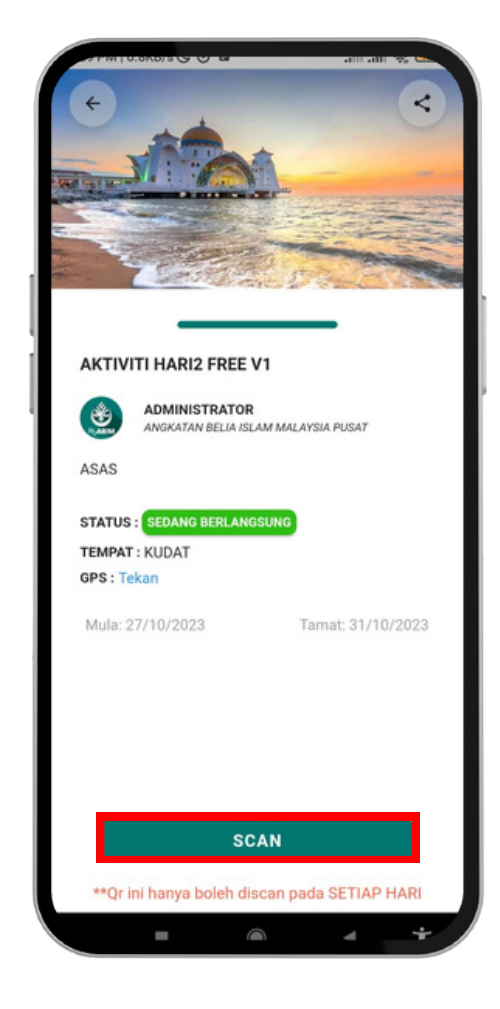

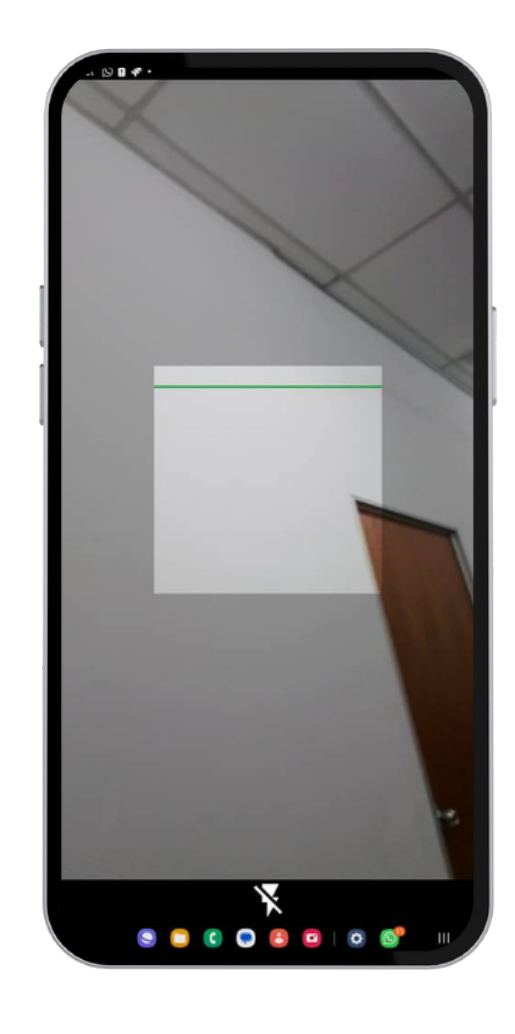

- Pada aktiviti Sedang Berlangsung, Pengguna perlu tekan butang scan dan hulurkan kamera pada qr pendaftaran
- Cara pendaftaran adalah mengikut hari pendaftaran seperti Hari pertama, Setiap Hari dan Hari Terakhir

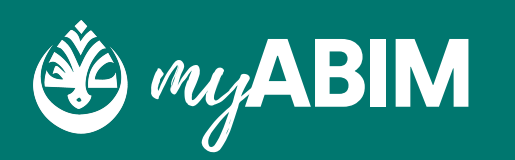

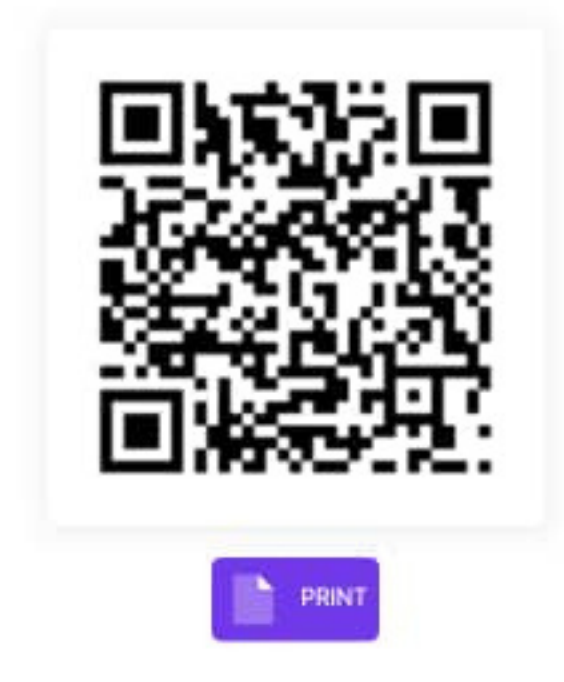

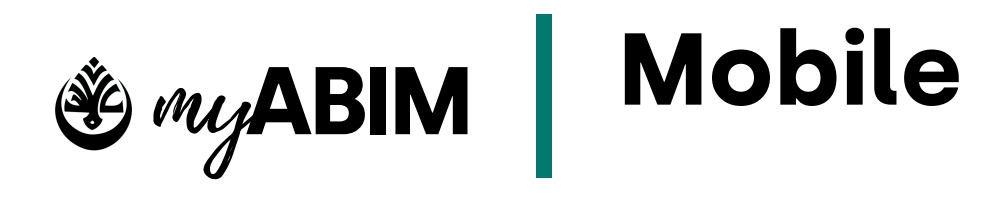

### **9.6.1 Infaq**

|                                                                                                    |                                                                                                    |                       | α φ <sup>0</sup> Δ <sup>1</sup> ψ  |
|----------------------------------------------------------------------------------------------------|----------------------------------------------------------------------------------------------------|-----------------------|------------------------------------|
| SETIAUSAHA<br>ANGKATAN BELIA ISLAM MALAYSIA PUSAT                                                              | SETIAUSAHA<br>ANGKATAN BELIA ISLAM MALAYSIA PUSAT                                                                | Mula:26/10/2023       | Tamat: 27/10/2023                  |
|                                                                                                    |                                                                                                    | RM 0.00 0.            | 00% RM 1000<br>Slam Malaysia pusat |
| INFAQ SEMARAK CINTA SEDANG BERLANGSUNG                                                                         | INFAQ BELUM BERLANGS BELUM BERLANGSUNG                                                                           |                       |                                    |
| MENGIKUTI RENUNGAN SAIDINA ALI,<br>"JANGANLAH KAMU BERHENTI BERDOA YANG<br>TERBAIK BAGI ORANG YANG KAU CINTAI" | "Love is a commitment, not a feeling. It's a choice<br>to never give up on the one your heart truly<br>desires." |                       |                                    |
| Mula:27/10/2023 Tamat: 10/11/2023                                                                              | Mula:01/11/2023 Tamat: 30/11/2023                                                                                | Sedekah I             | TAMAT                              |
| RM 0.00 <b>0.00%</b> RM 100                                                                                    | RM 0.00 <b>0.00%</b> RM 1000                                                                                     | INFAQ                 |                                    |
| SETIAUSAHA                                                                                                    | SETIAUSAHA                                                                                                    | Mula:01/10/2023       | Tamat: 09/10/2023                  |
| ANGKATAN BELIA ISLAM MALAYSIA PUSAT                                                                            | ANGKATAN BELIA ISLAM MALAYSIA PUSAT                                                                              | RM 0.00               | 00% RM 1000                        |
| infaq Aktiviti Yuran Profil                                                                                    | Infaq Aktiviti Yuran Profil                                                                                      | 略 统<br>Infaq Aktiviti | Yuran Profil                       |

• Modul Infaq terdapat 3 jenis status iaitu Sedang Berlangsung, Belum Berlangsung dan Tamat

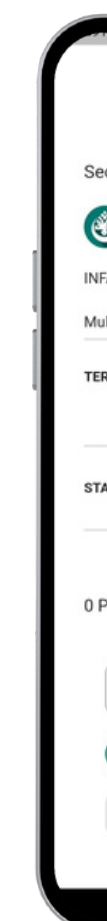

diaktifkan

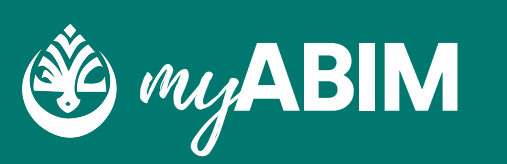

| 20.010/5000                     | anii anii 🧐 C      | 1.0.0.0.00                                              | aliii aliii 🥎 🗠                                             |
|---------------------------------|--------------------|---------------------------------------------------------|-------------------------------------------------------------|
|                                 |                    | I —                                                     |                                                             |
| ah I                            |                    | INFAQ BELUM BERLA                                       | NGSUNG                                                      |
| SETIAUSAHA<br>ANGKATAN BELIA IS | LAM MALAYSIA PUSAT | SETIAUSAHA<br>ANGKATAN BELIA IS                         | LAM MALAYSIA PUSAT                                          |
|                                 |                    | "Love is a commitment, no<br>never give up on the one y | ot a feeling. It's a choice to<br>our heart truly desires." |
| /10/2023                        | Tamat: 09/10/2023  | Mula: 01/11/2023                                        | Tamat: 30/11/2023                                           |
| PUL : RM 0                      |                    | TERKUMPUL : RM 0                                        |                                                             |
| RM 0.00 0.0                     | 00% RM 1000        | RM 0.00 0.0                                             | 00% RM 1000                                                 |
| TAMAT                           |                    | STATUS : BELUM BERLANG                                  | SUNG                                                        |
|                                 |                    |                                                         |                                                             |
| 2                               | ſO                 | <sup>™</sup>                                            | Ô                                                           |
| umbang                          | 17 hari berlalu    | 0 Penyumbang                                            | 34 hari lagi                                                |
| ] 10                            |                    | 10                                                      |                                                             |
| 10 +20                          | +50 (+100          | +10 +20                                                 | +50 (+100                                                   |
| SUM                             | BANG               | SUM                                                     | BANG                                                        |
|                                 |                    |                                                         | - · ·                                                       |
|                                 |                    |                                                         |                                                             |

• Pada aktiviti Belum Berlangsung dan Tamat, pengguna tidak dapat Infaq kerana butang tidak

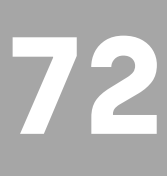

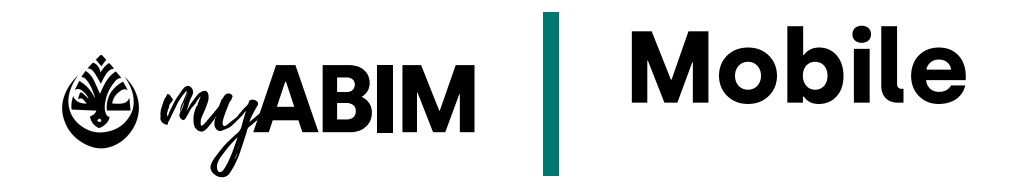

## 9.6.2 Infaq (Pembayaran)

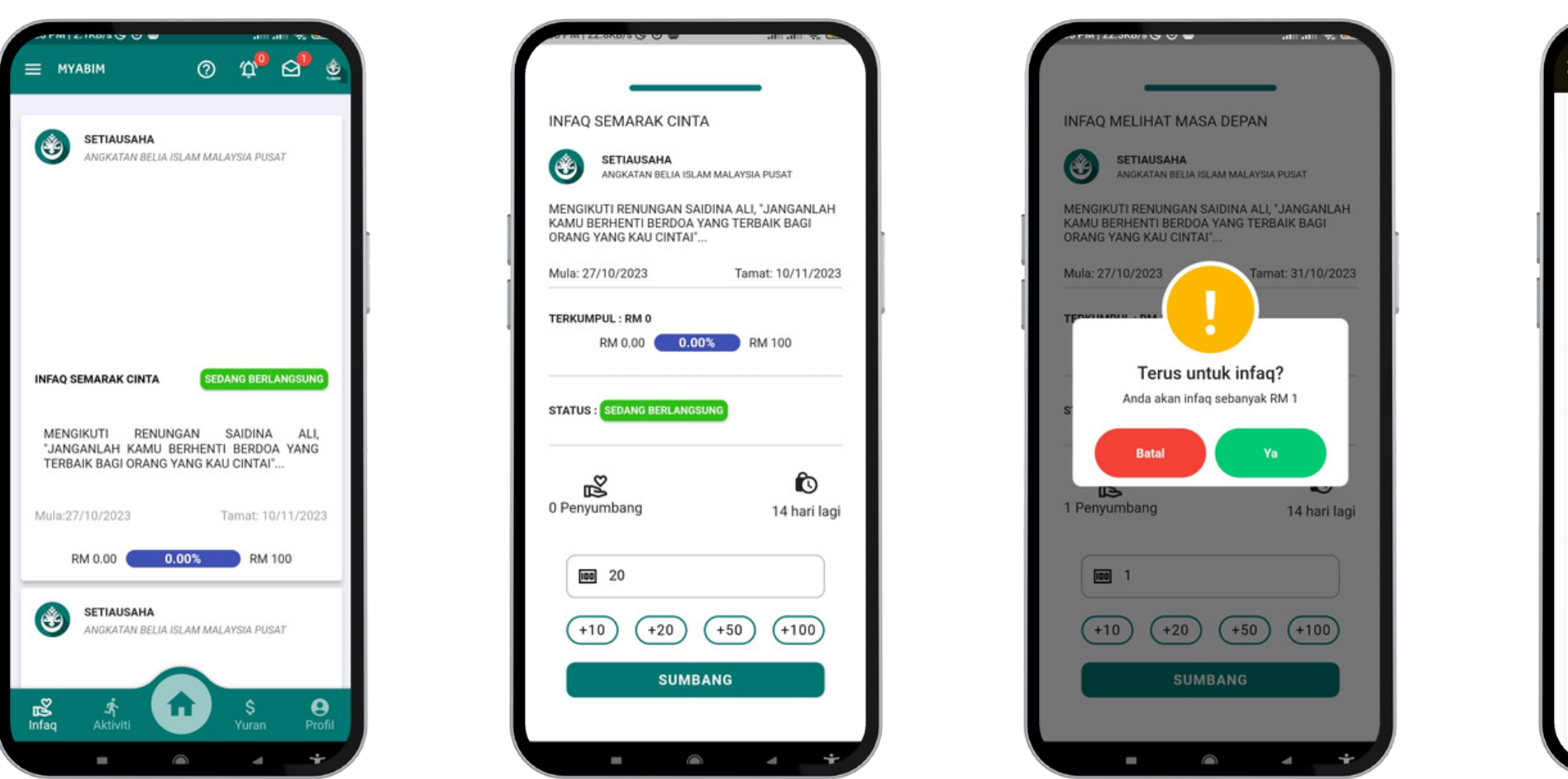

- Pada aktiviti Sedang Berlangsung, Pengguna perlu masukkan jumlah yang ingin diinfaq dan tekan butang SUMBANG
- Tekan butang Ya untuk memberi sumbangan
- Masukkan detail pembayaran dan tekan Proceed to Pay
- Infaq terkini seperti Infaq terkumpul dan jumlah penyumbang dikemaskini

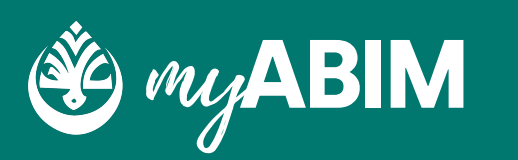

|                 |                 |                          | INFAQ SEMARAK CIN                                                    | ITA                                                 |
|-----------------|-----------------|--------------------------|----------------------------------------------------------------------|-----------------------------------------------------|
|                 |                 | BANK(SLAM                | SETIAUSAHA<br>ANGKATAN BELIA IS                                      | ILAM MALAYSIA PUSAT                                 |
| laybank2U       | CIMB Clicks     | Bank Islam               | MENGIKUTI RENUNGAN S<br>KAMU BERHENTI BERDO/<br>ORANG YANG KAU CINTA | AIDINA ALI, "JANGANLAH<br>A YANG TERBAIK BAGI<br>J" |
| ank Rakyat      | AmBank          | RHB Bank                 | Mula: 27/10/2023                                                     | Tamat: 10/11/2023                                   |
| AFFIN BANK      | AGRONet         | Alliance Bank (Pers      | TERKUMPUL : RM 0<br>RM 0.00                                          | 00% RM 100                                          |
| K Muamalat      | Bank Of China   | BSN                      | STATUS                                                               | GSUNG                                               |
| )<br>Leong Bank | HSBC Bank       | KFH<br>KFH               |                                                                      |                                                     |
| ()<br>wbank2E   | OCBC Bank       | <b>₹2</b><br>Public Bank | 0 Penyumbang                                                         | 14 hari lagi                                        |
| ard Chartered   | uce<br>UOB Bank |                          | [iiii] 20                                                            |                                                     |
|                 | Proceed to Pay  |                          | (+10) (+20)                                                          | +50 (+100                                           |
|                 |                 |                          | sum                                                                  | BANG                                                |

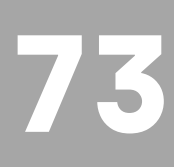

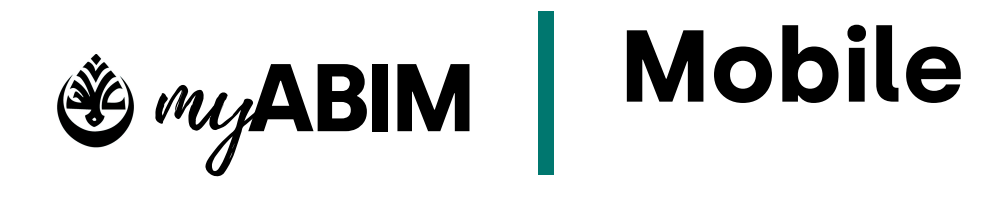

### 9.7 Yuran

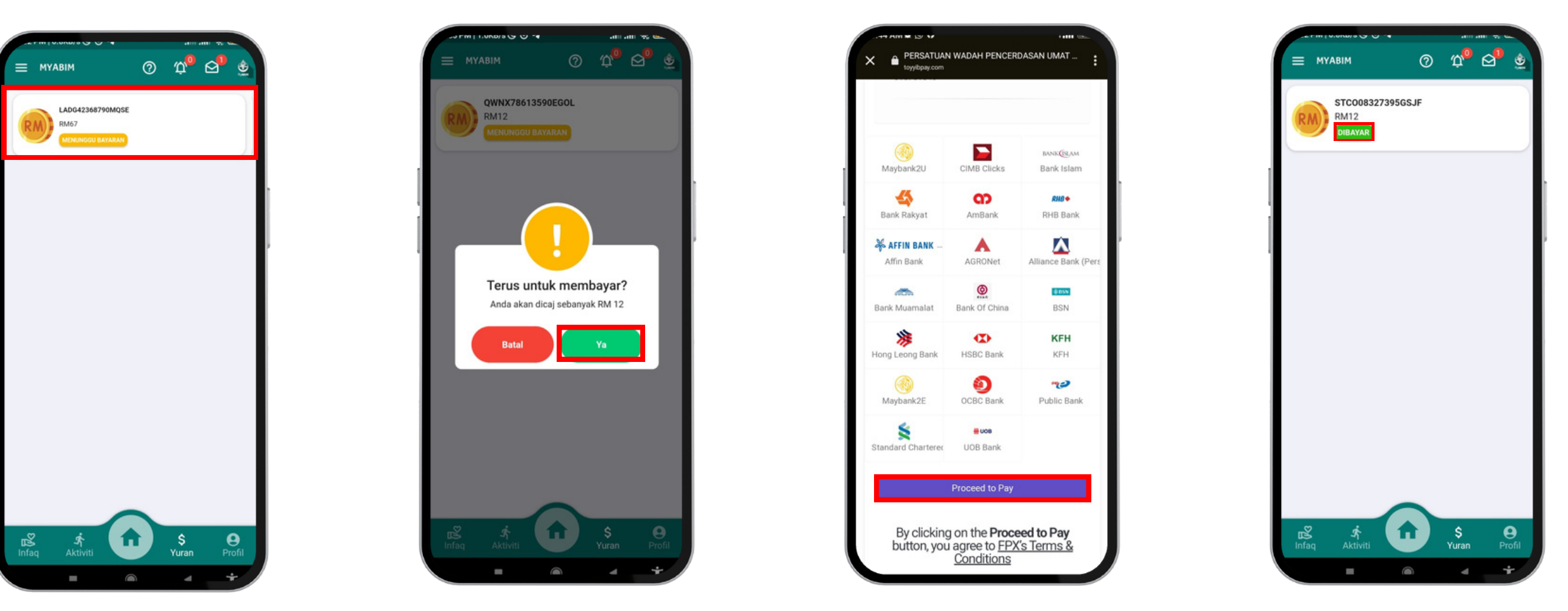

- Untuk pembayaran yuran MyABIM, Tekan yuran Menunggu Bayaran
- Tekan butang Ya untuk ke modul pembayaran
- Pilih Bank yang ingin digunakan dan tekan Proceed to Pay
- Masukkan detail pembayaran
- Status yuran akan ditukar daripada Menunggu Bayaran kepada Dibayar

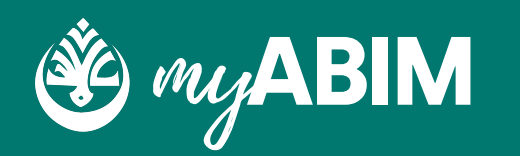

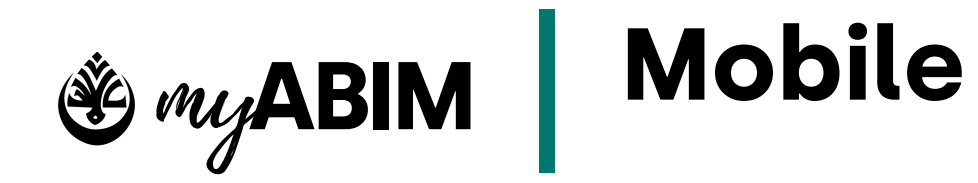

# 9.8 Profile sebagai ahli

|                             | Tukar Kata Laluan?          | PROFIL ALAMAT KELUARGA             |                    |
|-----------------------------|-----------------------------|------------------------------------|--------------------|
| Tukar Kata Laluan?          | PROFIL ALAMAT KELUARGA      | Negeri                             |                    |
| PROFIL ALAMAT KELUARGA      | IC ^                        |                                    | PR                 |
| IC -                        |                             | Tarikh Lahir                       | IC                 |
| Nama Pertama                | NO IMAGE<br>FOUND           | Email<br>lihero4solution@gmail.com | Nama Per<br>SETIAU |
| Agung                       | MUAT NAIK                   | No Telefon01828850                 | AGUNG              |
| ABIM                        |                             | MELAYU                             | ABIM               |
| LELAKI                      | NO IMAGE<br>FOUND           | ISLAM 👻                            | LELAKI             |
| NO AHI<br>SUA_ABIM          | MUAT NAIK                   | PADAM7 SIMPAN                      | SUA_AI             |
| Infaq Aktiviti Yuran Profil | Infaq Aktiviti Yuran Profil | Infaq Aktiviti Yuran Profil        | - Negeri<br>Infaq  |
|                             |                             |                                    |                    |

- Tekan modul profile untuk melihat butiran peribadi
- Tekan dropdown IC untuk muatnaik atau mengemaskini IC
- Selepas pengguna mengemaskini butiran peribadi, tekan butang Simpan
- Tekan ikon kamera dan pilih gambar profil untuk muatnaik gambar pada profil

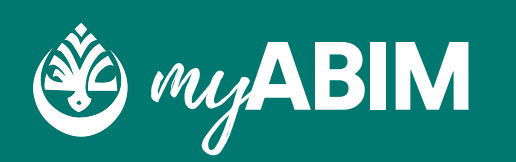

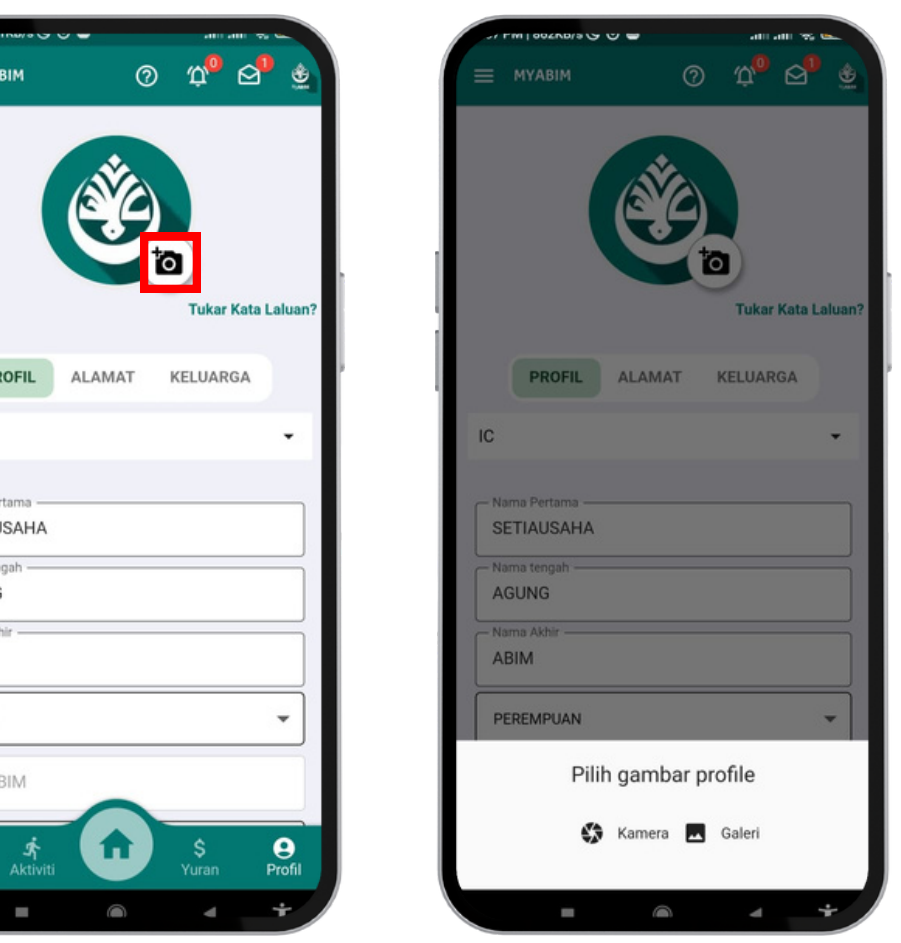

ni IC an butang <mark>Simpan</mark> naik gambar pada prof

75

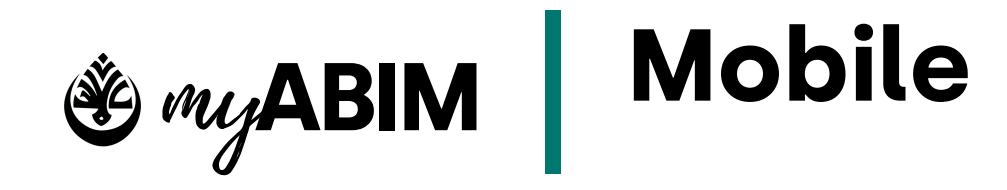

## 9.9 Profile sebagai pendukung

| MYABIM                                                         | 0    |               |           |
|----------------------------------------------------------------|------|---------------|-----------|
|                                                                |      |               |           |
| MOHON AHLI?                                                    |      | Tukar K       | ata Lalua |
| PROFIL AL                                                      | AMAT | KELUARG       | A         |
| IC                                                             |      |               | -         |
| — Nama Pertama<br>Sabrina Masyitah<br>— Nama tengah —<br>Binti |      |               |           |
| – Nama Akhir – – – – – – – – – – – – – – – – – – –             |      |               |           |
| LELAKI                                                         |      |               | •         |
| - No Ahli                                                      |      |               |           |
| A BOMA DALL/0000/0                                             |      |               |           |
| NYWADAH/2023/                                                  |      | 0166/37<br>\$ | 9         |

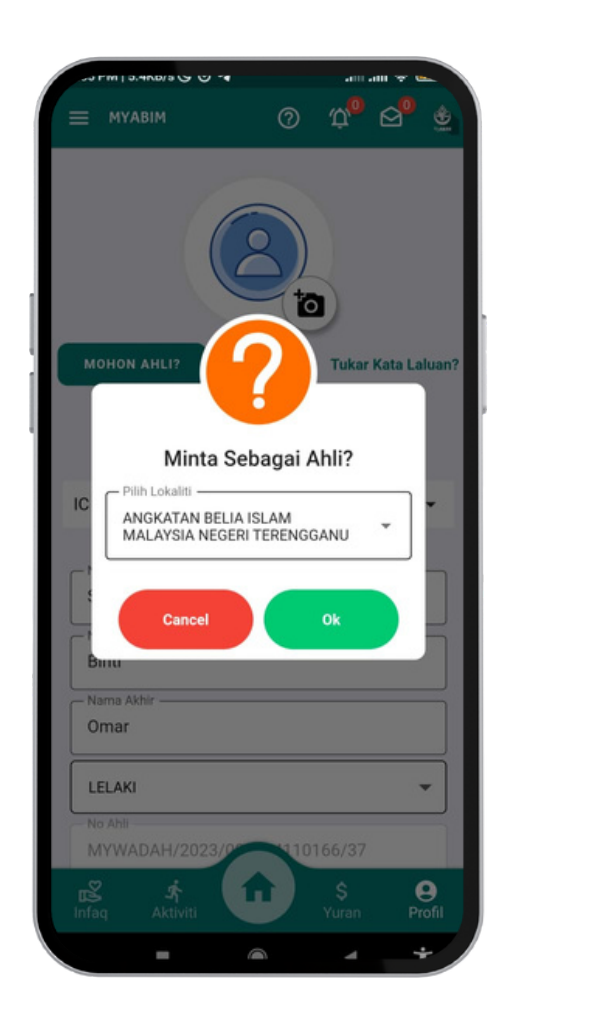

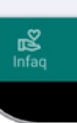

- Tekan butang Mohon Ahli untuk memohon menjadi ahli
- Pilih lokaliti negeri yang ingin dipilih dan tekan Ya
- Yuran akan dikeluarkan di modul yuran
- Selepas pembayaran yuran dibuat, pendukung MyABIM akan menjadi ahli MyABIM

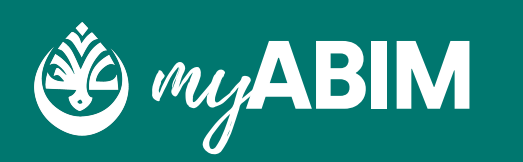

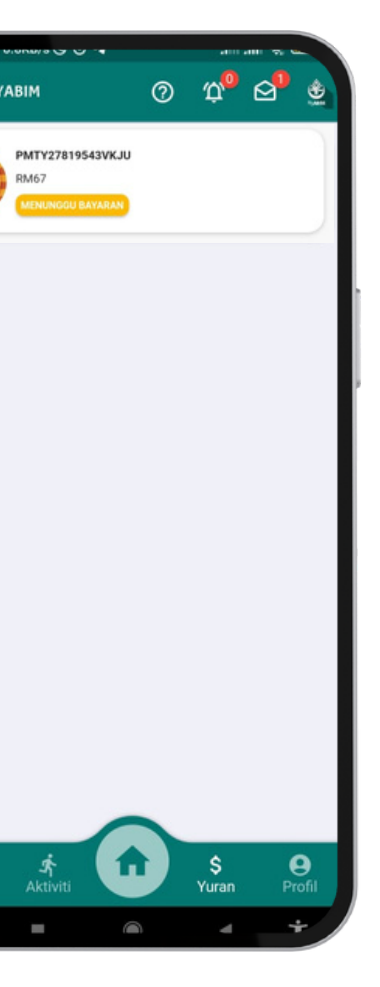

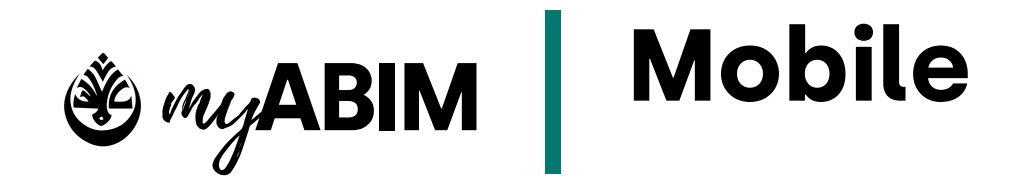

### 9.10 Senarai website MyWADAH

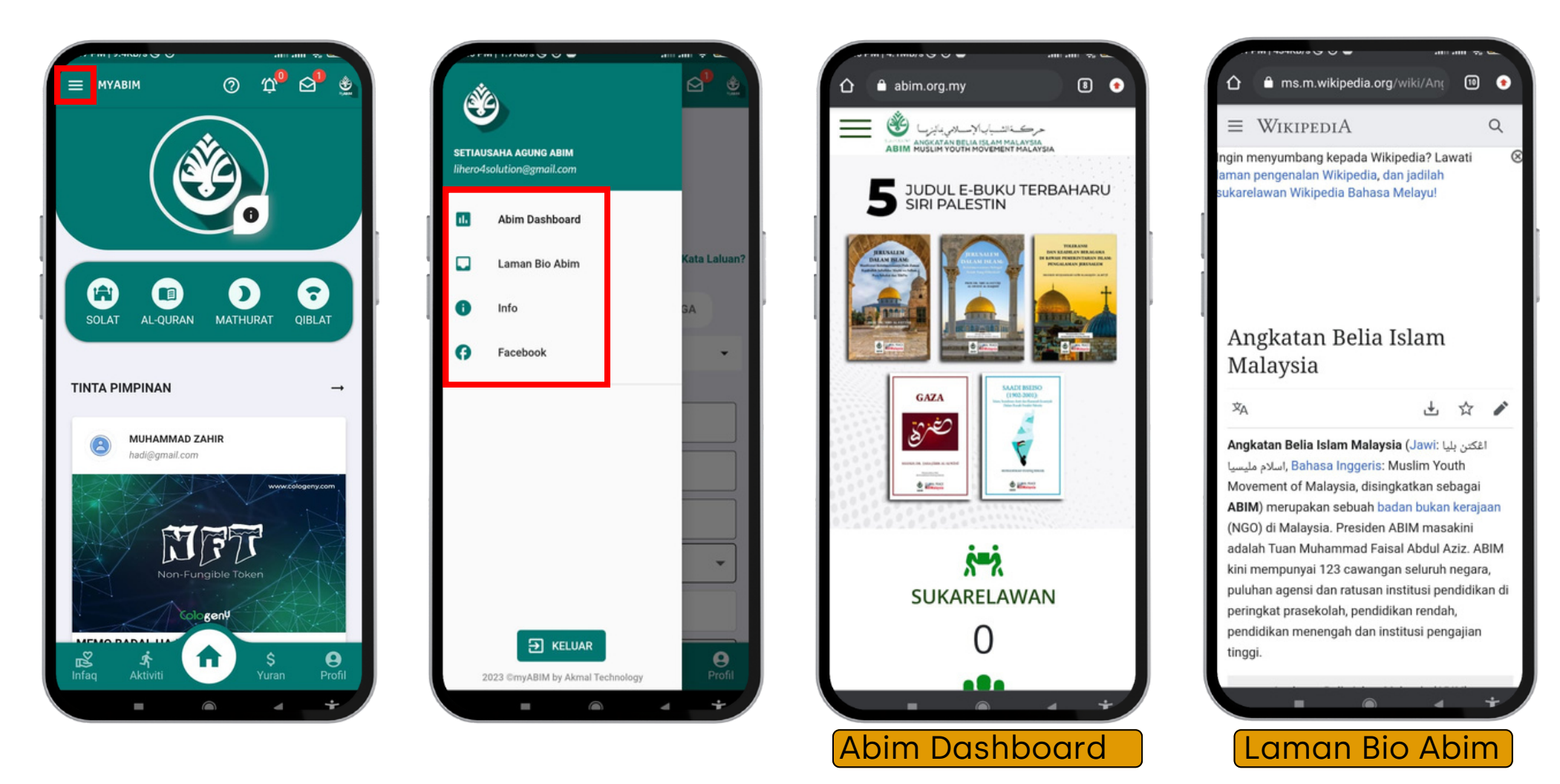

- Tekan butang "Hamburger" untuk memilih pergi ke pelbagai website MyABIM
- Pilih website MyABIM seperti Abim Dashboard, Laman Bio Abim, info, dan Facebook
- Abim Dashboard, Laman Bio Abim, Info dan Facebook merupakan butiran info untuk MyABIM

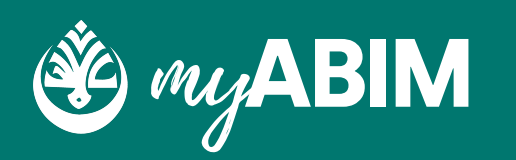

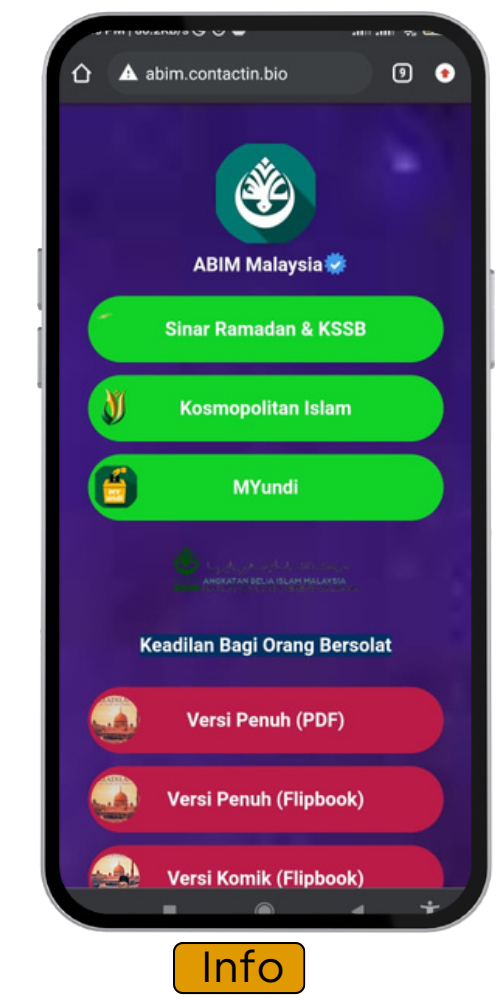

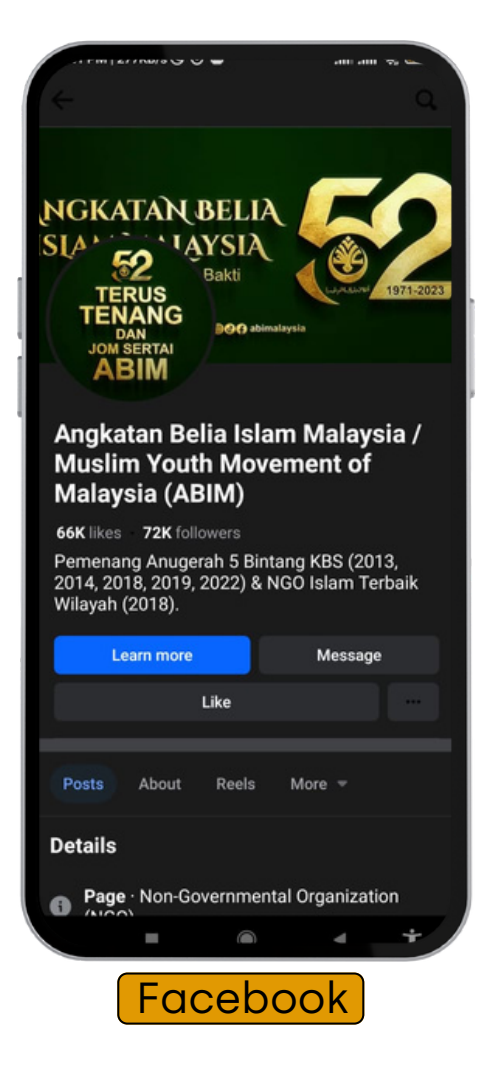

gai website MyABIM <mark>o Abim, info</mark>, dan <mark>Facebook</mark> erupakan butiran info untuk

77

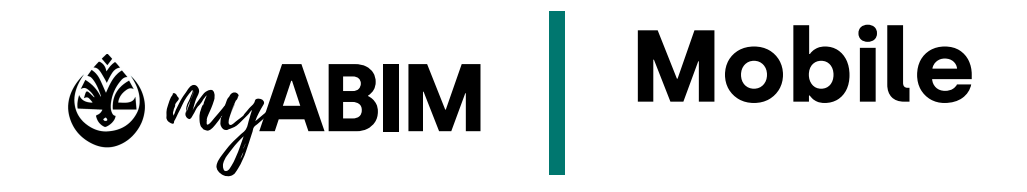

### Help Center 9.11

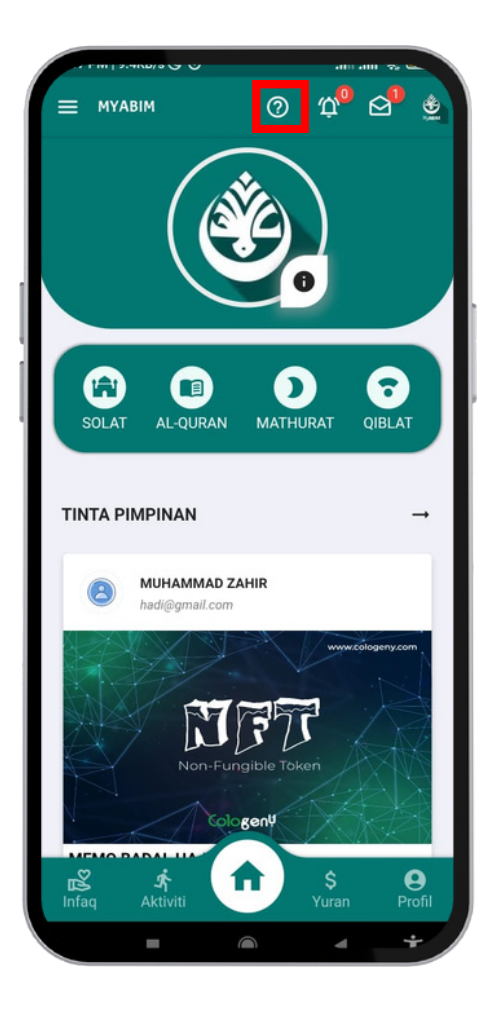

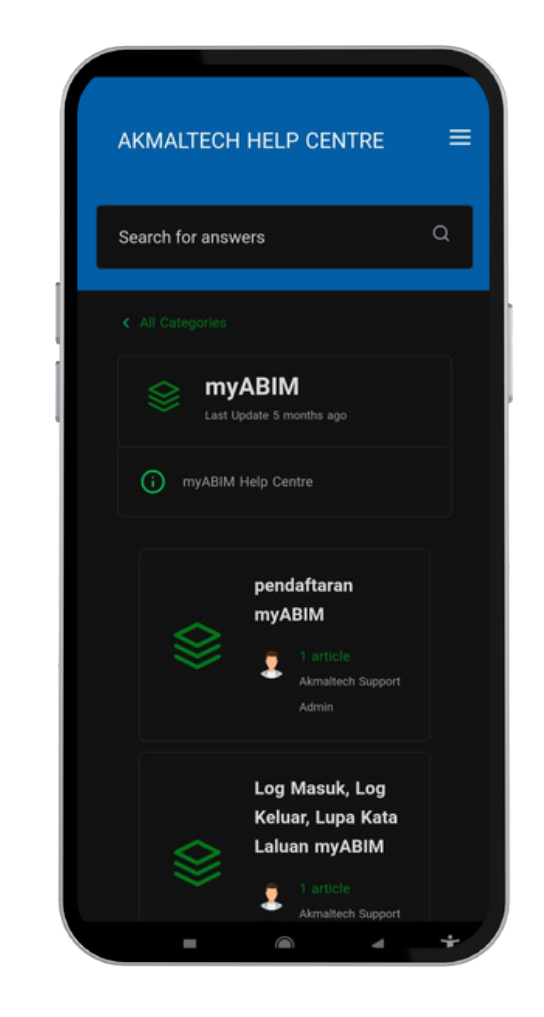

- Tekan ikon (?) untuk memohon bantuan
- Tekan Ya untuk teruskan
- untuk medapatkan bantuan menggunakan sistem

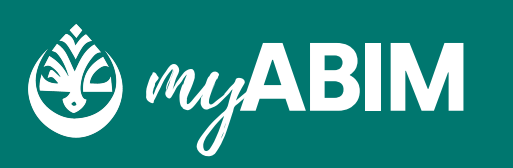

• Anda akan dibawa kepada Help Center MyABIM

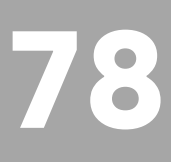

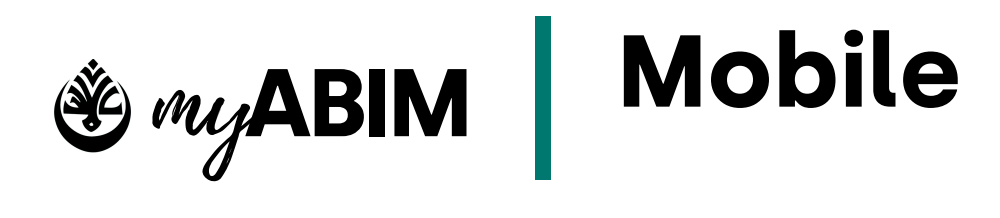

### 9.12 Memo

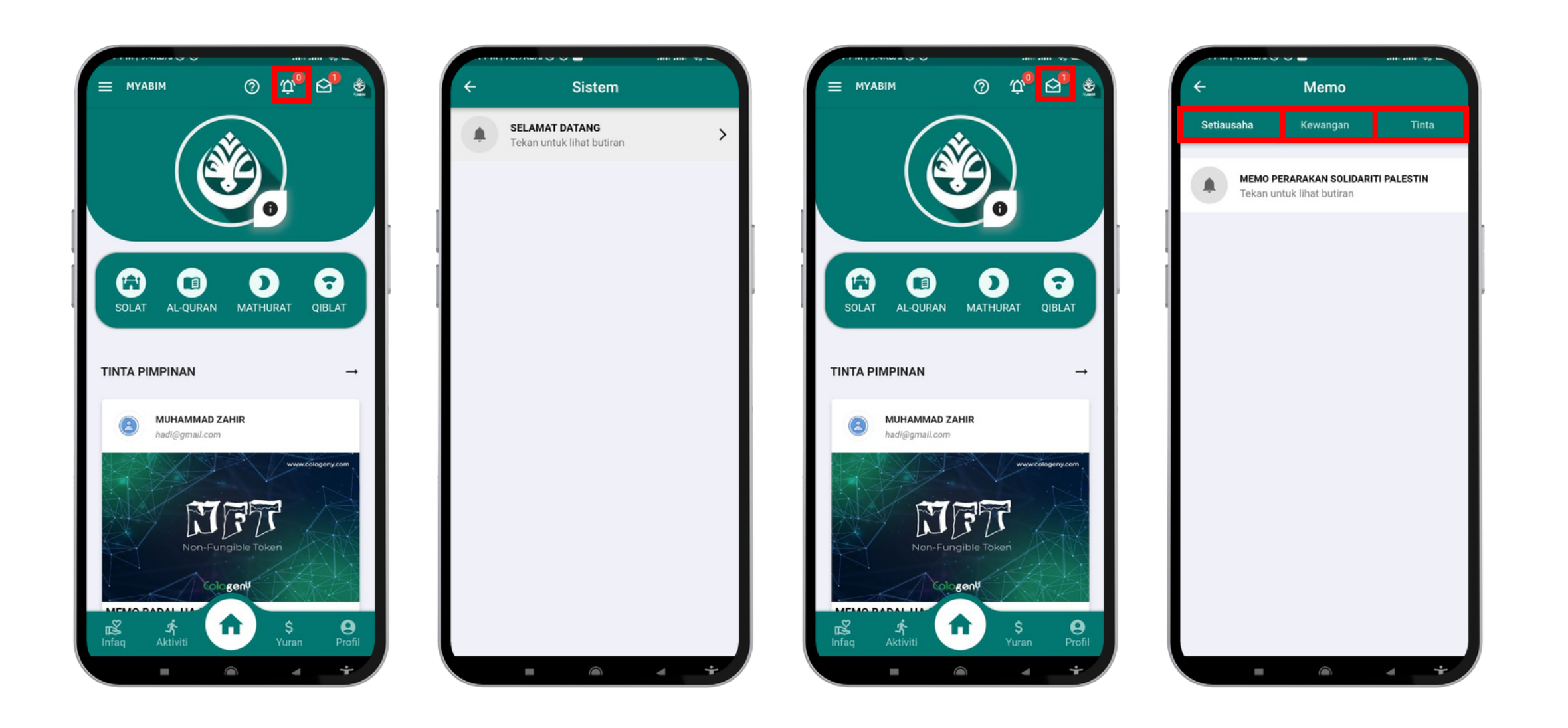

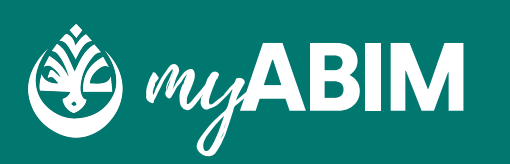

Tekan ikon loceng untuk mendapatkan info tentang kemaskini Sistem yang terkini
Tekan ikon Mail untuk mendapatkan Memo tentang Setiausaha, Kewangan dan Tinta

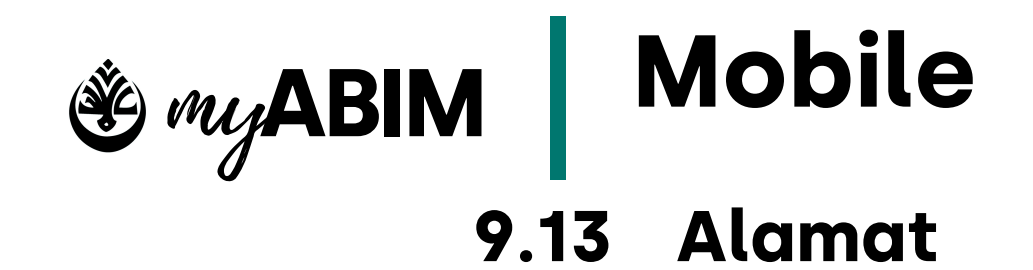

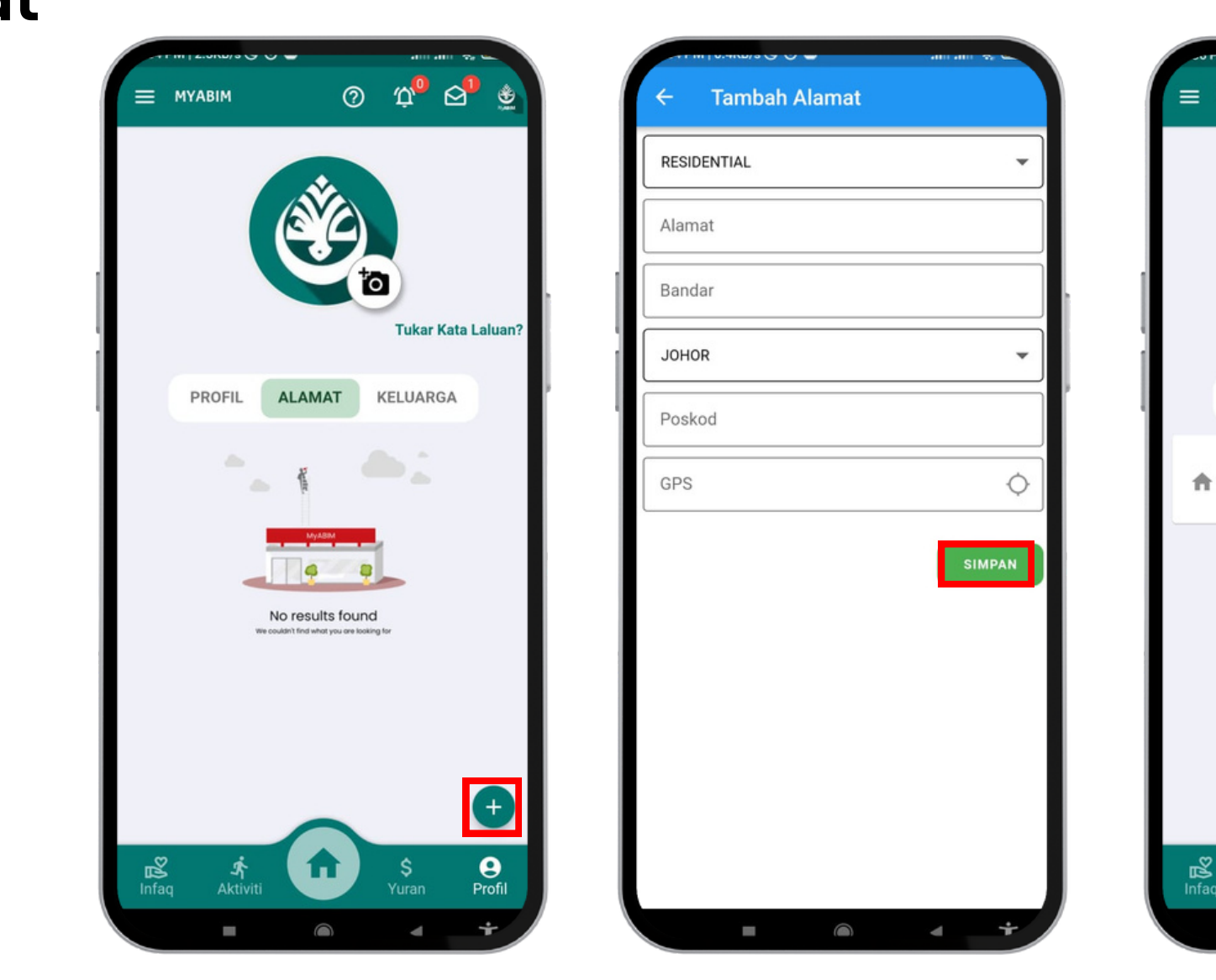

- Tekan butang (+) untuk menambah alamat
- Masukkan alamat, Bandar, Negeri, Poskod dan GPS
- Tekan butang Simpan
- Alamat ditambah kedalam profil

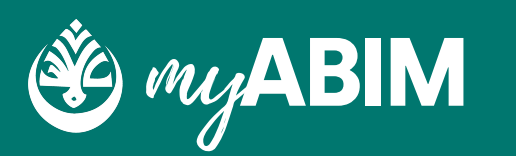

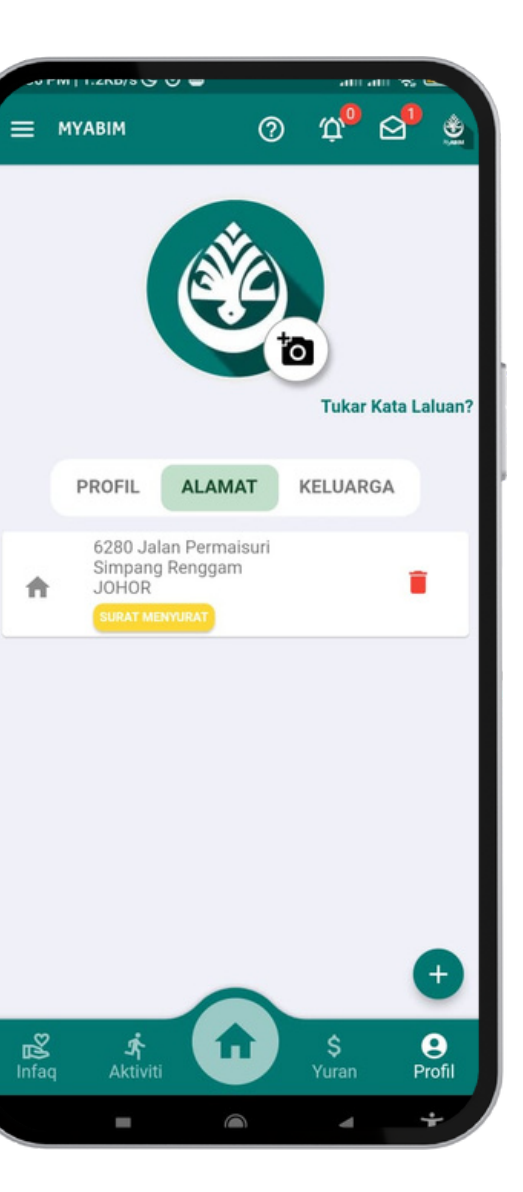

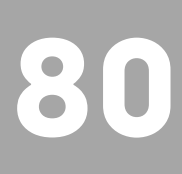

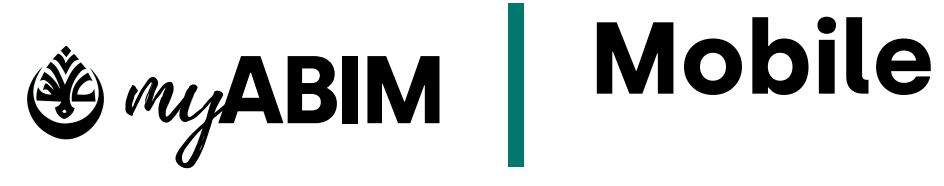

# 9.14 Keluarga

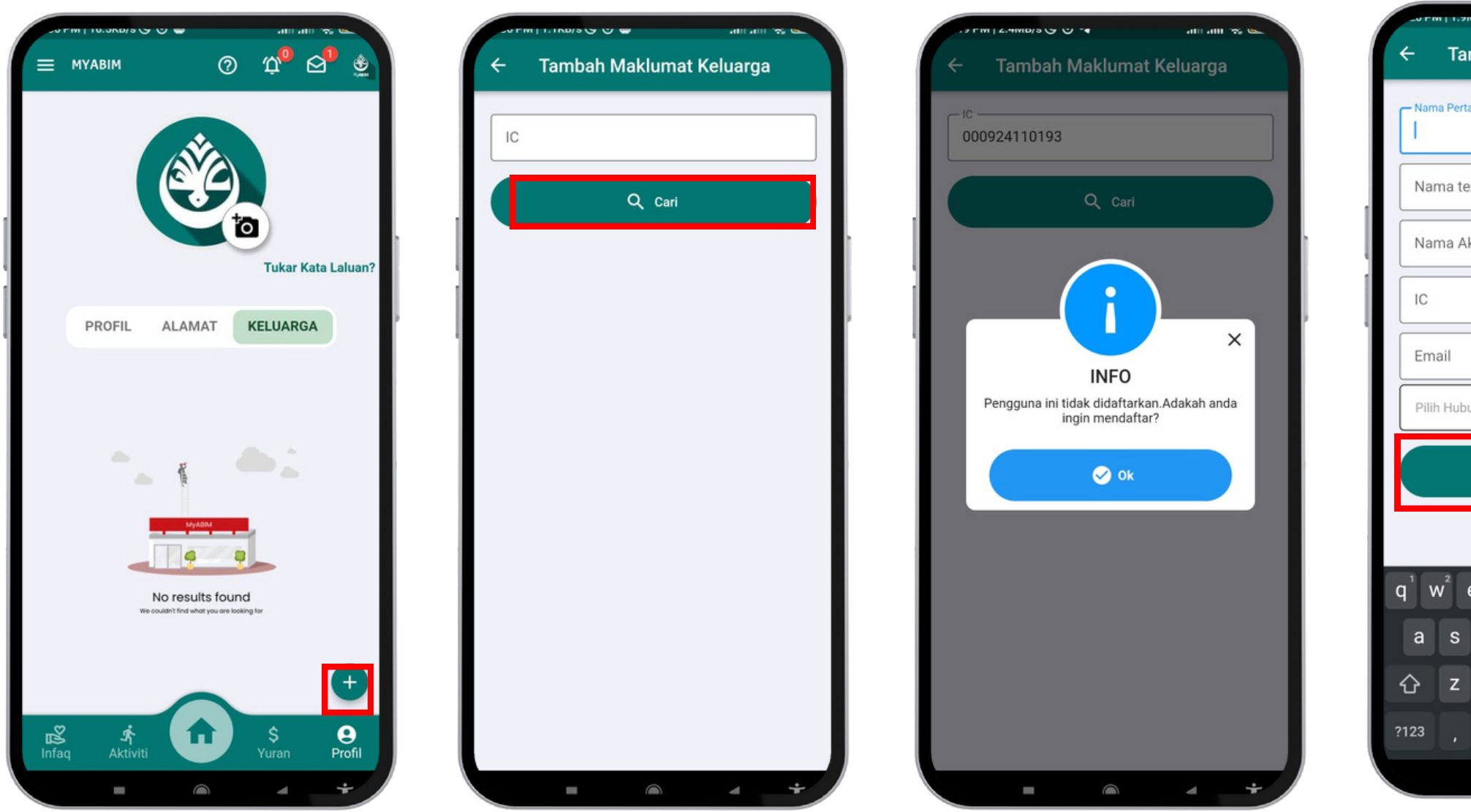

- Tekan butang (+) untuk menambah ahli keluarga sebagai pendukung
- Masukkan IC keluarga samada sudah menjadi ahli/pendukung atau ingin mendaftar ahli keluarga
- Masukkan butiran ahli keluarga dan tekan butang Tambah
- Ahli keluarga ditambah kedalam profil

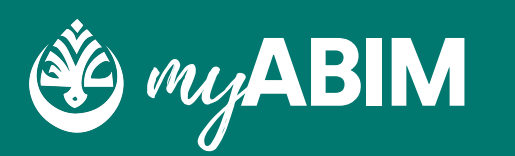

| ambah Maklumat Keluarga                           | антант № Цалант № Цантант № Цантант № Цантант № Цантант № Цантант № Цантант № Цантант № Цантант № Цантант № Цант |
|---------------------------------------------------|----------------------------------------------------------------------------------------------------|
| tama                                              |                                                                                                    |
| engah                                             |                                                                                                    |
| Akhir                                             | Tukar Kata Laluar                                                                                                |
|                                                   | PROFIL ALAMAT KELUARGA                                                                                           |
| oungan 🗸                                          | Syed Kamal Bin Syed Nabil                                                                                        |
| тамван                                            |                                                                                                    |
|                                                   |                                                                                                    |
| $e^{3} r^{4} t^{5} y^{6} u^{7} i^{8} o^{9} p^{0}$ |                                                                                                    |
| d f g h j k l                                     |                                                                                                    |
| x c v b n m 🗵                                     | •                                                                                                    |
| . 🗸                                               | 惑 木<br>Infaq Aktiviti Yuran Profil                                                                               |
| • • ·                                             | • • •                                                                                                    |

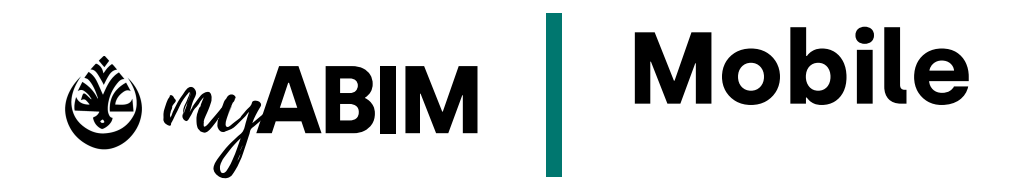

### Tukar Kata Laluan 9.15

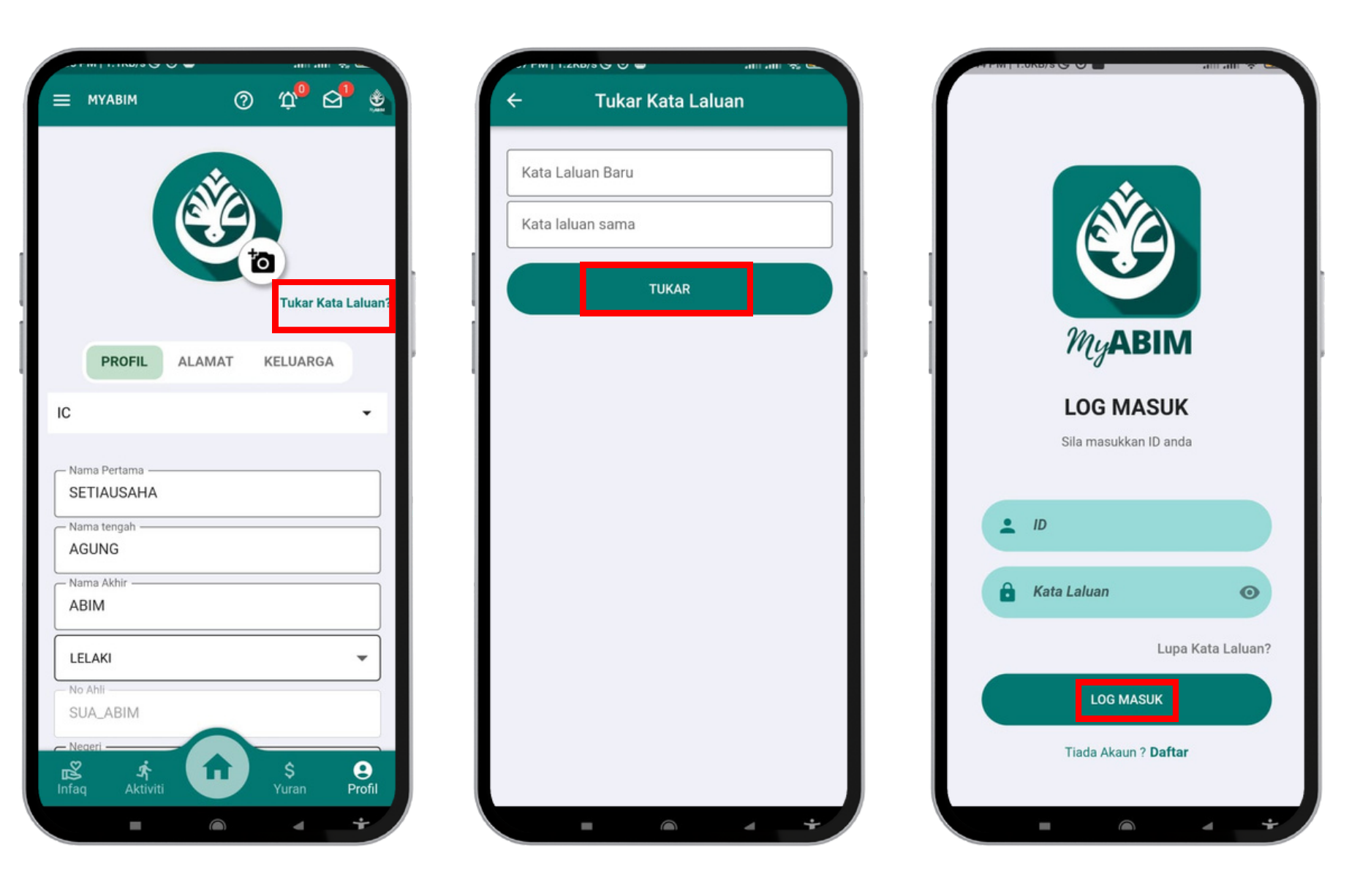

- Masukkan kata laluan baru dan pastikan kata laluan tersebut
- Anda dibawa keluar untuk log masuk semula

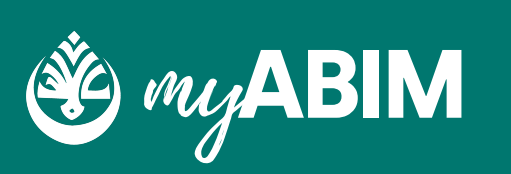

- Tekan url Tukar kata laluan
- Tekan butang Tukar

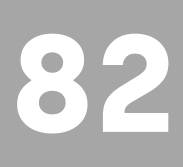

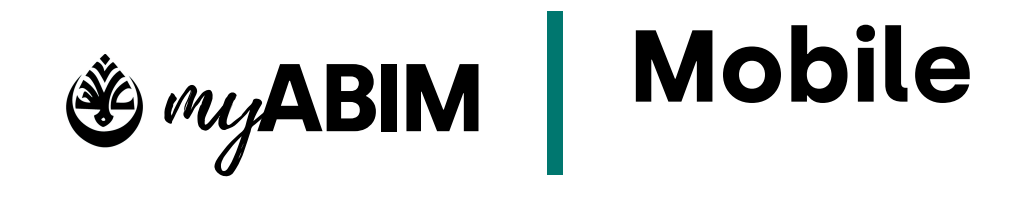

### 9.16 Log keluar

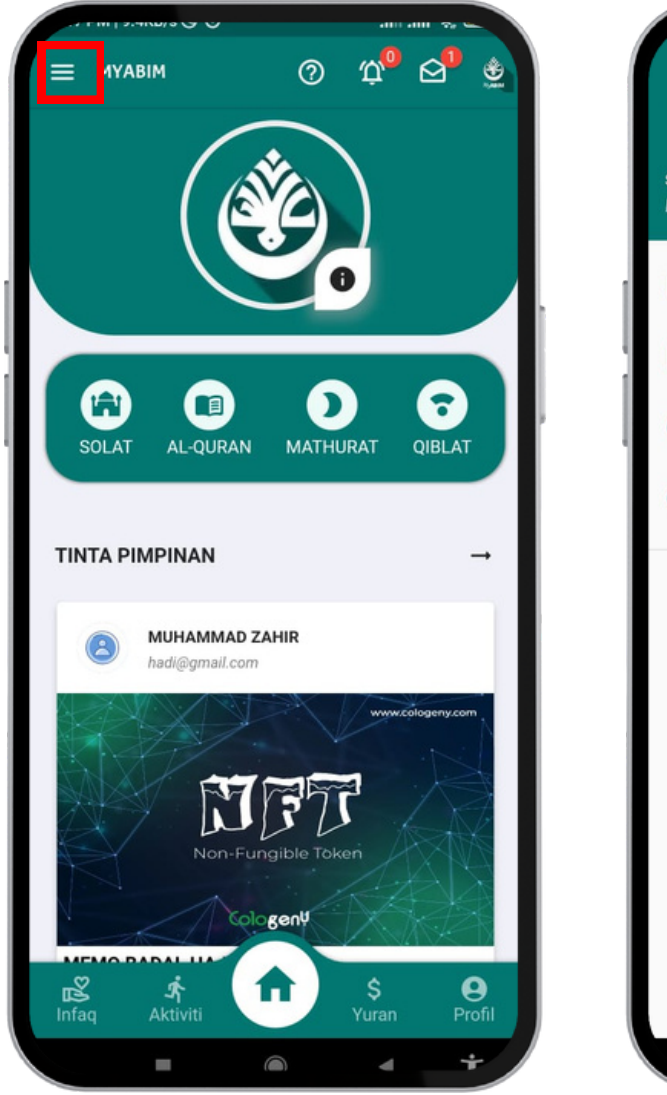

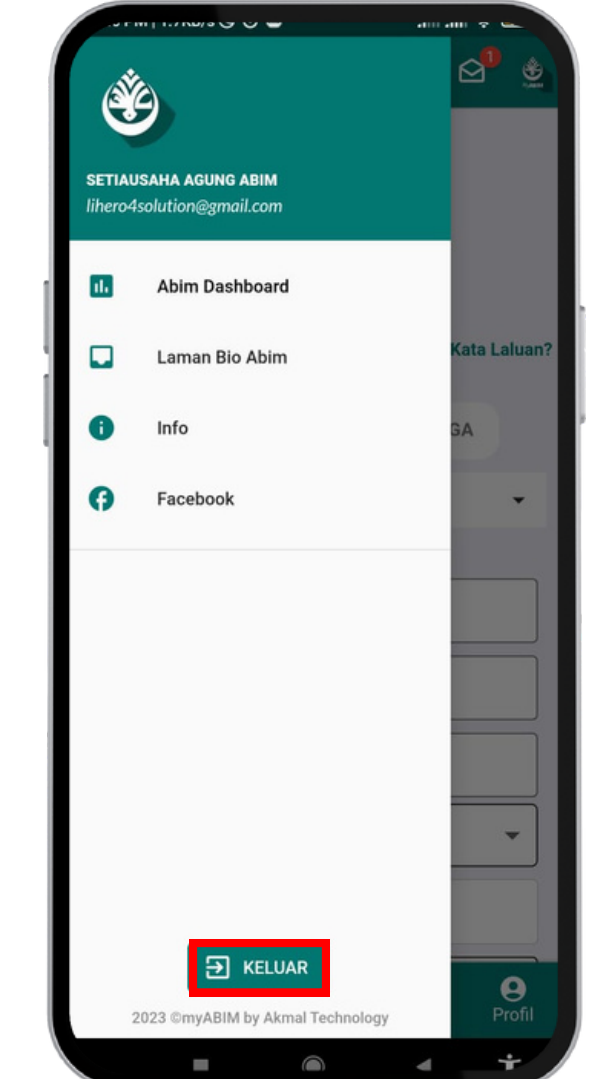

- Tekan butang butang Keluar
- Tekan butang mobile app

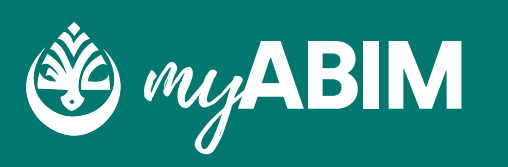

• Tekan butang "Hamburger" dan tekan

• Tekan butang Ya untuk keluar dari

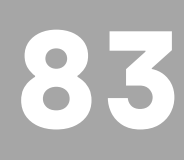